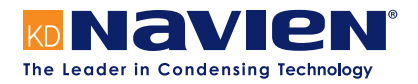

# Service Manual

NFC Condensing Boilers

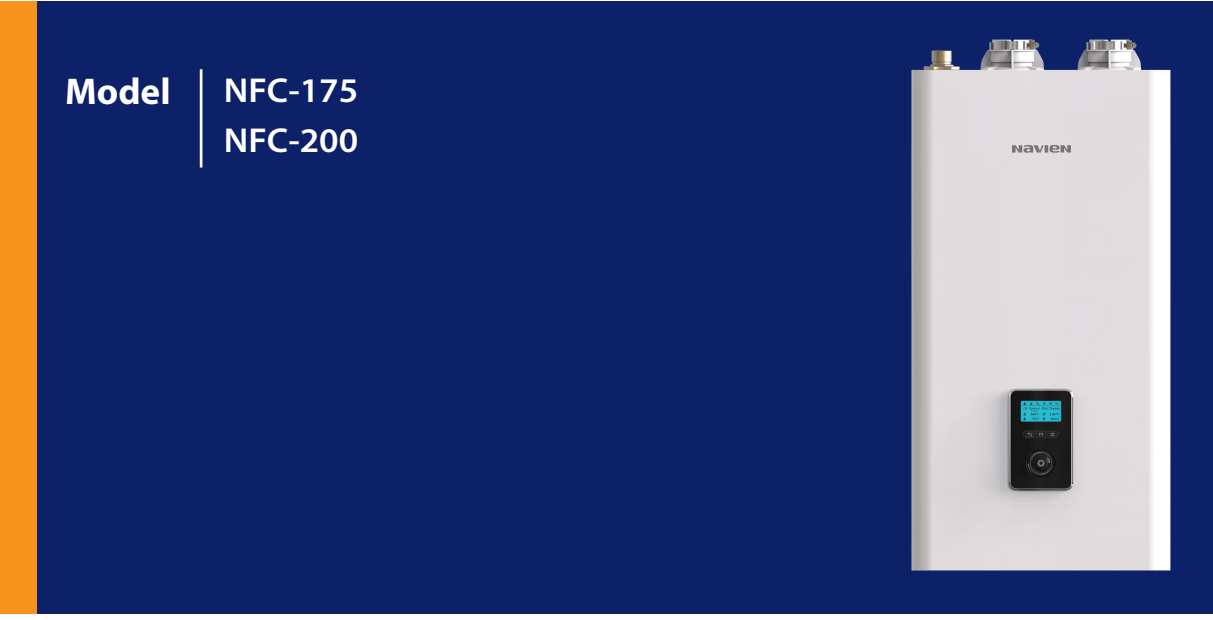

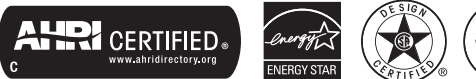

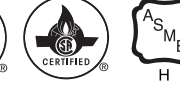

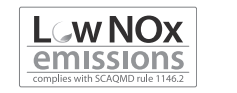

Keep this manual near this boiler for future reference whenever maintenance or service is required.

# 

If the information in these instructions is not followed exactly, a fire or explosion may result, causing property damage, personal injury, or death.

# Do not store or use gasoline or other flammable vapors and liquids in the vicinity of this or any other appliance.

## WHAT TO DO IF YOU SMELL GAS

- Do not try to light any appliance.
- Do not touch any electrical switch; do not use any phone in your building.
- Immediately call your gas supplier from a neighbor's phone. Follow the gas supplier's instructions.
- If you cannot reach your gas supplier, call the fire department.

# Installation and service must be performed by a qualified installer, service agency or the gas supplier.

## Revisions

| Version | Description of changes | Date            |
|---------|------------------------|-----------------|
| 1.0     | First Issue            | December / 2018 |
|         |                        |                 |
|         |                        |                 |
|         |                        |                 |
|         |                        |                 |
|         |                        |                 |
|         |                        |                 |
|         |                        |                 |
|         |                        |                 |
|         |                        |                 |
|         |                        |                 |
|         |                        |                 |
|         |                        |                 |
|         |                        |                 |
|         |                        |                 |
|         |                        |                 |
|         |                        |                 |
|         |                        |                 |
|         |                        |                 |
|         |                        |                 |
|         |                        |                 |
|         |                        |                 |
|         |                        |                 |
|         |                        |                 |

## Contents

| 1.  | Safet  | y Information                           | 9  |
|-----|--------|-----------------------------------------|----|
| 1.1 | Safety | / Definitions                           | 9  |
| 1.2 | Safety | / Symbols                               | 9  |
| 1.3 | Symb   | ols Used in the Instructions            | 9  |
| 1.4 | Safety | / Precautions                           | 9  |
| 2.  | Produ  | uct Information                         | 13 |
| 2.1 | Produ  | ict Information Items                   | 13 |
| 2.2 | Comp   | ponents                                 | 14 |
| 3.  | Techr  | nical Data                              | 16 |
| 3.1 | Specif | fications                               | 16 |
| 3.2 | Dime   | nsions                                  | 19 |
| 4.  | Syste  | m Details                               | 20 |
| 4.1 | DIP Sv | witch 1 (6 switch unit)                 | 20 |
| 4.2 | Dip S۱ | witch 2 (8 switch unit)                 | 20 |
| 4.3 | Measu  | uring the Inlet Gas Pressure            | 21 |
|     | 4.3.1  | Gas Pipe Sizing Tables                  | 23 |
| 4.4 | Gas &  | High Altitude Conversion                | 25 |
| 4.5 | The Fr | ront Panel                              | 32 |
|     | 4.5.1  | Icons and Digital Display               | 32 |
|     | 4.5.2  | Buttons and Command dial                | 33 |
| 4.6 | Turnir | ng the Boiler On or Off                 | 34 |
| 4.7 | Adjus  | ting the Temperature                    | 34 |
|     | 4.7.1  | Adjusting the Space Heating Temperature | 34 |
|     | 4.7.2  | Adjusting the DHW Temperature           | 35 |
|     | 4.7.3  | Resetting the Boiler                    | 35 |
| 4.8 | Acces  | sing Basic Menu Items                   | 36 |
|     | 4.8.1  | Quick Setup Menu                        | 36 |
|     | 4.8.2  | Viewing Basic Information               | 36 |
|     | 4.8.3  | Setting the Space Heating Operation     | 37 |
|     | 4.8.4  | Setting the DHW Operation               | 38 |
|     | 4.8.5  | Viewing Error History                   | 41 |
|     | 4.8.6  | Viewing Other System Information        | 41 |
|     | 4.8.7  | Setting the Display Options             | 42 |

| 4.9  | Acces  | sing Advanced Menu Items                       | 42 |
|------|--------|------------------------------------------------|----|
|      | 4.9.1  | Viewing Service Information                    | 42 |
|      | 4.9.2  | Viewing Input and Output Status                | 43 |
|      | 4.9.3  | Setting the Operation Parameters               | 43 |
|      | 4.9.4  | Configuring a Cascade System                   | 46 |
|      | 4.9.5  | Setting the External Connection (for NaviLink) | 47 |
|      | 4.9.6  | Diagnosing the Boiler System                   | 47 |
|      | 4.9.7  | Setting the Special Operation Modes            | 48 |
| 4.10 | Ladd   | ler Diagram                                    | 49 |
| 4.11 | Wirir  | ng Diagram                                     | 50 |
| 4.12 | Key (  | Components Description                         | 52 |
|      | 4.12.1 | РСВ                                            | 52 |
|      | 4.12.2 | High Limit Switch                              | 53 |
|      | 4.12.3 | Thermistor                                     | 54 |
|      | 4.12.4 | Fan Motor                                      | 55 |
|      | 4.12.5 | Flame Rod Assembly                             | 56 |
|      | 4.12.6 | Ignition Transformer                           | 57 |
|      | 4.12.7 | APS                                            | 58 |
|      | 4.12.8 | 8 Main Gas Valve                               | 59 |
|      | 4.12.9 | Burner                                         | 60 |
|      | 4.12.1 | 0 Heat Exchanger Assembly                      | 61 |
|      | 4.12.1 | 1 Water Pressure Sensor                        | 62 |
|      | 4.12.1 | 2 Dual Venturi                                 | 63 |
|      | 4.12.1 | 3 DHW Heat Exchanger                           | 64 |
|      | 4.12.1 | 4 3-Way Valve                                  | 65 |
|      |        |                                                |    |
|      |        |                                                |    |

## 5. Troubleshooting

| 5.1 | Error code classification |                    |    |
|-----|---------------------------|--------------------|----|
| 5.2 | Error o                   | ode classification | 68 |
|     | 5.2.1                     | 001Error           | 72 |
|     | 5.2.2                     | 003Error           | 74 |
|     | 5.2.3                     | 004Error           | 80 |
|     | 5.2.4                     | 012Error           | 81 |
|     | 5.2.5                     | 016Error           | 84 |
|     | 5.2.6                     | 030Error           | 86 |
|     | 5.2.7                     | 046Error           | 88 |
|     | 5.2.8                     | 047Error           | 88 |
|     | 5.2.9                     | 060Error           | 89 |
|     | 5.2.10                    | 109Error           | 91 |
|     |                           |                    |    |

66

|     | 5.2.11 | 110Error                        | 93  |
|-----|--------|---------------------------------|-----|
|     | 5.2.12 | 205Error                        | 95  |
|     | 5.2.13 | 218Error                        | 97  |
|     | 5.2.14 | 278Error                        | 99  |
|     | 5.2.15 | 279Error                        | 100 |
|     | 5.2.16 | 291Error                        | 101 |
|     | 5.2.17 | 302Error                        | 102 |
|     | 5.2.18 | 351Error                        | 103 |
|     | 5.2.19 | 352Error                        | 104 |
|     | 5.2.20 | 353Error                        | 105 |
|     | 5.2.21 | 407Error                        | 106 |
|     | 5.2.22 | 421Error                        | 107 |
|     | 5.2.23 | 434Error                        | 108 |
|     | 5.2.24 | 439Error                        | 109 |
|     | 5.2.25 | 441Error                        | 110 |
|     | 5.2.26 | 445Error                        | 111 |
|     | 5.2.27 | 515Error                        | 112 |
|     | 5.2.28 | 517Error                        | 113 |
|     | 5.2.29 | 594Error                        | 113 |
|     | 5.2.30 | 615Error                        | 114 |
|     | 5.2.31 | 740Error                        | 114 |
|     | 5.2.32 | 777Error                        | 115 |
|     | 5.2.33 | 782Error                        | 116 |
|     | 5.2.34 | 784Error                        | 116 |
|     | 5.2.35 | 777 & 031Error                  | 117 |
| 5.3 | Troubl | eshooting guide by symptom      | 119 |
|     | 5.3.1  | Noise                           | 119 |
|     | 5.3.2  | Water Temperature Issue         | 120 |
|     |        |                                 |     |
| 6.  | Repla  | cement of Parts                 | 121 |
| 6.1 | Replac | ement Procedure                 | 121 |
| 6.2 | Comp   | onents Replacement Instructions | 121 |
|     | 6.2.1  | РСВ                             | 121 |
|     | 6.2.2  | Fuse                            | 122 |
|     | 6.2.3  | Fan (Combustion Air)            | 122 |
|     | 6.2.4  | Flame Rod                       | 123 |
|     | 6.2.5  | Ignition Transformer            | 123 |
|     | 6.2.6  | APS                             | 124 |
|     | 6.2.7  | Main Gas Valve                  | 125 |
|     | 6.2.8  | Water Pressure Sensor           | 125 |

| 7.  | <b>Components Diagram and Part List</b> | 126 |
|-----|-----------------------------------------|-----|
| 7.1 | Case Assembly                           | 126 |
| 7.2 | Heat Exchanger and Waterway Assembly    | 128 |
| 7.3 | Combustion Parts Assembly               | 130 |
|     |                                         |     |

| 8.  | Inspection and Maintenance Schedule | 132 |
|-----|-------------------------------------|-----|
| 8.1 | Annual Servicing                    | 132 |
| 8.2 | Maintenance Report                  | 132 |
| 8.3 | Maintenance Schedules               | 132 |
| 8.4 | Inspection Report                   | 132 |

## **Requirements for the State of Massachusetts**

### NOTICE BEFORE INSTALLATION

This appliance must be installed by a licensed plumber or gas fitter in accordance with the Massachusetts Plumbing and Fuel Gas Code 248 CMR Sections 4.00 and 5.00.

IMPORTANT: In the State of Massachusetts (248 CMR 4.00 & 5.00)

For all side wall horizontally vented gas fueled equipment installed in every dwelling, building or structure used in whole or in part for residential purposes, including those owned or operated by the Commonwealth and where the side wall exhaust vent termination is less than seven (7) feet above finished grade in the area of the venting, including but not limited to decks and porches, the following requirements shall be satisfied:

- 1. INSTALLATION OF CARBON MONOXIDE DETECTORS. No installation or replacement of a vented gas appliance shall be permitted unless a battery powered or electrically hard wired carbon monoxide detector is present on the same floor as the appliance or on the next adjacent floor when the appliance is located in a crawl space unless the appliance is located in a detached, uninhabitable garage. For all residential dwellings, a carbon monoxide detector must also be present on each habitable level of the dwelling. These requirements shall not be deemed to waive any additional requirements imposed by M.G.L. c. 148 §26F1/2.
- 2. APPROVED CARBON MONOXIDE DETECTORS. Each carbon monoxide detector as required in accordance with the above provisions shall comply with NFPA 720 and be ANSI/UL 2034 listed and IAS certified.
- 3. SIGNAGE. Whenever any through-the-wall vent is installed less than seven feet above the finished grade, a metal or plastic identification plate shall be permanently mounted to the exterior of the building at a minimum height of eight feet above grade directly in line with the exhaust vent terminal. The sign shall read, in print size no less than 0.5 inches in size, **"GAS VENT DIRECTLY BELOW. KEEP CLEAR OF ALL OBSTRUCTIONS"**.
- 4. INSPECTION. The state or local gas inspector of the side wall horizontally vented gas fueled equipment shall not approve the installation unless, upon inspection, the inspector observes carbon monoxide detectors and signage installed in accordance with the provisions of 248 CMR 5.09 and 5.12.

## Warranty Period

Navien products come with a limited warranty covering labor, parts and the heat exchanger. The following warranty periods begin to run from the date of original installation. The date of original installation must be provided to Navien, and upon request, proof of the original installation date must also be provided to Navien. When the product is installed in a new construction, the commencement date shall be dated upon which the end-user takes title to the property.

## Warranty Period

| Coverage Table for Labor and Parts Only |         |               |        |  |  |
|-----------------------------------------|---------|---------------|--------|--|--|
| Reside                                  | ential* | Commercial    |        |  |  |
| Labor                                   | 1 year  | Labor         | 1 year |  |  |
| Parts                                   | 5 years | Parts 3 years |        |  |  |

\* Applies only to single family, residential locations.

| Coverage Table for Heat Exchangers Only |                                |       |  |  |  |
|-----------------------------------------|--------------------------------|-------|--|--|--|
| Residential* Commercial                 |                                |       |  |  |  |
| Years                                   | Percentage Paid by<br>Customer | Years |  |  |  |
| 1 to 12                                 | 0 %                            |       |  |  |  |
| 13                                      | 50 %                           | 10    |  |  |  |
| 14                                      | 60 %                           | 10    |  |  |  |
| 15                                      | 70 %                           |       |  |  |  |

\* Applies only to single family, residential locations.

## Effective

This 10/15 year limited pro-rated warranty on heat exchangers, 3/5 year limited warranty on parts, and 1 year limited-labor warranty ("Warranty") covers defects in materials or workmanship when the Navien NFC Boiler ("Product") is installed by a properly licensed plumber or contractor and operated in strict compliance with the Installation & Operations manual procedures, subject to the terms within this Warranty document. Improper installation or use will void this Warranty. This Warranty runs from date of installation and extends to the original purchaser and subsequent owners, but only while the Product remains at the site of the original installation. This Warranty includes both a limited and pro-rated warranty as set forth below.

## What is Covered?

Subject to the foregoing terms, Navien will repair or replace the covered Product or any part or component that is defective in materials or workmanship for a period of five (5) years in regard to parts and up to twelve (12) years in regard to the heat-exchanger.

Navien will pay labor charges for the repair subject to Navien's prior written approval and in accordance with Navien's schedule of approved labor allowances for a period of one (1) year from the date of installation. All repair parts must be genuine Navien parts. All repairs and replacements must be performed by an individual or servicing company that is properly licensed to do the type of repair.

When the Product is or has ever been used for anything other than single family residential application (hereinafter "Commercial") then the parts warranty will be reduced to three (3) years and the heat exchanger warranty to ten (10) years.

During the applicable warranty period, replacement of the Product or components may be authorized by Navien only. Navien does not authorize any person or company to assume for it any obligation or liability in connection with the replacement of the Product or its components. If it is determined that repair or replacement of a part, under warranty, is not possible, the Product will be replaced with a new Product having at least the same BTU capacity as the product at issue. The replacement component or product will be warranted only for the unexpired portion of the applicable warranty period for the original component or Product.

The heat exchanger is covered by Navien's pro-rated limited residential Warranty for defects in material and workmanship at a cost to the customer equal to a percentage of the Manufacturer's Suggested Retail Price (MSRP), at the time the warranty claim is approved by Navien, as indicated in the following Coverage Table for Heat Exchangers Only. This pro-rated warranty only applies to the replacement of the heat exchanger and does not include labor, shipping, other parts, delivery or installation. In order to obtain this warranty, the customer must pay the applicable pro-rated amount as indicated in the following Coverage Table for Heat Exchangers Only. Once the customer pays the pro-rated amount, then Navien will ship the heat exchanger directly to the service provider.

## Warranty Claim Procedures

To obtain warranty repair service, the end user or homeowner must contact the original installer of your Navien product. If the original installer cannot be identified, the end user or homeowner may contact Navien's Technical Administration Department at **1-800-519-8794**. Proof of purchase is required to obtain warranty service.

## Warranty Service

At its option, Navien will replace the defective component (part(s) or heat exchanger), in accordance with the terms of this Limited Warranty, if it fails in normal use and service during the Applicable Warranty Period identified above. The replacement component must be Navien original factory component. Navien, at its sole discretion, may replace the product with a new or refurbished product of comparable quality and design. The replacement component component or product will be warranted only for the unexpired portion of the original component's Applicable Warranty Period. Payment for labor in completing the warranty service is subject to Navien's prior written approval and shall be subject to Navien's schedule of approved labor allowances.

### **Warranty Exclusions**

Navien's Limited Warranty shall be void in the event of an occurrence of any of the following:

- Improper installation, failure to install in strict compliance with the Installation Manual procedures, installed by a non-licensed installer, and installation in violation of applicable rules, laws or building codes.
- Product purchased through the internet, other e-commerce channels, or any installer that obtained the Product from a supplier or distributor not authorized by Navien.
- Failure to perform regular maintenance, misuse, operation at settings other than those recommended or specified, noncompliance with instructions or guidelines set forth in the User's Operation Manual.
- Modification or alteration of the Product in any manner, including but not limited to, removal of any component or part, addition of any non-approved components, relocating or moving the Product from its original installation site, or any accidental or intentional damage to the Product.
- Installation for non-recommended uses.
- Any damage caused by local adverse conditions including but not limited to hard water deposits, lime or mineral build-up, operating in corrosive atmospheric elements.
- Damage caused by gas flow issues, electrical surges, flooding, fire, abnormal external temperature, and any other cause of damage not directly caused by a manufacturing defect.
- Installer's failure to fully comply with the Warranty Service and Return Policy procedures previously provided to Installer and as is available on Navien's website. Such policies include but are not limited to the Installer's failure to first contact Navien Technical Support while in front of the product for purposes of trouble shooting the identified problem or issue.
- Performance problems caused by improper sizing of the boiler, the gas supply line, the venting connection, combustion air openings, electric service voltage, wiring, fusing or any other components, parts or specifications.
- Improper conversion from natural gas to LP gas or LP gas to natural gas or attempt to operate with a type of gas not specified for the boiler.
- Any damage, malfunction or failure caused by abuse, negligence, alteration, accident, fire, flood, freezing, wind, lightning and other acts of God.
- Operating, using or storing the boiler in a corrosive or contaminated atmosphere or environment.
- Operating the boiler at water temperatures outside the factory calibrated temperature limits and/or exceeding the maximum setting of the high limit control.
- Operating the boiler when it is not supplied with potable water at all times.
- Subjecting the heat exchanger to pressures or firing rates greater or lesser than those shown on the rating plate.
- Installation at any location outside the United States and Canada.
- Removal or alteration of the rating plate.

#### Version 1.0

#### NFC-175

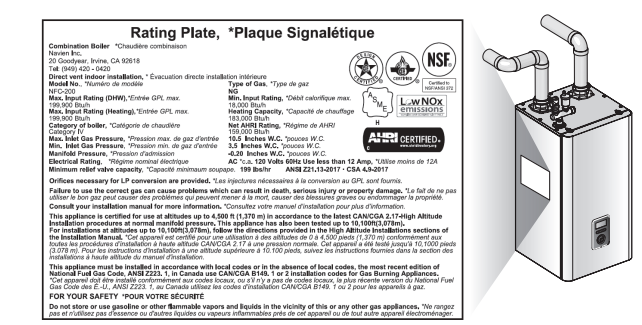

#### NFC-200

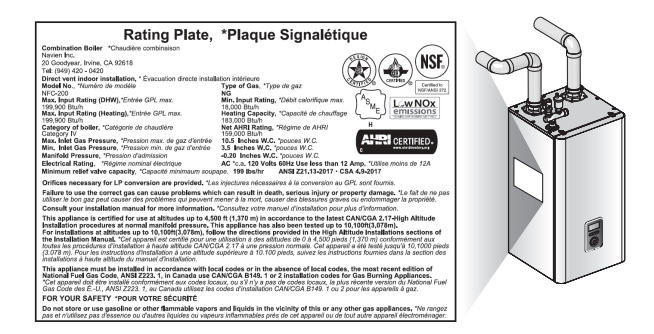

**Other Terms**: This Limited Warranty is subject further to the terms and conditions set forth herein and as may be further specified in the Terms and Conditions page located on Navien's website at www.navien.com. WITH THE EXCEPTION OF THIS LIMITED WARRANTY, NAVIEN DISCLAIMS ANY OBLIGATION OR LIABILITY WITH RESPECT TO THE PRODUCTS OR THEIR SALE AND USE, AND NAVIEN NEITHER ASSUMES NOR AUTHORIZES THE ASSUMPTION OF, ANY OBLIGATION OR LIABILITY IN CONNECTION WITH THE PRODUCTS. THIS DISCLAIMER INCLUDES ANY OTHER WARRANTIES, EXPRESS, IMPLIED OR STATUTORY RESPECTING THE PRODUCTS OR ANY PARTS OR COMPONENTS THEREOF, INCLUDING, BUT NOT LIMITED TO, ANY IMPLIED WARRANTY OF MERCHANTABILITY OR FITNESS FOR A PARTICULAR PURPOSE. Navien's total liability for any claim arising hereunder shall not exceed the purchase price which you paid for the Product. NAVIEN SHALL NOT IN ANY EVENT BE LIABLE FOR INDIRECT, SPECIAL, CONSEQUENTIAL OR LIQUIDATED DAMAGES OR PENALTIES, INCLUDING CLAIMS FOR LOST REVENUE, PROFITS OR BUSINESS OPPORTUNITIES, EVEN IF NAVIEN HAD OR SHOULD HAVE HAD ANY KNOWLEDGE, ACTUAL OR CONSTRUCTIVE, OF THE POSSIBILITY OF SUCH DAMAGES.

## Abbreviations and Definitions

| Abbreviation | Definition                       |
|--------------|----------------------------------|
| NFC          | General name of NFC-175, NFC-200 |
| NG           | Natural Gas                      |
| LP           | Propane Gas                      |
| AP           | Air Pressure                     |
| APS          | Air Pressure Sensor              |
| DHW          | Domestic Hot Water               |
| FM           | Fan Motor                        |
| GPM          | Gallons Per Minute               |
| MGV          | Main Gas Valve                   |
| RPM          | Revolutions Per Minute           |
| РСВ          | Printed Circuit Board            |
| EMI          | Electromagnetic Interface        |
| HTL          | High Temperature Limiter         |
| LWCO         | Low Water Cut Off                |

## 1. Safety Information

## 1.1 Safety Definitions

The following safety symbols are used in this manual. Read and follow all safety instructions in this manual precisely to avoid unsafe operating conditions, fire, explosion, property damage, personal injury, or death.

## 1.2 Safety Symbols

# DANGER

Indicates an imminently hazardous situation which, if not avoided, could result in severe injury or death.

# 

Indicates a potentially hazardous situation which, if not avoided, could result in injury or death.

#### 

Indicates a potentially hazardous situation that, if not avoided, could result in property damage.

## 1.3 Symbols Used in the Instructions

# D important

Warns of a risk of damage and environmental pollution

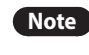

Indicates additional information that is important but not related to personal injury or property damage.

## 1.4 Safety Precautions

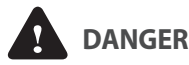

#### FLAMMABLE MATERIALS

Keep the area around the boiler clear and free from flammable materials.

- DO NOT place flammable liquids such as oils or gasoline, etc. near the boiler.
- DO NOT place combustibles such as newspapers and laundry etc. near the boiler or the venting system.
- DO NOT place or use hair spray, spray paint or any other type of spray can near the boiler or the venting system (including the vent termination).
- DO NOT place anything in or around the vent terminations that could obstruct the air flow in and out of the boiler such as a clothes line.

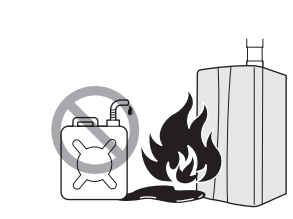

#### If you smell gas:

DANGER

- Do not try to light any appliance.
- Do not touch any electrical switches or use landline phones.
- From a neighbor's phone, call your gas provider and follow their instructions.
- If you cannot reach your gas provider, call the fire department.
- Do not return to your home until authorized by your gas supplier or the fire department.

# Do not use or store flammable products, such as gasoline, solvents, or adhesives in the same room or area as the boiler.

- The boiler has a main burner flame that can turn on at any time and can ignite flammable vapors. Vapors from flammable liquids can explode and catch fire, causing death or severe burns.
- Vapors cannot be seen and are heavier than air. They can travel long distances along the ground and can be carried from other rooms to the boiler's main burner flame by air current.
- Keep all flammable products far away from the boiler and store them in approved containers. Keep the containers closed tightly and out of the reach of children and pets.

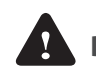

## DANGER

#### **COMPROMISED VENTING SYSTEM**

- Failure to follow the Venting Section of the installation manual may result in unsafe operation of this boiler. To avoid the risk of fire, explosion or asphyxiation from carbon monoxide, never operate the boiler unless it is properly vented to the outside and has an adequate air supply for proper operation.
- Be sure to inspect the vent termination and the air intake pipe annually to ensure safe operation of the boiler.
- Immediately turn off and do not use the boiler if any of the vent pipes, vent elbows and/or the boiler are:
  - damaged in any way;
  - separated at a joint,
  - cracked or show evidence of corrosion, rusting or melting.

# DANGER

#### WHAT TO DO IF YOU SMELL GAS

If you do not follow these instructions exactly, a fire or explosion may result causing property damage, personal injury or loss of life.

DO NOT OPERATE THE BOILER.

DO NOT OPERATE ANY FAUCETS.

Smell all around the appliance area for gas. Be sure to smell next to the floor because some gas is heavier than air and will settle on the floor.

- Do not smoke.
- Extinguish any open flames and sparks.
- Do not operate light switches or electrical equipment switches.
- Do not use any phone in your building.
- Open the windows and doors.
- Close the gas shutoff valve.
- Keep people away from the danger zone.
- Observe the safety regulations of your local gas supplier, found on the gas meter.
- Immediately call your gas supplier from the outside of the building. Follow the gas supplier's instructions.
- If you cannot reach your gas supplier, call the fire department.
- Notify your plumbing/heating contractor from the outside of the building.

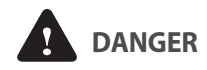

#### INSTALLATION REQUIREMENTS

- Installation conditions may affect how the boiler is serviced. Read all related information in the "Installation Manual".
- The Boilers must be installed according to all local and state codes or, in the absence of local and state codes, the most recent edition of the "National Fuel Gas Code (ANSI Z223.1 / NFPA 54)" in the USA or the "National Gas and Propane Installation Code (CAN / CSA B 149.1)" in Canada.
- Massachusetts code requires this boiler to be installed in accordance with Massachusetts Plumbing and Fuel Gas Code 248 CMR Section 2.00 and 5.00.

# DANGER

#### **IMPORTANT SAFETY PREAUTIONS**

- Read and understand this safety information before operating or servicing this Navien Boiler.
- Confirm the location of the gas shut-off valve. Close the manual shut-off valve if the Navien Boiler ever becomes subjected to overheating, fire, flood, physical damage or any other such damaging condition during servicing.
- DO NOT turn on the boiler unless water and gas supplies are fully opened.
- DO NOT turn on the boiler if the cold water supply shut-off valve is closed.
- Make certain power to the boiler is "OFF" before removing the front cover for any reason.
- Label all wires prior to disconnection when servicing controls. Wiring errors can cause improper and dangerous operation. Verify proper operation after servicing.
- Improper adjustment, alteration, service or maintenance can cause property damage, personal injury, or death.
- To prevent scalding, always check the temperature of the hot water after servicing.
- DO NOT attempt to change the water temperature while someone is using the boiler.
- DO NOT use parts other than those specified for this equipment.
- DO NOT operate the boiler if you feel something is wrong with the unit.
- DO NOT allow children to operate or otherwise handle the unit.

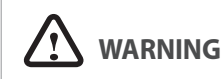

#### GAS TYPE and AC VOLTAGE

This boiler is configured for Natural Gas from the factory. If conversion to Propane Gas is required, the conversion kit supplied with the boiler must be used.

• Be sure to use 120 VAC, 60 Hz, minimum 2 A current. Using abnormally high or low AC voltage may cause abnormal operation, and may reduce the life expectancy of this product.

If the unit does not match requirements, do not service, please contact Navien immediately.

# 

#### GAS CONVERSION

The conversion kit shall be installed by a qualified service agency\* in accordance with Navien's instructions and all applicable codes and requirements of the authority having jurisdiction. The information in these instructions must be followed to minimize the risk of fire or explosion or to prevent property damage, personal injury or death. The qualified service agency is responsible for the proper installation of this kit. The installation is not proper and complete until the operation of the converted appliance is checked as specified in the manufacturer's instructions supplied with the kit.

\* A qualified service agency is any individual, firm, corporation or company which either in person or through a representative is engaged in and is responsible for the connection, utilization, repair or servicing of gas utilization equipment or accessories; who is experienced in such work, familiar with all precautions required, and has complied with all of the requirements of the authority having jurisdiction.

**In Canada**: The conversion shall be carried out in accordance with the requirements of the provincial authorities having jurisdiction and in accordance with the requirements of the CAN-B149.1 and CAN1-B149.2 Installation Code.

Navien Inc. is not liable for any property damage and/or personal injury resulting from unauthorized conversions.

California law requires the following Prop 65 warning to be provided:

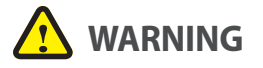

This product can expose you to chemicals including lead, lead compounds, and carbon bisulfide which are known to the State of California to cause cancer and birth defects or other reproductive harm. For more information, go to www.P65Warnings.ca.gov.

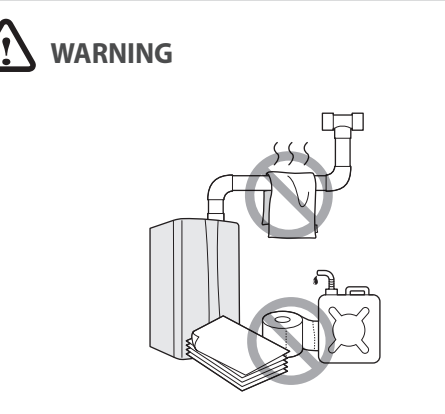

#### • Shut off the gas supply if the boiler is damaged.

- Have your installer or plumber show you the location of the gas shut off valve and demonstrate how to close the valve. If the boiler is damaged as a result of overheating, fire, flood, or any other reason, close the manual shut off valve and do not operate the boiler again until it has been inspected by a qualified technician.
- Do not store or use gasoline or other flammable liquids near this boiler.

Doing so may result in fire or explosion.

- Do not place combustibles, such as newspapers or laundry, near the boiler or venting system. Doing so may result in a fire.
- Do not place or use hair sprays, spray paints, or any other compressed gases near the boiler or venting system, including the vent termination.

Doing so may result in fire or explosion.

- Do not operate the boiler with the front cover opened. Doing so may result in fire or carbon monoxide (CO) poisoning, which may result in property damage, personal injury, or death.
- Do not operate this boiler without proper venting. Doing so may result in fire or carbon monoxide (CO) poisoning, which may result in property damage, personal injury, or death. Inspect the vent termination and air intake supply annually to ensure proper operation of the boiler. Turn off and discontinue use of the boiler if any of the vent pipes, vent elbows, or intake pipes are damaged in any way, separated at a joint, or show evidence of corrosion, rusting, or melting.
- Do not touch the power cord or internal components of the boiler with wet hands.

Doing so may result in electric shock.

#### 

• Do not attempt to repair or replace any part of the boiler, unless it is specifically recommended in this manual.

For all other service, contact an authorized technician or licensed professional. Improper adjustments, alterations, service, or maintenance may lead to property damage, personal injury, or death and will void your warranty.

• Do not operate the boiler if you feel something is wrong with it.

Doing so may result in product damage or personal injury.

- Do not allow children to operate or access the boiler. Doing so may result in product damage or personal injury.
- Do not attempt to change the water temperature while the boiler is being used.

Doing so may result in personal injury.

• Do not turn on the boiler unless the water and gas supplies are fully opened.

Doing so may damage the boiler.

 Do not turn on the water if the cold water supply shutoff valve is closed.

Doing so may damage the boiler.

- Do not use this boiler for anything other than its intended purpose, as described in this manual.
- Do not remove the front cover unless the power to the boiler is turned off or disconnected.

Failure to do so may result in electric shock.

• When servicing the controls, label all wires prior to disconnecting them.

Failure to do so may result in wiring errors, which can lead to improper or dangerous operation.

- Do not use unapproved replacement or accessory parts. Doing so may result in improper or dangerous operation and will void the manufacturer's warranty.
- Do not place anything in or around the vent terminals, such as a clothes line, that could obstruct the air flow in or out of the boiler.
- This boiler has been approved for use in the USA and Canada only.

Using the boiler in any other country will void the manufacturer's warranty.

• Should overheating occur or the gas supply fail to shut off, turn off the manual gas valve to the appliance.

## 2. Product Information

## 2.1 Product Information Items

Navien features the NFC Series gas boiler. This appliance is fully modulating and provides central heating. Depending on the heat capacity, each model is divided into two types; 175 and 200.

| Model   | Maximum Space Heating Input |  |  |
|---------|-----------------------------|--|--|
| NFC-175 | 175,000 BTU/h               |  |  |
| NFC-200 | 199,000 BTU/h               |  |  |

A separate heating expansion vessel is required.

Internal freeze protection and an electronic control unit are incorporated within the boiler. Any standalone room thermostat or set of contacts can be used with the boiler.

## 2.2 Components

The following diagram shows the key components of the boiler. Component assembly diagrams and particular parts lists are included in the Appendixes.

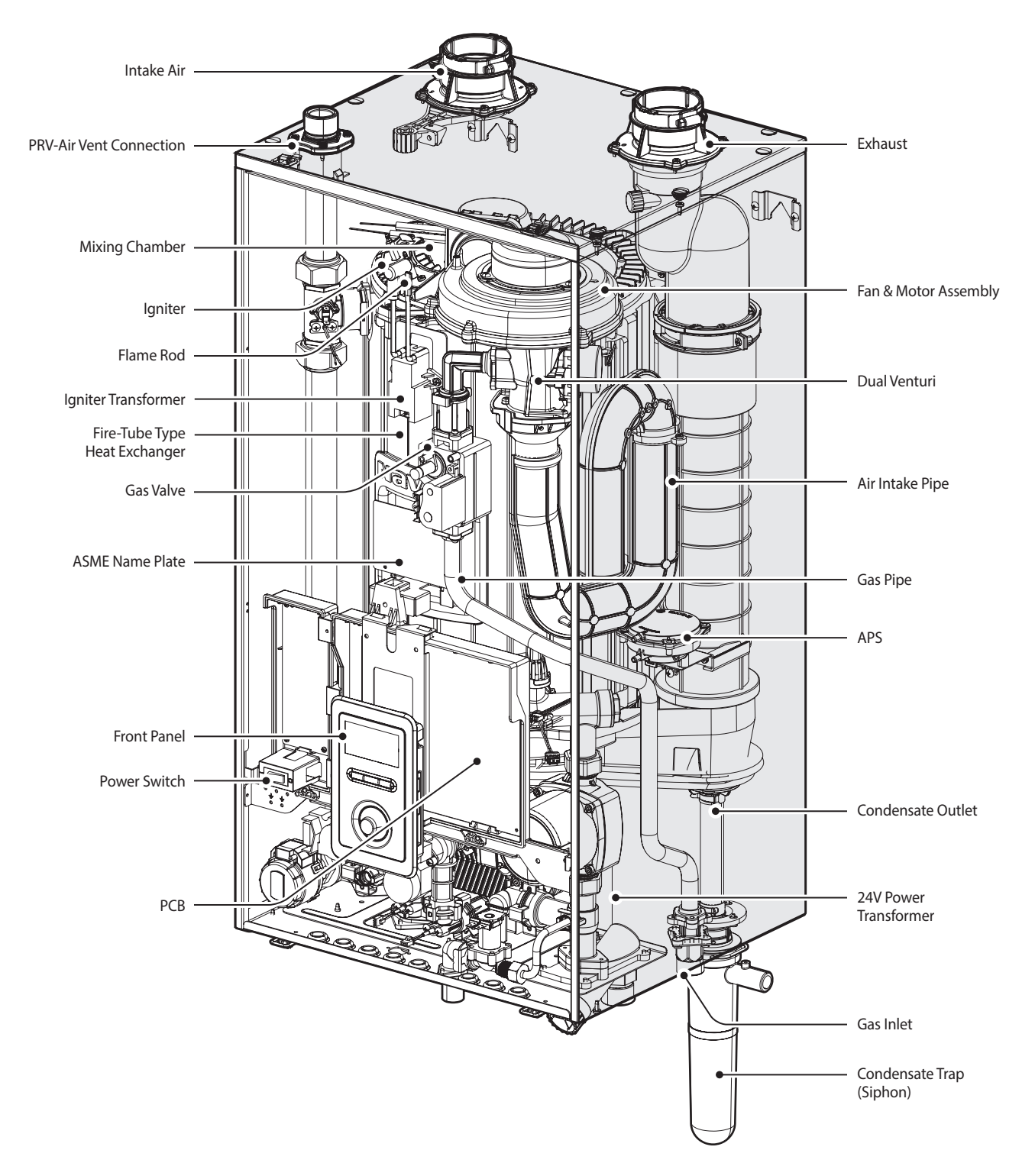

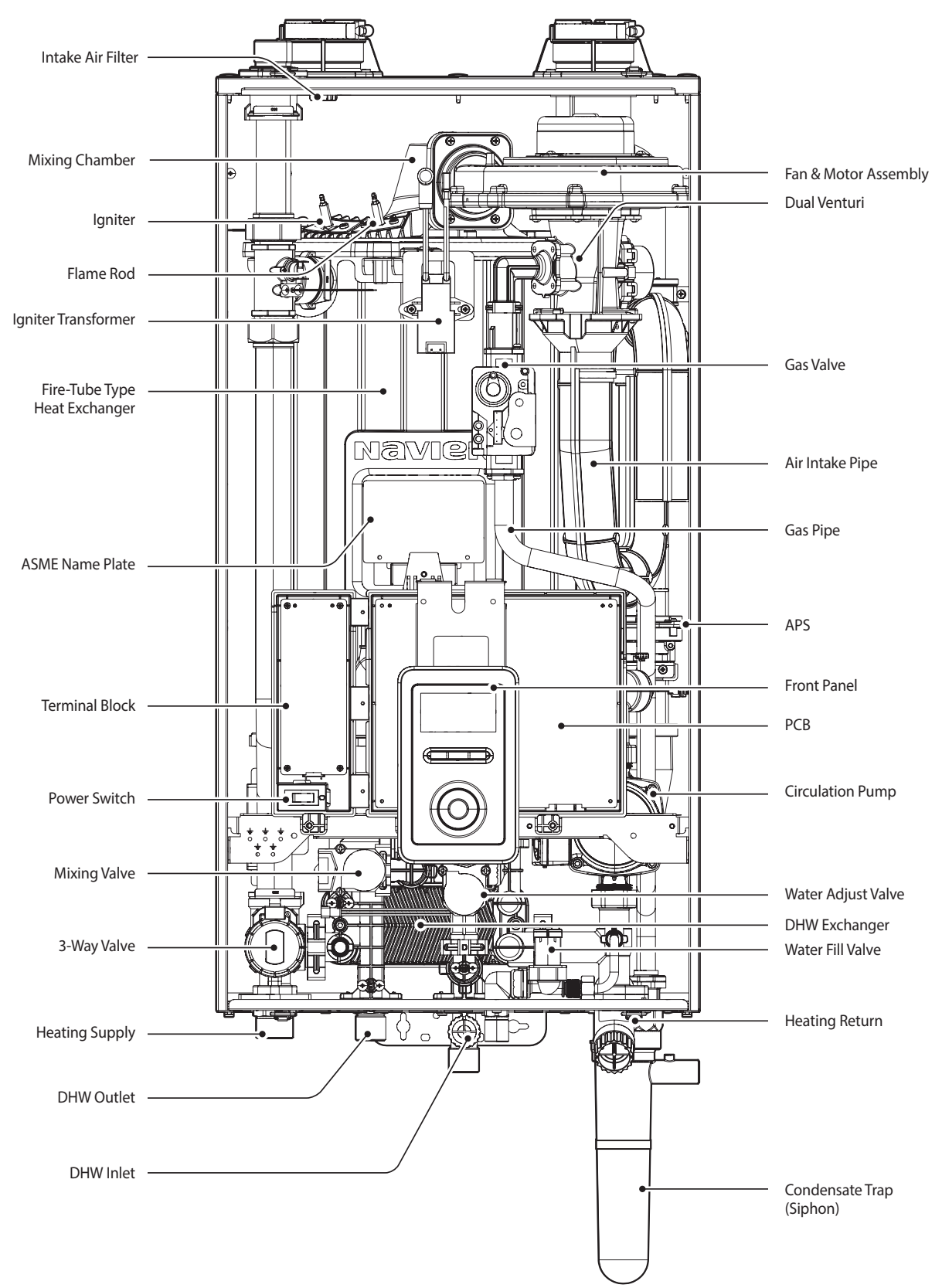

## 3. Technical Data

## 3.1 Specifications

The following tables list the specifications for the boiler. Additional specifications for water, gas, electricity, and vent connections are provided in the Installation section.

#### Space Heating Specifications

| Navien Condensing Boiler<br>Space Heating Ratings |            |            |                                  | (                                     | Other Specification   | s          |                          |             |
|---------------------------------------------------|------------|------------|----------------------------------|---------------------------------------|-----------------------|------------|--------------------------|-------------|
| Model Number <sup>1</sup>                         | Heating Ir | iput (MBH) | Heating<br>Capacity <sup>2</sup> | Net AHRI<br>Bating Water <sup>3</sup> | AFUE <sup>2</sup> (%) | Water      | Water<br>Connection Size | Water       |
|                                                   | Min        | Max        | (MBH)                            | (MBH)                                 |                       | Pressure   | (Supply, Return)         | Volume      |
| NFC-175                                           | 18         | 175        | 161                              | 140                                   | 95                    | 12, 90 pci | 1 in NDT                 | 4 E gallong |
| NFC-200                                           | 18         | 199        | 183                              | 159                                   | 95                    | 12-60 psi  | TIMNPT                   | 4.5 yallons |

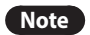

1. Ratings are the same for natural gas models converted to propane use.

- 2. Based on U.S. Department of Energy (DOE) test procedures.
- 3. The net AHRI water ratings shown are based on a piping and pickup allowance of 1.15. Consult Navien before selecting a boiler for installations having unusual piping and pickup requirements, such as intermittent system operation, extensive piping system, etc.

#### **Domestic Hot Water Specifications**

| Item                             |            | NFC-175                            | NFC-200       |  |  |
|----------------------------------|------------|------------------------------------|---------------|--|--|
|                                  | Min        | 18,000 BTU/H                       | 18,000 BTU/H  |  |  |
| input Ratings                    | Max        | 199,900 BTU/H                      | 199,900 BTU/H |  |  |
| Water Pressure                   |            | 15-150 psi                         |               |  |  |
| Minimum Flow Rate                |            | 0.5 GPM (1.9 L/m)                  |               |  |  |
| Flow Rate 45°F (25°C)            | Temp. Rise | 7.9 GPM                            |               |  |  |
| DHW Supply Connection Size       |            | <sup>3</sup> /4 in NPT             |               |  |  |
| Cold Water Input Connection Size |            | <sup>3</sup> / <sub>4</sub> in NPT |               |  |  |

#### **NFC Internal Pump**

The NFC boiler is equipped with an internal circulation pump. The following table provides detailed information on the pump used for the boiler and the performance curve.

| Item                        | Pump Model               |
|-----------------------------|--------------------------|
| NFC-175/200                 | Grundfos UPS 15-78 CIL2  |
| Internal Recirculation Pump | (Part Number: 30021636A) |

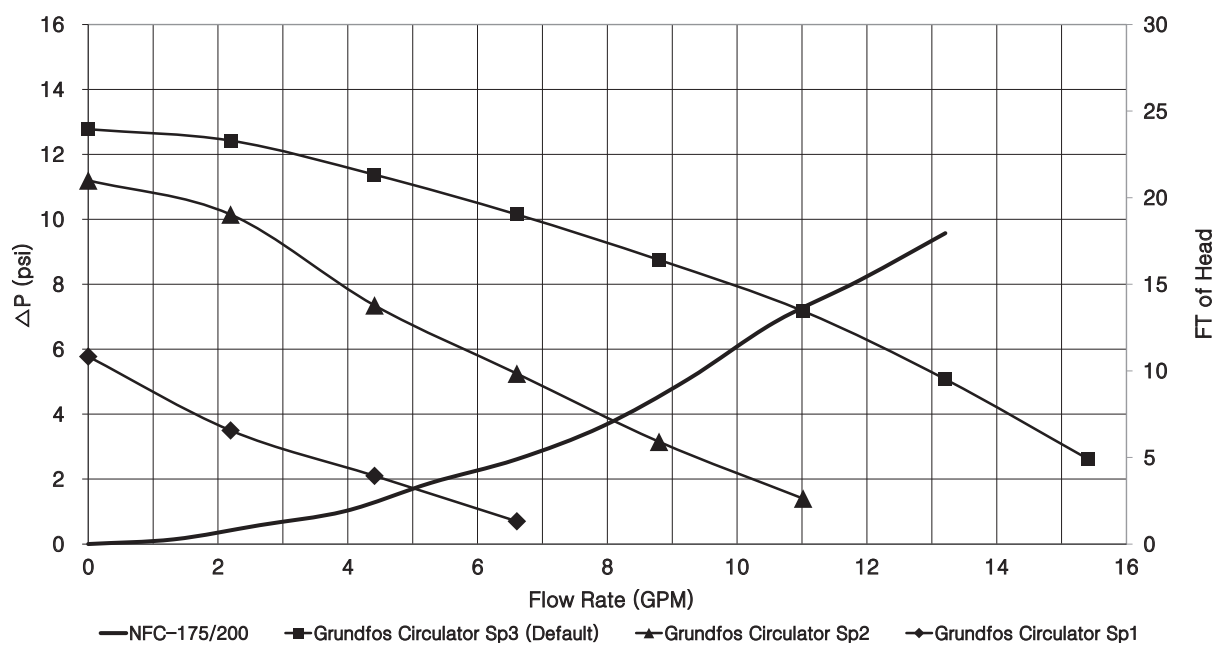

#### NFC Flow Performance Curve

#### **General Specifications**

| ltem                 |                              | NFC-175 NFC-200                                                                                                    |                      |  |  |
|----------------------|------------------------------|----------------------------------------------------------------------------------------------------|----------------------|--|--|
| Dimensions           |                              | 17.3 in (W) x 17.3 in (D) x 33.5 in (H)                                                                                                    |                      |  |  |
| Boiler Weight        |                              | 145                                                                                                    | lb (66 kg)           |  |  |
| Boiler Weight with V | Vater                        | 183                                                                                                    | lb (83 kg)           |  |  |
| Installation Type    |                              | Indoor                                                                                                    | Wall-Hung            |  |  |
| Venting Type         |                              | Forced Dr                                                                                                    | aft Direct Vent      |  |  |
| Ignition             |                              | Electro                                                                                                    | nic Ignition         |  |  |
| Natural Gas Supply   | Pressure (from source)       | 3.5 in-                                                                                                    | -10.5 in WC          |  |  |
| Propane Gas Supply   | Pressure (from source)       | 8.0 in-                                                                                                    | -13.5 in WC          |  |  |
| Natural Gas Manifol  | d Pressure                   | -0.05 to -0.47 in WC                                                                                                    | -0.05 to -0.20 in WC |  |  |
| Propane Gas Manifo   | old Pressure                 | -0.10 to -0.45 in WC                                                                                                    | -0.10 to -0.45 in WC |  |  |
|                      | 35°F (19°C) Temp Rise        | 10.4 GP                                                                                                    | M (39.5 L/m)         |  |  |
| Flow Rate (DHW)      | 45°F (25°C) Temp Rise        | 7.9 GPM (30.0 L/m)                                                                                                    |                      |  |  |
|                      | 67°F (37°C) Temp Rise        | 5.4 GPM (20.3 L/m)                                                                                                    |                      |  |  |
| Gas Connection Size  | e                            | <sup>3</sup> / <sub>4</sub> in NPT                                                                                                    |                      |  |  |
|                      | Main Supply                  | 120V AC, 60Hz                                                                                                    |                      |  |  |
| Power Supply         | Maximum Power<br>Consumption | Less than 15 amperes                                                                                                    |                      |  |  |
| Matariala            | Casing                       | Cold-rolle                                                                                                    | d carbon steel       |  |  |
| Materials            | Heat Exchangers              | Stain                                                                                                    | less Steel           |  |  |
|                      | Exhaust                      | 2 in or 3 in PVC, CPVC, approved polypropylene*<br>2 in or 3 in Special Gas Vent Type BH (Class III, A/B/C)<br>2 in or 3 in Stainless Steel         |                      |  |  |
| Venting<br>Intake    |                              | 2 in or 3 in PVC, CPVC, polypropylene<br>2 in or 3 in Special Gas Vent Type BH (Class III, A/B/C)<br>2 in or 3 in Stainless Steel                   |                      |  |  |
| Vent Clearance       |                              | 0 in to c                                                                                                    | ombustibles          |  |  |
| Safety Appliances    |                              | Flame Rod, APS, Ignition Operation Detector<br>Water Temperature High Limit Switch, Exhaust Temperature High Limit Sensor, Water<br>Pressure Sensor |                      |  |  |

#### Temperature Setting Range

| Item          |        | Temperature Setting Range | Remarks                                           |
|---------------|--------|---------------------------|---------------------------------------------------|
| Space Heating | Supply | 77–194°F (25-90°C)        | Actual supply and return temperatures vary        |
|               | Return | 68–158°F (20-70°C)        | depending on the selected outdoor reset<br>curve. |
| DHW           |        | 89°F-140°F (30°C-60°C)    |                                                   |

Note

For more information about the space heating temperature setting range, refer to "4.8.3 Setting the Space Heating Operation" on page 37.

## 3.2 Dimensions

The following diagrams show the dimensions of the boiler and the table lists the supply connections.

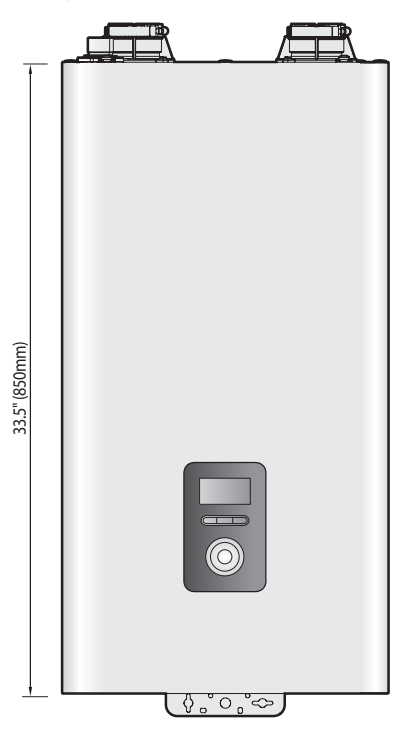

## **Supply Connections**

|   | Description                       | Diameter                       |
|---|-----------------------------------|--------------------------------|
| А | Air Intake                        | 2 in                           |
| В | Exhaust Gas Vent                  | 2 in                           |
| С | Air Vent Connection               | <sup>3</sup> / <sub>4</sub> in |
| D | Heating Supply                    | 1 in                           |
| E | Heating Return                    | 1 in                           |
| F | Gas Connection                    | <sup>3</sup> / <sub>4</sub> in |
| G | Condensate Outlet                 | <sup>1</sup> / <sub>2</sub> in |
| Н | Cold Water Inlet (DHW)            | <sup>3</sup> / <sub>4</sub> in |
| I | Hot Water Outlet (DHW)            | <sup>3</sup> / <sub>4</sub> in |
| J | Auto Feeder Inlet (Make-up Water) | <sup>1</sup> / <sub>2</sub> in |

## **Overhead View**

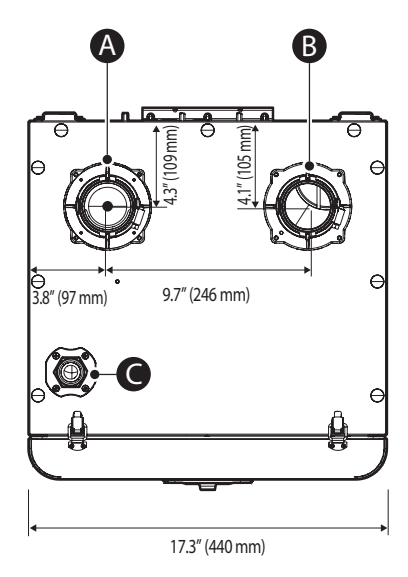

## **Supply Connections**

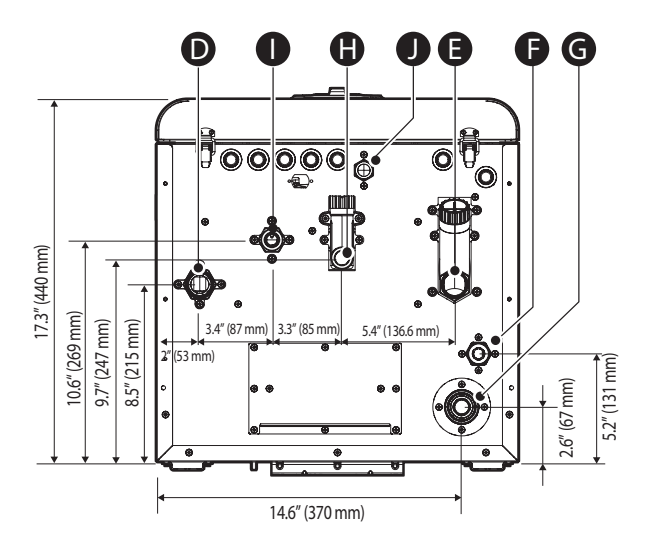

## 4. System Details

#### 

**Do not remove the front cover unless the power to the boiler is turned off or disconnected.** Failure to do so may result in electric shock.

The boiler has 2 sets of DIP switches on the main circuit board (PCB). DIP switches are used to control the functionality of the boiler. Set the DIP switches appropriately, based on the installation environment.

## 4.1 DIP Switch 1 (6 switch unit)

The DIP SW 1 on the circuit board configures the operation status and model/capacity settings.

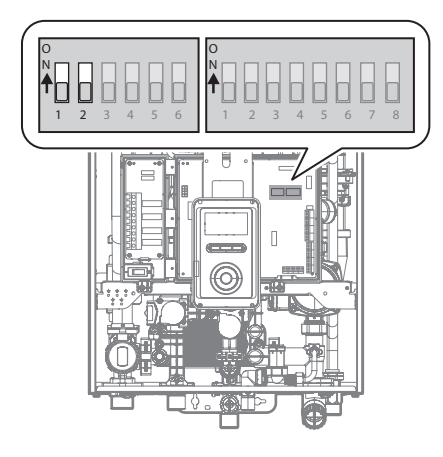

| Switch | Function  | Setting          |              |  |  |  |  |
|--------|-----------|------------------|--------------|--|--|--|--|
|        |           | Normal Operation | 1-OFF, 2-OFF |  |  |  |  |
| 107    | Operation | 2-stage MAX      | 1-ON, 2-OFF  |  |  |  |  |
| 1 & 2  | Status    | 1-stage MIN      | 1-OFF, 2-ON  |  |  |  |  |
|        |           | 1-stage MAX      | 1-ON, 2-ON   |  |  |  |  |
| 3 & 4  | Reserved  | -                | -            |  |  |  |  |
| 5&6    | Madal     | NFC-200          | 5-OFF, 6-OFF |  |  |  |  |
|        | Model     | NFC-175          | 5-ON, 6-OFF  |  |  |  |  |

## 4.2 Dip Switch 2 (8 switch unit)

The DIP SW 2 on the circuit board configures the gas type, temperature control modes, country, and enables or disables the space heating thermostat.

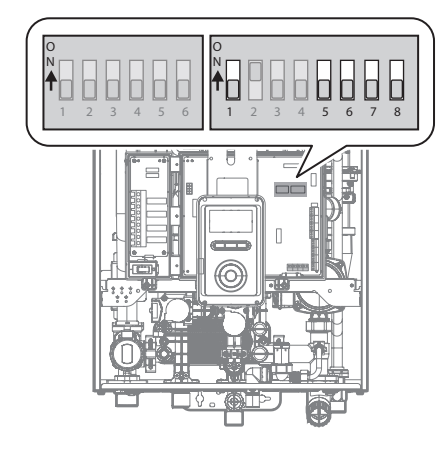

| Switch | Function              | Setting                            | Comment         |                                   |
|--------|-----------------------|------------------------------------|-----------------|-----------------------------------|
| 1      | GasTurna              | Natural Gas                        | 1-OFF           |                                   |
|        | das type              | Propane Gas                        | 1-ON            |                                   |
|        |                       | 0-1,999 ft<br>(0-609 m)            | 2-OFF,<br>3-OFF | Table 1 in<br>"4.4 Gas            |
| 28.2   | High Altitude         | 2,000-5,399 ft<br>(610-1,645 m)    | 2-ON,<br>3-OFF  | & High<br>Altitude<br>Conversion" |
| 2 & 3  | nigh Annuae           | 5,400-7,699 ft<br>(1,646-2,346 m)  | 2-OFF,<br>3-ON  | on page<br>25                     |
|        |                       | 7,700-10,100 ft<br>(2,347-3,078 m) | 2-ON,<br>3-ON   |                                   |
| 4      | Wall Rump             | Used                               | 4-ON            | -                                 |
| 4      | weirrump              | Unused                             | 4-OFF           | -                                 |
| 5&6    | Country               | US/Canada                          | 5-OFF,<br>6-OFF | -                                 |
| _      | Space                 | Used                               | 7-OFF           | -                                 |
| 7      | Heating<br>Thermostat | Unused                             | 7-ON            | -                                 |
|        | Exhaust               | Used                               | 8-OFF           | -                                 |
| ð      | Control               | Unused                             | 8-ON            | -                                 |

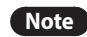

- When PCB DIP switch 2 #8 is set to On, ensure that CPVC, polypropylene, or stainless steel is used for exhaust venting.
- This unit may be installed at elevations up to 10,100 ft (3,078 m) for use with natural gas and propane. To use the unit at a specific altitude, the DIP switches should be set as described above.
- High Altitude: Above 2,000 ft (610 m), the unit will de-rate by 3% for each 1,000 ft (305 m) of altitude gain.
- For NG, if you install the unit at above 5,400 ft (1,646 m), it is required to change the Gas Orifice for high altitude. Be careful not to confuse it with the LP Gas Orifice. Refer to "4.4 Gas & High Altitude Conversion" on page 25 for details.
- Common vent installations for use with natural gas and propane are only approved for up to 4,500 ft.

# () CAUTION

Ensure that the High Altitude setting reflects the actual location of the boiler. If not, it may cause personal injury or malfunction of the boiler.

## 4.3 Measuring the Inlet Gas Pressure

# \Lambda warning

The boiler cannot function properly without sufficient inlet gas pressure. Measuring the inlet gas pressure should be performed by a licensed professional only.

- The inlet gas pressure must be maintained between 3.5 in and 10.5 in WC for natural gas and between 8.0 in and 13.5 in WC for liquefied propane.
- The appliance and its individual shutoff valve must be disconnected from the gas supply piping system during any pressure testing of that system at test pressures in excess of <sup>1</sup>/<sub>2</sub> psi (3.5 kPa).
- The appliance must be isolated from the gas supply piping system by closing its individual manual shutoff valve during any pressure testing of the gas supply piping system at test pressures equal to or less than <sup>1</sup>/<sub>2</sub> psi (3.5 kPa).

To measure the inlet gas pressure:

1. Shut off the manual gas valve on the gas supply line.

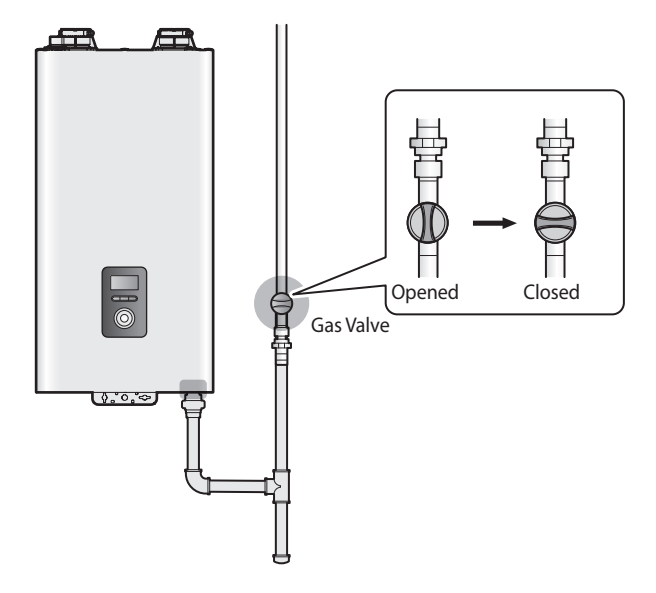

Turn on the boiler. On the front panel, press the Back button
 (◄⊃) and the Menu button ( M ) simultaneously for 3 seconds,
 and then rotate the Command dial () to move to "7. Special
 Operations".

3. Press the Command dial (()) to enter special operation mode.

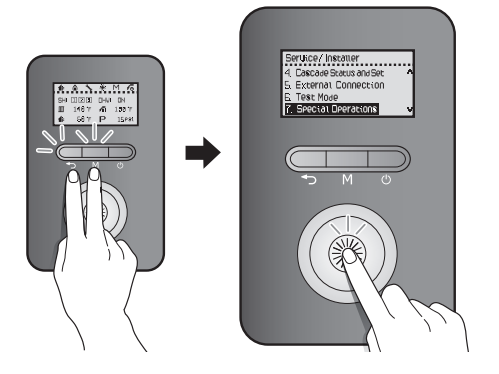

- 4. Rotate the Command dial ( ) to move to **7. SH 2nd MAX**, and then press the Command dial ( ) to select the operation mode.
- 5. Press the Back button ( ) twice to return to normal operation mode.
- 6. Run space heating. The gas in the gas supply line will be purged.
- 7. Leave the boiler on until the boiler shuts down due to a lack of gas supply, and then turn off the boiler.
- 8. Unfasten the 4 latches (2 at the top and 2 at the bottom) to remove the front cover and gain access to the internal components.

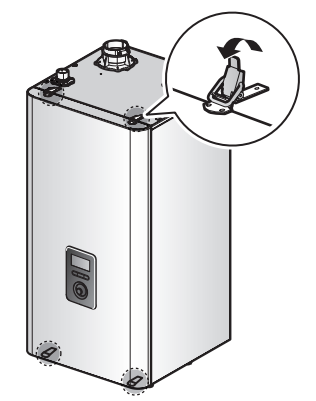

9. Loosen the screws indicated in the figure below and connect a manometer to the pressure port. Reset the manometer to zero before use.

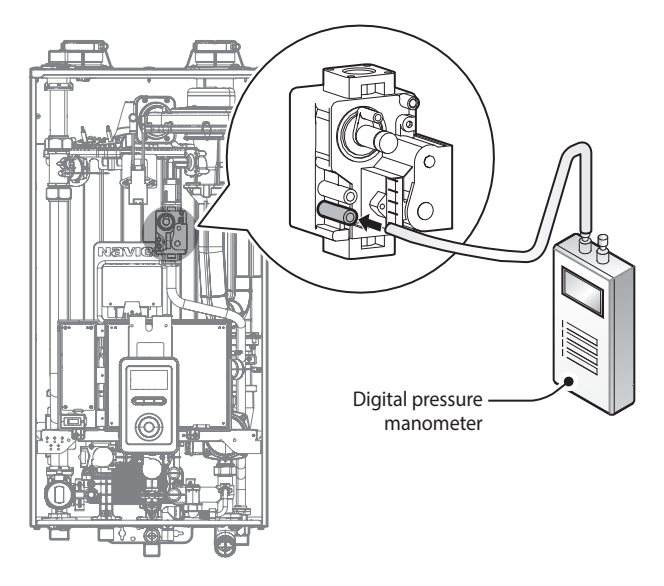

- 10. Re-open the manual gas valve and check for leaks.
- 11. Activate multiple zones to ramp the boiler up to its maximum firing rate.
- 12. When the boiler reaches its maximum firing rate, check the inlet gas pressure reading on the manometer. The gas pressure must fall within the ranges specified on page 18.

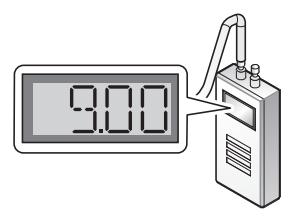

#### 4.3.1 Gas Pipe Sizing Tables

The following tables are referenced from the 2012 National Fuel Gas Code and are for reference only. Please consult the gas pipe manufacturer for actual pipe capacities.

#### Maximum Natural Gas Delivery Capacity

In Cubic Feet (ft<sup>3</sup>) per Hour (0.60 Specific Gravity; 0.5 in WC Pressure Drop). Contact your gas supplier for BTU/ft<sup>3</sup> ratings. Use 1,000 BTU/ft<sup>3</sup> for simplified calculations. This table is recommended for supply pressures less than 6 in WC.

|                                  | Length (including fittings) |                |                |                 |                 |                 |                 |                 |                 |                  |                  |
|----------------------------------|-----------------------------|----------------|----------------|-----------------|-----------------|-----------------|-----------------|-----------------|-----------------|------------------|------------------|
| Pipe Size                        | 10 ft<br>(3 m)              | 20 ft<br>(6 m) | 30 ft<br>(9 m) | 40 ft<br>(12 m) | 50 ft<br>(15 m) | 60 ft<br>(18 m) | 70 ft<br>(21 m) | 80 ft<br>(24 m) | 90 ft<br>(27 m) | 100 ft<br>(30 m) | 125 ft<br>(38 m) |
| <sup>3</sup> / <sub>4</sub> in   | 360                         | 247            | 199            | 170             | 151             | 137             | 126             | 117             | 110             | 104              | 92               |
| 1 in                             | 678                         | 466            | 374            | 320             | 284             | 257             | 237             | 220             | 207             | 195              | 173              |
| 1 1/4 in                         | 1,390                       | 957            | 768            | 657             | 583             | 528             | 486             | 452             | 424             | 400              | 355              |
| 1 <sup>1</sup> / <sub>2</sub> in | 2,090                       | 1,430          | 1,150          | 985             | 873             | 791             | 728             | 677             | 635             | 600              | 532              |
| 2 in                             | 4,020                       | 2,760          | 2,220          | 1,900           | 1,680           | 1,520           | 1,400           | 1,300           | 1,220           | 1,160            | 1,020            |
| 2 <sup>1</sup> / <sub>2</sub> in | 6,400                       | 4,400          | 3,530          | 3,020           | 2,680           | 2,430           | 2,230           | 2,080           | 1,950           | 1,840            | 1,630            |
| 3 in                             | 11,300                      | 7,780          | 6,250          | 5,350           | 4,740           | 4,290           | 3,950           | 3,670           | 3,450           | 3,260            | 2,890            |
| 4 in                             | 23,100                      | 15,900         | 12,700         | 10,900          | 9,660           | 8,760           | 8,050           | 7,490           | 7,030           | 6,640            | 5,890            |

In Cubic Feet (ft<sup>3</sup>) per Hour (0.60 Specific Gravity; 3.0 in WC Pressure Drop). Contact your gas supplier for BTU/ft<sup>3</sup> ratings. Use 1,000 BTU/ft<sup>3</sup> for simplified calculations. This table is recommended for supply pressures of 6 in WC or greater.

|                                  | Length (including fittings) |                |                |                 |                 |                 |                 |                 |                 |                  |                  |
|----------------------------------|-----------------------------|----------------|----------------|-----------------|-----------------|-----------------|-----------------|-----------------|-----------------|------------------|------------------|
| Pipe Size                        | 10 ft<br>(3 m)              | 20 ft<br>(6 m) | 30 ft<br>(9 m) | 40 ft<br>(12 m) | 50 ft<br>(15 m) | 60 ft<br>(18 m) | 70 ft<br>(21 m) | 80 ft<br>(24 m) | 90 ft<br>(27 m) | 100 ft<br>(30 m) | 125 ft<br>(38 m) |
| <sup>1</sup> / <sub>2</sub> in   | 454                         | 312            | 250            | 214             | 190             | 172             | 158             | 147             | 138             | 131              | 116              |
| <sup>3</sup> / <sub>4</sub> in   | 949                         | 652            | 524            | 448             | 397             | 360             | 331             | 308             | 289             | 273              | 242              |
| 1 in                             | 1,787                       | 1,228          | 986            | 844             | 748             | 678             | 624             | 580             | 544             | 514              | 456              |
| 1 1/4 in                         | 3,669                       | 2,522          | 2,025          | 1,733           | 1,536           | 1,392           | 1,280           | 1,191           | 1,118           | 1,056            | 936              |
| 1 <sup>1</sup> / <sub>2</sub> in | 5,497                       | 3,778          | 3,034          | 2,597           | 2,302           | 2,085           | 1,919           | 1,785           | 1,675           | 1,582            | 1,402            |
| 2 in                             | 10,588                      | 7,277          | 5,844          | 5,001           | 4,433           | 4,016           | 3,695           | 3,437           | 3,225           | 3,046            | 2,700            |
| 2 <sup>1</sup> / <sub>2</sub> in | 16,875                      | 11,598         | 9,314          | 7,971           | 7,065           | 6,401           | 5,889           | 5,479           | 5,140           | 4,856            | 4,303            |
| 3 in                             | 29,832                      | 20,503         | 16,465         | 14,092          | 12,489          | 11,316          | 10,411          | 9,685           | 9,087           | 8,584            | 7,608            |
| 4 in                             | 43,678                      | 30,020         | 24,107         | 20,632          | 18,286          | 16,569          | 15,243          | 14,181          | 13,305          | 12,568           | 11,139           |

#### Maximum Liquefied Propane Delivery Capacity

In Thousands of BTU/H (0.5 in WC pressure drop)

|                                  | Length         | Length (including fittings) |                |                 |                 |                 |                 |                  |                  |                  |                  |                  |                  |  |
|----------------------------------|----------------|-----------------------------|----------------|-----------------|-----------------|-----------------|-----------------|------------------|------------------|------------------|------------------|------------------|------------------|--|
| Pipe Size                        | 10 ft<br>(3 m) | 20 ft<br>(6 m)              | 30 ft<br>(9 m) | 40 ft<br>(12 m) | 50 ft<br>(15 m) | 60 ft<br>(18 m) | 80 ft<br>(24 m) | 100 ft<br>(30 m) | 125 ft<br>(38 m) | 150 ft<br>(45 m) | 175 ft<br>(53 m) | 200 ft<br>(60 m) | 250 ft<br>(76 m) |  |
| <sup>1</sup> / <sub>2</sub> in   | 291            | 200                         | 160            | 137             | 122             | 110             | 101             | 94               | 89               | 84               | 74               | 67               | 62               |  |
| <sup>3</sup> / <sub>4</sub> in   | 608            | 418                         | 336            | 287             | 255             | 231             | 212             | 197              | 185              | 175              | 155              | 140              | 129              |  |
| 1 in                             | 1,150          | 787                         | 632            | 541             | 480             | 434             | 400             | 372              | 349              | 330              | 292              | 265              | 243              |  |
| 1 1/4 in                         | 2,350          | 1,620                       | 1,300          | 1,110           | 985             | 892             | 821             | 763              | 716              | 677              | 600              | 543              | 500              |  |
| 1 <sup>1</sup> / <sub>2</sub> in | 3,520          | 2,420                       | 1,940          | 1,660           | 1,480           | 1,340           | 1,230           | 1,140            | 1,070            | 1,010            | 899              | 814              | 749              |  |
| 2 in                             | 6,790          | 4,660                       | 3,750          | 3,210           | 2,840           | 2,570           | 2,370           | 2,200            | 2,070            | 1,950            | 1,730            | 1,570            | 1,440            |  |

## 4.4 Gas & High Altitude Conversion

This boiler is configured for Natural Gas at the factory.

- If conversion to Propane Gas is required by the boiler, use the LP CONVERSION KIT supplied with the boiler.
- If the boiler is installed at a high altitude (above 5,400 ft) for NG, use the HIGH ALTITUDE CONVERSION KIT supplied with the boiler.
- Note For NG high altitude conversion, use the HIGH ALTITUDE CONVERSION KIT.
  - For LP high altitude conversion, use the LP CONVERSION KIT. Note that the Gas Orifice from the LP CONVERSION KIT covers the boiler's installation at an altitude of 0 to 10,100 ft.

# 

This conversion kit must be installed by a qualified service agency<sup>\*</sup> in accordance with Navien's instructions and all applicable codes and requirements of the authority having jurisdiction. The information in these instructions must be followed to minimize the risk of fire or explosion or to prevent property damage, personal injury or death. The qualified service agency is responsible for the proper installation of this kit. The installation is not proper and complete until the operation of the converted appliance is checked as specified in the manufacturer's instructions supplied with the kit.

\* A qualified service agency is any individual, firm, corporation or company which either in person or through a representative is engaged in and is responsible for the connection, utilization, repair or servicing of gas utilization equipment or accessories; who is experienced in such work, familiar with all precautions required, and has complied with all of the requirements of the authority having jurisdiction.

**In Canada**: The conversion shall be carried out in accordance with the requirements of the provincial authorities having jurisdiction and in accordance with the requirements of the CAN-B149.1 and CAN1-B149.2 Installation Code.

#### **Tools Required:**

- Phillips Screwdriver
- Flathead Screwdriver
- 5/32 in or 4 mm Allen Wrench
- · Combustion Analyzer or Dual Port Manometer
- Gas Leak Detector

#### Included Items:

- Gas Orifice (Table 1)
- Gas Pressure and Conversion Kit Number Labels
   NFC-175/200 Orifice Identification

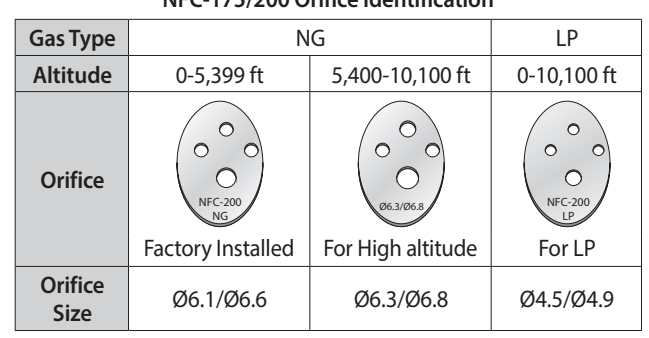

Table 1. Orifice Size

# \Lambda warning

- Be careful not to confuse the LP CONVERSION KIT and HIGH ALTITUDE CONVERSION KIT. Do NOT use the HIGH ALTITUDE CONVERSION KIT for NG when converting to LP gas.
- Make sure that the conversion is completed with the proper orifice. If the installed orifice does not conform to the specifications in Table 1, incomplete combustion may occur, resulting in personal injury or property damage.

#### Procedure:

- Note The procedure below can be applied to both LP conversion and High Altitude conversion. Distinguish the kit supplied with the boiler before installing.
- 1. Turn off both gas and water supply to the boiler.
- 2. Unfasten the 4 latches (2 at the top and 2 at the bottom) to remove the front cover and gain access to the internal components. See Figure 1 for illustration of the front cover clamps.

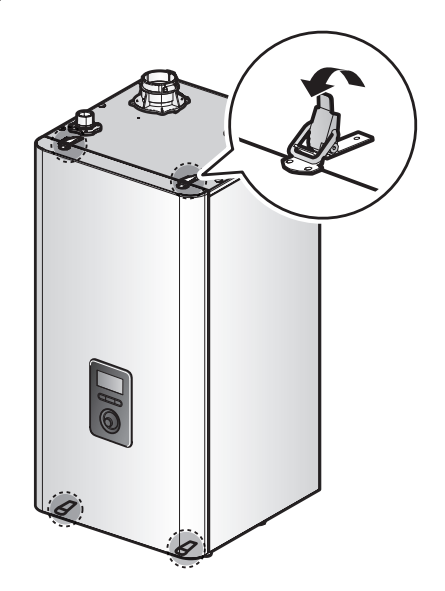

Figure 1. NFC Series Front cover

3. Remove the front cover and place it in a safe location to prevent accidental damage.

4. With the internal components exposed, locate the gas inlet pipe and the gas valve, as shown in Figure 2.

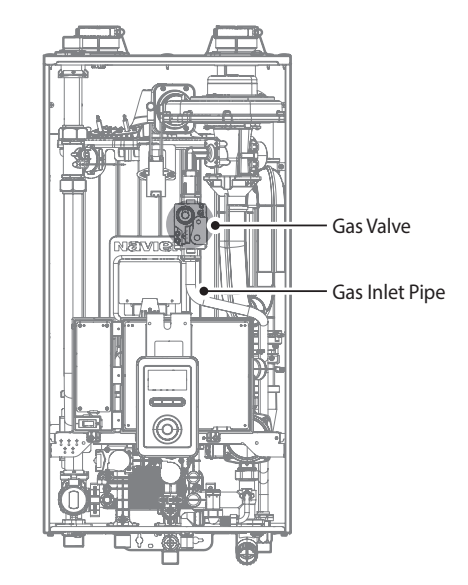

Figure 2. NFC Series Internal Components

- Remove the clip at location A the connection above the gas valve where it connects to the gas valve outlet adapter. See Figure 3 for reference.
- 6. Find location B the connection above the gas valve where it is attached to the fan motor assembly. Carefully remove the four screws using a Phillips-head screwdriver and pull the gas valve outlet adapter away from the fan assembly to access the gas orifice.

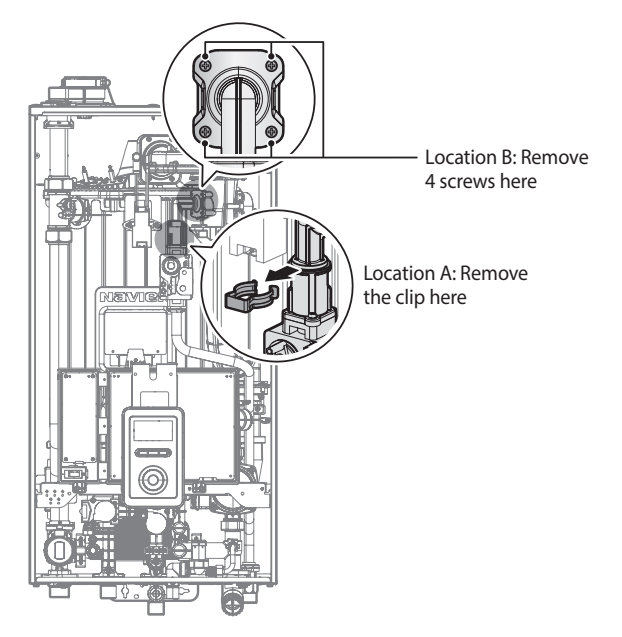

Figure 3. Detaching the Gas Valve Outlet Adapter from the Gas Valve and Fan Motor Assembly

7. Once the Gas Orifice is exposed, remove the two screws that hold the part in place. Remove the Gas Orifice from its housing and prepare the new Gas Orifice for the LP or High Altitude conversion for installation.

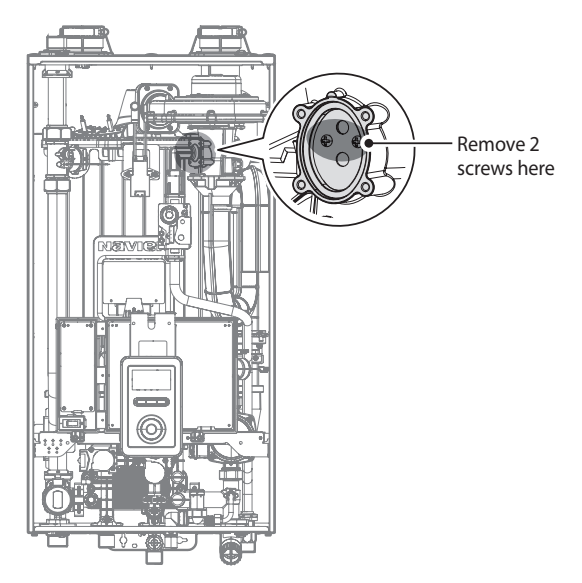

Figure 4. Access to Gas Orifice in Fan Assembly

#### 

- DO NOT adjust or attempt to measure gas valve outlet pressure. The gas valve is factory-set for the correct outlet pressure. This setting is suitable for natural gas and propane, requiring no field adjustment.
- Attempting to alter or measure the gas valve outlet pressure could result in damage to the valve, causing potential severe personal injury, death or substantial property damage. Navien NFC boilers are shipped ready to fire natural gas ONLY.

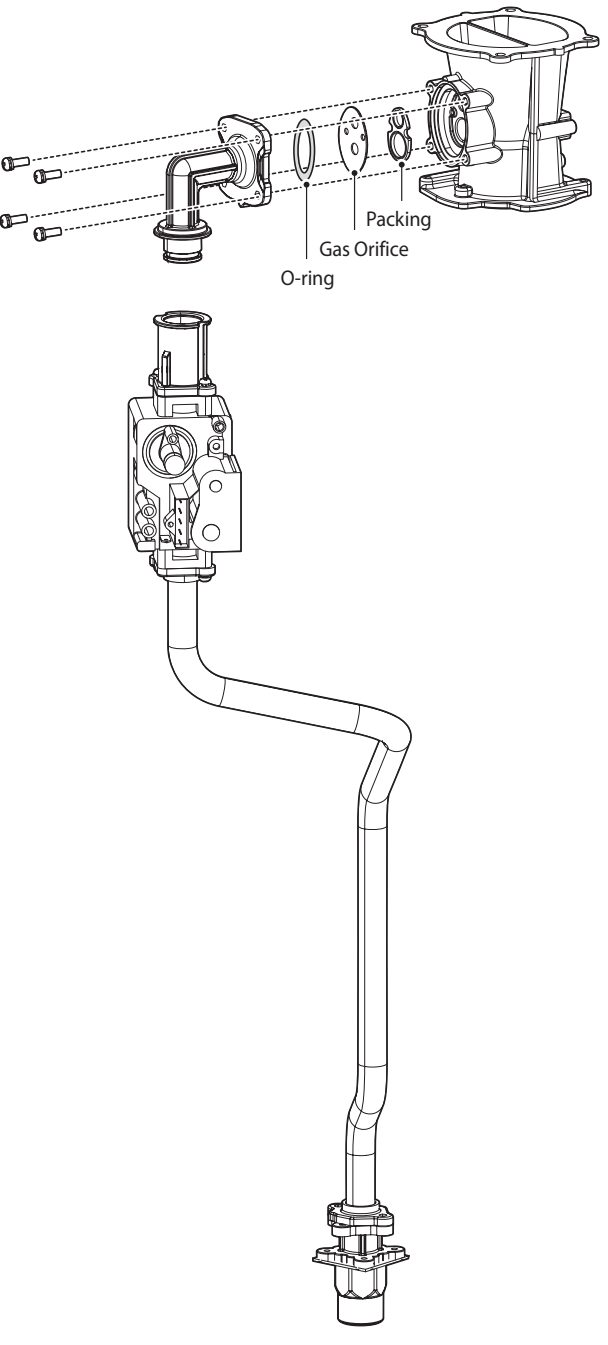

Figure 5. Exploded View of Gas Pipe Assembly

 Remove the Gas Orifice, ensure that the packing is properly seated inside the port, and then install the new Gas Orifice for use with LP gas. Ensure that the Orifice is properly seated on the packing inside the port before proceeding to the next step.

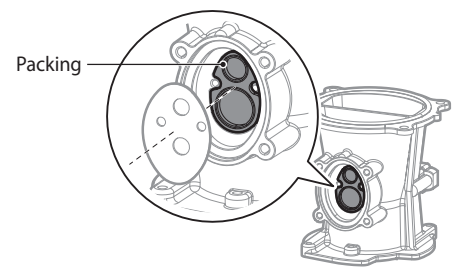

9. Replace the gas valve outlet adapter to its original position and use all screws to secure all connections.

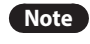

Do not overtighten as this may damage or crack the components.

10. Set the PCB DIP switch to change the gas type. For LP, set Dip Switch 2 #1 to ON. For NG, set DIP SW2 #1 to OFF.

# \Lambda warning

Ensure that you have turned off the power to the boiler before accessing the DIP switches.

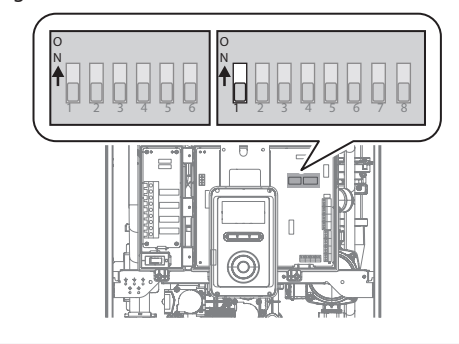

| Switch  | Function     | Setting                           |                 | Comment                  |
|---------|--------------|-----------------------------------|-----------------|--------------------------|
| 1       | Casting      | Natural Gas                       | 1-OFF           |                          |
| I       | Gas Type     | Gas Type Propane Gas 1-ON         |                 |                          |
|         |              | 0-1,999 ft<br>(0-609m)            | 2-OFF,<br>3-OFF | Refer to                 |
| Hiah    | High         | 2,000-5,399 ft<br>(610-1,645m)    | 2-ON,<br>3-OFF  | Table 1<br>on page<br>25 |
| 205     | Altitude     | 5,400-7,699 ft<br>(1,646-2,346m)  | 2-OFF,<br>3-ON  | 23.                      |
|         |              | 7,700-10,100 ft<br>(2,347-3,078m) | 2-ON,<br>3-ON   |                          |
| When an | plving the G | as Orifice for high               | altitude. s     | et the PCB               |

When applying the Gas Orifice for high altitude, set the PCB DIP switches by altitude according to the table above.

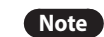

- This unit may be installed at elevations up to 10,100 ft (3,078 m) for use with natural gas and propane.
   To use the unit at a specific altitude, the DIP Switches should be set as described above.
  - High Altitude: Above 2,000 ft (610 m), the unit will derate by 3% for each 1,000 ft (305 m) of altitude gain.
  - For NG, if you install the unit at above 5,400 ft (1,646 m), it is required to change the Gas Orifice for high altitude. Be careful not to confuse it with the Gas Orifice for LP.
  - Note that the Gas Orifice from the LP CONVERSION KIT covers the boiler's installation at an altitude of 0 to 10,100 ft.

#### 

Ensure that the High Altitude setting reflects the actual location of the boiler. If not, it may cause personal injury or malfuction of the boiler.

# DANGER

- When conversion is required, be sure to set the PCB DIP switch 2 #1 according to the supply gas type.
- For NG, use the Gas Orifice for high altitude when the boiler is installed at above 5,400 ft, and be careful not to confuse it with the Gas Orifice for LP.
- For High Altitude conversion, check the DIP switches setting value by altitude before setting.
- Failure to properly set the DIP switches could cause carbon monoxide poisoning, resulting in severe personal injury or death.
- 11. Turn on the gas and water supply to the boiler.

#### 12. Measure and adjust the gas/air ratio.

**Option 1. Using Combustion Analyzer (recommended)** 

- a. Loosen the screw, rotate the plate and remove the gasket to access the emissions monitoring port as shown in Figure 6.
- b. Insert the analyzer into the port (Figure 6).

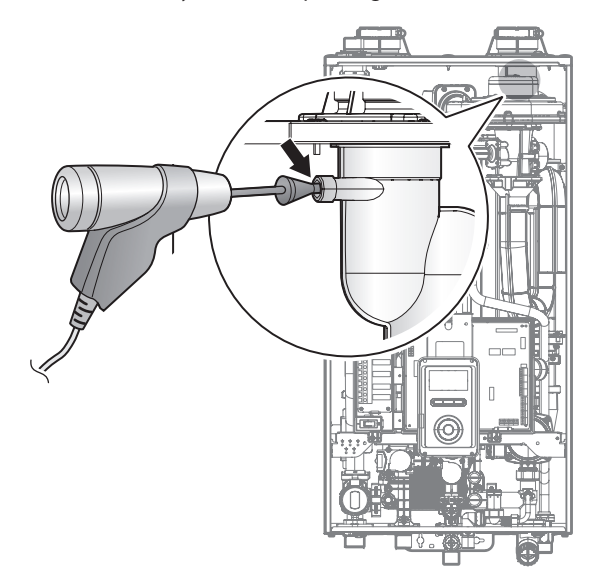

Figure 6. Insert the Analyzer

The DIP SW 1 on the circuit board configures the operation status and model/capacity settings.

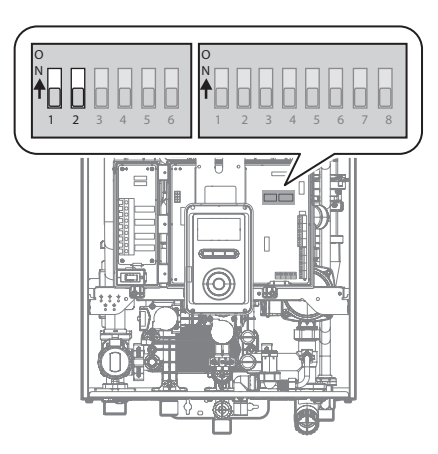

| Switch       | Function  | Setting          |              |  |  |  |  |
|--------------|-----------|------------------|--------------|--|--|--|--|
|              |           | Normal Operation | 1-OFF, 2-OFF |  |  |  |  |
| 100          | Operation | 2-stage MAX      | 1-ON, 2-OFF  |  |  |  |  |
| 1 & 2        | Status    | 1-stage MIN      | 1-OFF, 2-ON  |  |  |  |  |
|              |           | 1-stage MAX      | 1-ON, 2-ON   |  |  |  |  |
| 3 & 4        | Reserved  | -                | -            |  |  |  |  |
| <b>F R C</b> | Madal     | NFC-200          | 5-OFF, 6-OFF |  |  |  |  |
| 5 & 6        | Model     | NFC-175          | 5-ON, 6-OFF  |  |  |  |  |

| Model              | Altitudo        | Fuel | High fire     | Low fire      |
|--------------------|-----------------|------|---------------|---------------|
| Model              | Altitude        |      | % <b>CO</b> 2 | % <b>CO</b> 2 |
| NFC-175<br>NFC-200 | 0-5,399 ft      | NG   | 8.9           | 9.5           |
|                    |                 | LP   | 10.2          | 10.8          |
|                    | 5,400-10,100 ft | NG   | 8.5           | 9.5           |
|                    |                 | LP   | 10.2          | 10.8          |

 $\label{eq:cost} \begin{array}{l} \mbox{Table 2. CO}_2 \mbox{ value} \\ \mbox{(CO}_2 \mbox{ values must be within 0.5\% of the values listed.)} \end{array}$ 

c. Activate multiple zones and set the boiler to operate at 1-stage MIN mode.

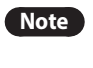

For operation mode selection, refer to "4.9.7 Setting the Special Operation Modes" on page 48.

Measure the CO<sub>2</sub> value at low fire.

If the CO<sub>2</sub> value is not within 0.5% of the value listed in Table 2, the gas valve set screw will need to be adjusted. If adjustment is necessary, locate the set screw as shown in Figure 7. Using a  ${}^{5}\!/_{32}$  in or 4 mm Allen wrench, turn the set screw no more than  ${}^{1}\!/_{4}$  turn clockwise to raise or counterclockwise to lower the CO<sub>2</sub> value.

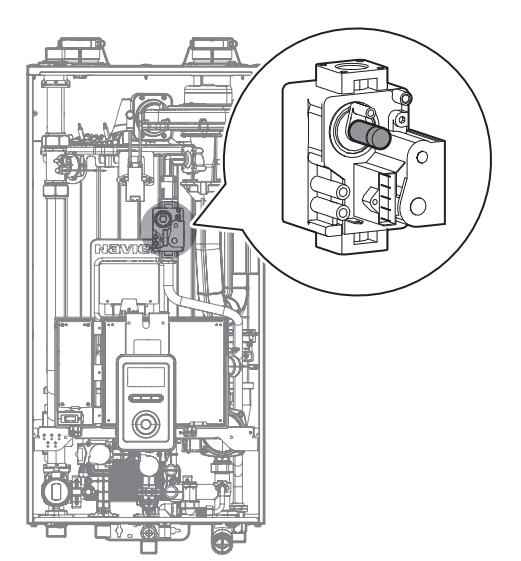

Figure 7. Set Screw Location

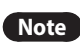

The set screw is located behind the screw-on cover. This must be removed first.

d. Activate multiple zones and set the boiler to operate at 2-stage D. MAX mode (refer to "4.9.7 Setting the Special Operation Modes" on page 48). Measure the CO<sub>2</sub> value at high fire.

If the CO<sub>2</sub> values do not match Table 2 at high fire, do not adjust the gas valve. Check for the proper Gas Orifice.

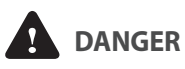

Improper gas valve settings can cause severe personal injury, death or substantial property damage.

#### **Option 2. Using Digital Manometer**

a. Open the offset pressure port by loosening the screw two turns as shown in Figure 8.

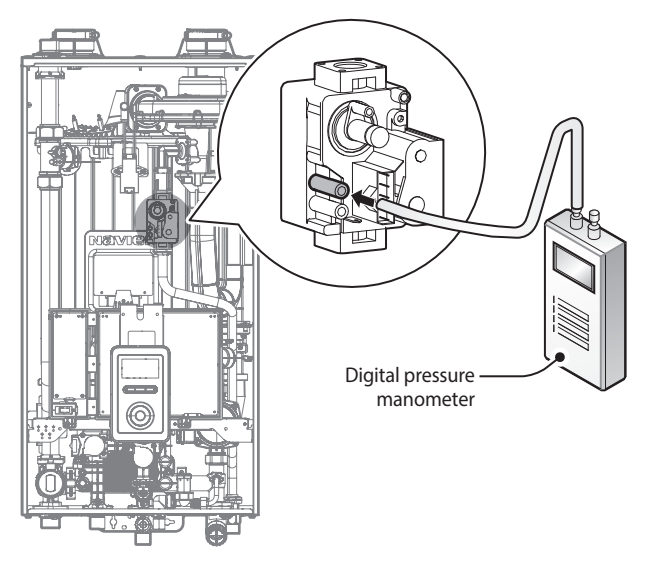

#### Figure 8. Connect Digital Pressure Monometer

b. Connect a manometer to the offset pressure port. For dual port manometers, use the positive pressure side.

| Model                  | Altitude        | Kit Part No. | Gas Type | Offset               |
|------------------------|-----------------|--------------|----------|----------------------|
|                        | 0-5,399 ft      | NAC-N200     | NG       | -0.04 in             |
| NFC-175 5,4<br>NFC-200 | 5,400-10,100 ft | NAC-NCH200   | DN       | ±0.01 in             |
|                        | 0-10,100 ft     | NAC-LC200    | LP       | -0.02 in<br>±0.01 in |

Table 3. Offset value for low fire

c. Activate multiple zones and set the boiler to operate at 1-stage MIN mode (refer to "4.9.7 Setting the Special Operation Modes" on page 48). Measure the offset value at low fire and compare it to the values in Table 3. If the offset value is out of range, the gas valve set screw will need to be adjusted.

If adjustment is necessary, locate the set screw as shown in Figure 9. Using a  $^{5}/_{32}$  in or 4mm Allen wrench, turn the set screw no more than  $^{1}/_{4}$  turn clockwise to raise or counterclockwise to lower the offset value.

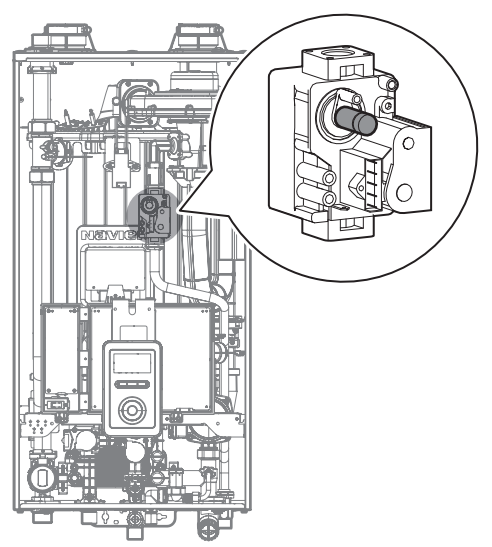

Figure 9. Set Screw Location

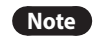

The set screw is located behind the screw-on cover. This must be removed first.

d. At high fire, do not check the offset value and never adjust the gas valve.

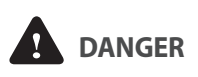

Improper gas valve settings can cause severe personal injury, death or substantial property damage.

13. Once the CO<sub>2</sub> or offset values have been confirmed, apply the included conversion stickers to show that the appliance has been converted to Propane Gas or High Altitude. Place these labels adjacent to the rating plate as shown in Figure 10.

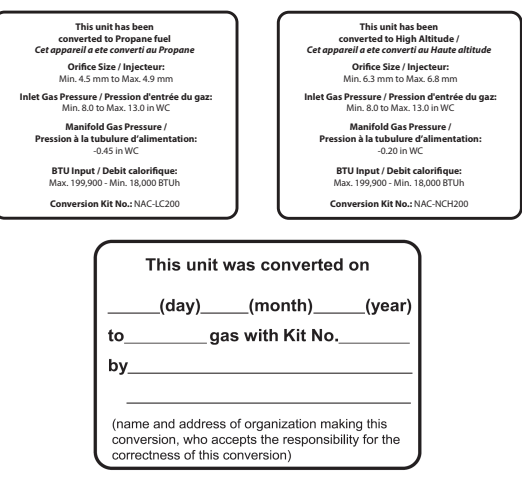

Figure 10. Proper Placement of Gas Conversion Labels

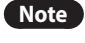

The gas conversion rating plate varies depending on the model. Check the conversion kit number before attaching the labels.

## 4.5 The Front Panel

The front panel allows you to adjust the temperature and view the operating status or error codes. Remove the protective sheet from the front panel before using it.

## 4.5.1 Icons and Digital Display

The icons and digital display on the front panel provide important information required for the boiler's operation. Refer to the following table for detailed information.

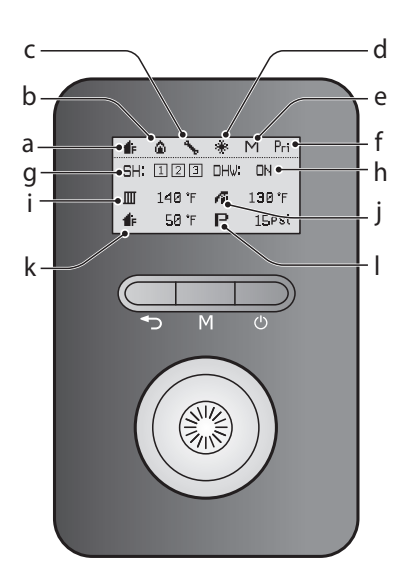

| ª <b>₫</b> ₣ | <b>Outdoor reset</b><br>Displayed when the Outdoor Reset<br>feature is enabled.                                                                             | •                | <b>Combustion</b><br>Displayed when the burner is combusting.                           |
|--------------|----------------------------------------------------------------------------------------------------|------------------|-----------------------------------------------------------------------------------------|
| ۰ <b>۴</b>   | <b>System fault</b><br>Displayed when a system fault is<br>detected.                                                                                        | ⊲ 🔆              | <b>Anti-freeze</b><br>Displayed when the boiler is operating in<br>anti-freeze mode.    |
| • M          | <b>Cascade/Main mode</b><br>Flashes when configuring a cascade<br>system. Turns on solid if the boiler is<br>set as the Master unit in a cascade<br>system. | <sup>r</sup> Pri | <b>DHW priority</b><br>Displayed when the DHW Priority feature<br>is enabled.           |
| 9 SH: 12     | <ul> <li>Space heating demand</li> <li>Indicates the space heating demands from thermostats 1, 2, and 3.</li> </ul>                                         | ⊳ DHV: ON        | <b>DHW demand</b><br>Indicates that DHW demand is present.                              |
| · 🔟          | <b>Space heating set temperature</b><br>Displays the currently set space<br>heating temperature.                                                            | e 🚛 🛛            | <b>DHW set temperature</b><br>Displays the currently set DHW<br>temperature.            |
| k <b>d</b> F | <b>Outdoor temperature</b><br>Displays the outdoor temperature.                                                                                             | P                | <b>System pressure</b><br>Displays the internal water pressure of the<br>boiler system. |

#### 4.5.2 Buttons and Command dial

Using the buttons and the Command dial on the front panel, you can turn on or off the boiler, monitor the current operation status, and set the values required for the boiler's operation, such as space heating and DHW supply temperatures. Refer to the following table for detailed information.

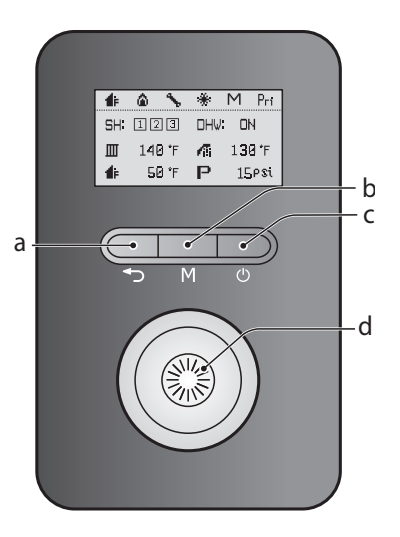

a 🕇

د **(ا)** 

**Back button** Return to the previous menu or screen.

**Power button** 

Turn on or off the boiler.

d

b

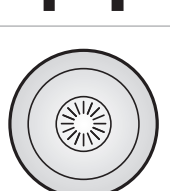

#### **Command dial**

Mode button

Enter the boiler's main menu.

Rotate to switch between menu items, or to increase/decrease values. Press to make a selection or to confirm changes.

## 4.6 Turning the Boiler On or Off

To turn the boiler on or off, press the Power button for 0.3 seconds.

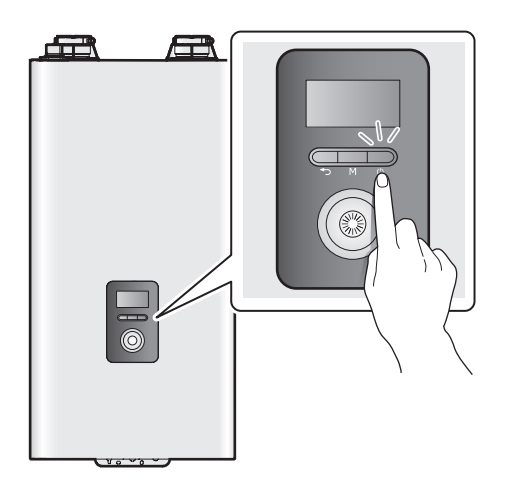

When the power is on, the boiler automatically enters normal operation mode, and the boiler's operating conditions are displayed on the screen.

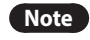

The boiler status icons remain displayed when the boiler is turned off.

## 4.7 Adjusting the Temperature

#### 4.7.1 Adjusting the Space Heating Temperature

To adjust the heating temperature:

In normal operation mode, rotate the Command dial
 . The space heating temperature(III) is highlighted on the screen.

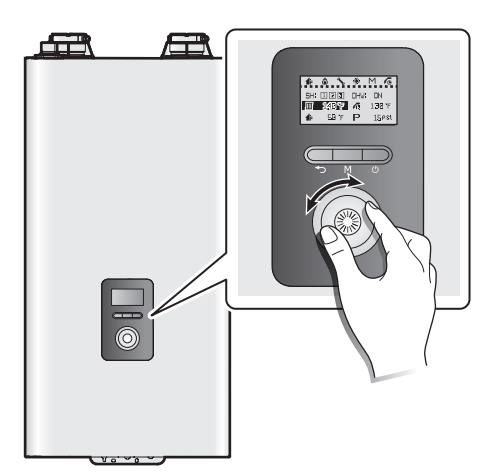

2. Press the Command dial ( to select the space heating temperature. The highlighted section will flash.

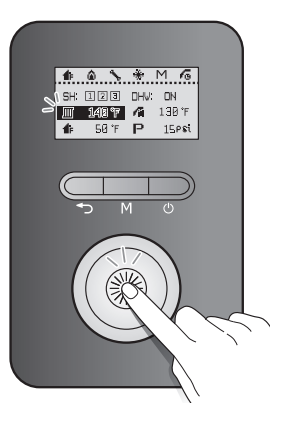

- 3. Rotate the Command dial (()) to the right or left to increase or decrease the temperature.
- 4. Press the Command dial ()) to confirm the new temperature.
- Press the Back button (<) to return to normal operation mode, or rotate the Command dial () to adjust other operation conditions.

You can adjust the temperature while the highlighted section is flashing. Once the flashing stops, the current temperature setting is stored.

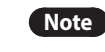

- The space heating temperature cannot be adjusted when the Outdoor Reset Control is used.
- The space heating temperature cannot be adjusted if the boiler is operating as a sub unit in a cascade system. The main unit's set temperature will be displayed on the screen.
- In case of outdoor reset sensor malfunction, the boiler will operate at this set temperature.
- Take note of the original heating temperature in case you want to restore it to the default.
- The default space heating supply water temperature range is 104°F (40°C, Absolute MIN) to 180°F (82°C, Absolute MAX).
- The default space heating return water temperature range is 86°F (30°C, Absolute MIN) to 149°F (65°C, Absolute MAX).
- You can adjust the temperature ranges in the parameter settings menu.
- The boiler will retain your settings during a power outage.

34 NFC Service Manual

#### 4.7.2 Adjusting the DHW Temperature

To adjust the water temperature:

1. In normal operation mode, rotate the Command dial (()). The space heating temperature ()) is highlighted on the screen.

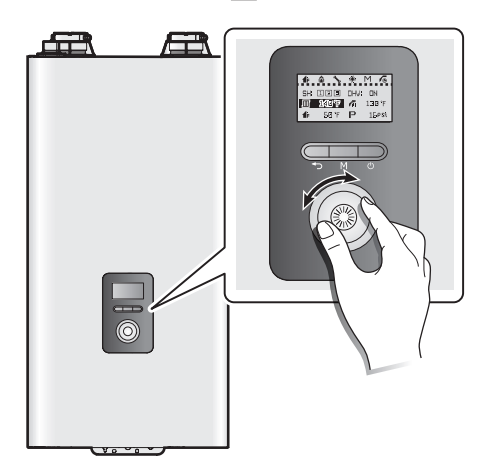

2. Rotate the Command dial ( ) to the right to select the DHW temperature.

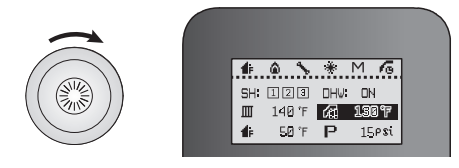

3. Press the Command dial (()) to select the DHW temperature (

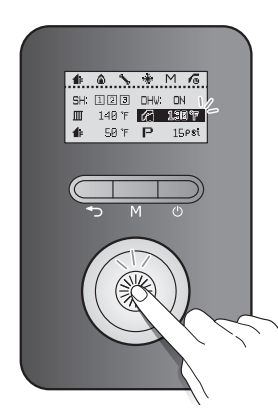

- 4. Rotate the Command dial ( ) to the right or left to increase or decrease the temperature.
- 5. Press the Command dial ( ) to confirm the new temperature.

6. Press the Back button ( ) to return to normal operation mode, or rotate the Command dial () to adjust other operation conditions.

You can adjust the temperature while the display is flashing. Once the display stops flashing, the current temperature setting is stored.

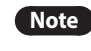

- The default DHW temperature range is 86°F (30°C) to 140°F (60°C).
- You can adjust the temperature ranges in the parameter settings menu.
- The boiler will retain your settings during a power outage.

#### 4.7.3 Resetting the Boiler

If an error message appears during boiler operation, reset the boiler to resolve the problem. Press the Back button ( ) on the front panel to reset the boiler.

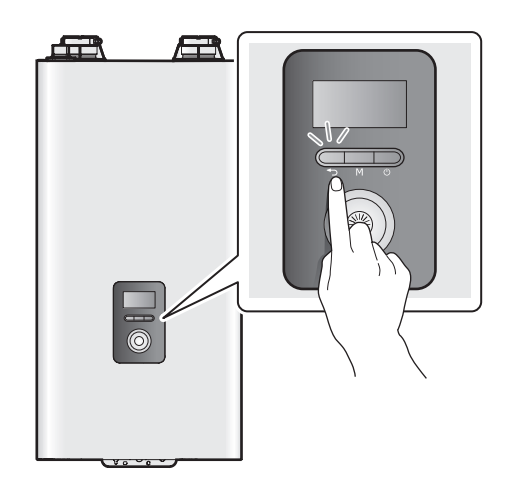

If resetting the boiler does not solve the problem, refer to the Troubleshooting section of this manual or contact Technical Support at 1-800-519-8794.

Version 1.0

## 4.8 Accessing Basic Menu Items

In the Main Menu screen, you can view the boiler's operating conditions, configure the space heating and DHW temperatures, and review error history. Press the Menu button (M) to enter the Main Menu screen.

| Main Menu              |   |
|------------------------|---|
| 1. Quick Setup Menu    |   |
| 2. Status Information  | _ |
| 3. Space Hts Operation |   |
| 4. DHW Operation       | v |

#### 4.8.1 Quick Setup Menu

The Quick Setup Menu is designed to help configure the boiler settings after installation is complete. To enter the Quick Setup Menu, press the Menu button (M), and select "1.Quick Setup Menu". Press the Back button ( $\frown$ ) to return to the previous screen.

| ltem                          | Description                                                                               |
|-------------------------------|-------------------------------------------------------------------------------------------|
| 1. Outdoor Reset<br>ON/OFF    | Set the Outdoor Reset Control settings.                                                   |
| 1-1. Outdoor Reset<br>Curves  | Set the Outdoor Reset Curve when the Outdoor Reset is used.                               |
| 1-2. Outdoor High<br>Temp Set | Set the maximum value for the Outdoor<br>Reset Control when the Outdoor Reset<br>is used. |
| 1-3. Outdoor Low<br>Temp Set  | Set the minimum value for the Outdoor<br>Reset Control when the Outdoor Reset<br>is used. |
| 1-4. WWSD Temp                | Set the WWSD temperature.                                                                 |
| 2. Auto-Fill Pressure         | Set the Auto-Fill Pressure.                                                               |
| 3. Time Setting               | Set the system clock (RTC).<br>• Display format: YYYY.MM.DD /<br>HH:MM:SS                 |
| 4. DHW Recirculation          | Set the DHW Recirculation type setting.                                                   |

#### 4.8.2 Viewing Basic Information

To view information about the boiler, press the Menu button ( M ), and then select "2. Status Information".

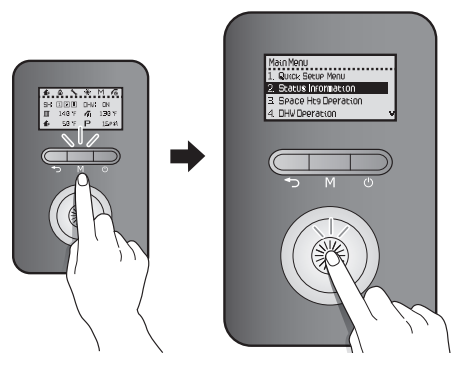

Rotate the Command dial ((S)) to switch between the information items. Press the Command dial (S)) to select an item and view the information.

Press the Back button ( ) to exit information view mode.

| ltem                       | Description                            |
|----------------------------|----------------------------------------|
| 1. Operation State         | Current Operation State                |
| 2. Heat Capacity           | Heat Capacity (%)                      |
| 3. SH Set Temp             | Space heating set temperature (°F)     |
| 4. DHW Set Temp            | DHW set temperature (°F)               |
| 5. Supply Temp             | Heating supply temperature (°F)        |
| 6. Return Temp             | Boiler return temperature (°F)         |
| 7. Sys Supply Temp         | System supply temperature (°F)         |
| 8. Sys Return Temp         | System return temperature (°F)         |
| 9. Outlet 1 Temp           | Heat exchanger outlet temperature (°F) |
| 10. Outlet 2 Temp          | Outlet temperature (°F)                |
| 11. Inlet Temp             | Inlet temperature (°F)                 |
| 12. Outdoor Temp           | Outdoor temperature (°F)               |
| 13. Approx. Boiler<br>Flow | SH flow rate (GPM)                     |
| 14. DHW Flow               | DHW flow rate (GPM)                    |
| 15. Water Press            | Water pressure (psi)                   |
| ltem                          | Description                                                                                                    |
|-------------------------------|----------------------------------------------------------------------------------------------------|
| 16. Flame Value               | <ul> <li>Flame detector AD value</li> <li>Flame On: 8bit AD values equal to or<br/>lower than 70</li> <li>Flame Off: 8bit AD values equal to or<br/>higher than 175</li> </ul>                                                                                                  |
| 17. Fan Target RPM            | Set fan speed (RPM)                                                                                                    |
| 18. Fan Current RPM           | Fan speed (RPM)                                                                                                    |
| 19. Fan Target APS            | Set APS voltage (V)                                                                                                    |
| 20. Fan Current APS           | APS voltage (V)                                                                                                    |
| 21. Flow control valve status | 100 - Close state                                                                                                    |
| 22. Mixing valve status       | 0 - Close state                                                                                                    |
| 23. Exhaust Temp              | Exhaust temperature (°F)                                                                                                    |
| 24. Outdoor Reset             | Outdoor reset status (Enable / Disable)                                                                                                    |
| 25. Outdoor Reset<br>Curve    | Outdoor reset curve load type (displayed<br>when the outdoor reset option "20.<br>Outdoor Reset" is enabled)<br>1: Finned Tube Baseboard<br>2: FAN Coil<br>3: Cast Iron Baseboard<br>4: Low Mass Radiant<br>5: High Mass Radiant<br>6: Radiator<br>7: Custom (set by installer) |
| 26. Boost Interval<br>Time    | Boost interval set time (min)                                                                                                    |
|                               | Sea Level (0 - 2,000 ft)                                                                                                    |
|                               | Level 1 (2,000 - 5,400 ft)                                                                                                    |
| 27. High Altitude             | Level 2 (5,400 - 7,700 ft)                                                                                                    |
|                               | Level 3 (7,700 - 10,100 ft)                                                                                                    |
| 28. Well pump                 | Well pump status<br>OFF - Unused, ON - Used                                                                                                    |
| 29. Model                     | Model type                                                                                                    |
| 30. Gas                       | Fuel type (NG/LPG)                                                                                                    |
| 31. Main F/W Ver              | Main firmware version                                                                                                    |
| 32. Panel F/W Ver             | Controller panel firmware version                                                                                                    |

## 4.8.3 Setting the Space Heating Operation

To set the boiler's space heating operation, press the Menu button ( M ), and then select "3. Space Htg Operation".

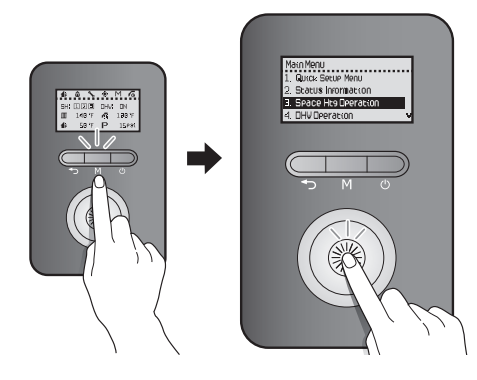

Rotate the Command dial (()) to switch between the list items or to increase/decrease setting values. Press the Command dial ()) to select an item or to confirm after making changes.

| ltem                            | Description                                                                                                    |
|---------------------------------|----------------------------------------------------------------------------------------------------|
|                                 | Set space heating target temperature (°F).                                                                                                    |
| 1. SH Set Temp                  | <ul> <li>Setting range: 104–180°F (40–82°C)</li> <li>Default: 180°F (82°C)</li> <li>This option is available only when</li> </ul>                                                                                                    |
|                                 | "1. Space Htg ON/OFF" is set to<br>"Enabled".                                                                                                    |
| 2. Outdoor Reset<br>ON/OFF      | Default: Disable                                                                                                    |
| 2-1. Outdoor Reset<br>Curves*   | Select a heatload type of the Outdoor<br>Reset Control.<br>1: Finned Tube Baseboard<br>2: FAN Coil<br>3: Cast Iron Baseboard<br>4: Low Mass Radiant<br>5: High Mass Radiant<br>6: Radiator<br>7: Custom (set by installer)<br>This option is available only when<br>"2. Outdoor Reset ON/OFF" is set to<br>"Enabled". |
| 2-2. Outdoor High<br>Temp Set** | <ul> <li>Set the maximum temperature for the Outdoor Reset Control.</li> <li>Setting range: [MIN Set-point + 9°F (5°C)] – 104°F (40°C)</li> <li>Default: 70°F (21°C)</li> </ul>                                                                                                    |

| ltem                           | Description                                                                                                    |
|--------------------------------|----------------------------------------------------------------------------------------------------|
| 2-3. Outdoor Low<br>Temp Set** | Set the maximum temperature for the Outdoor Reset Control.                                                                                                    |
|                                | <ul> <li>Setting range: -4°F (-20°C) – [MAX Set-<br/>point – 9°F (5°C)]</li> </ul>                                                                                          |
|                                | • Default: 14°F (-10°C)                                                                                                    |
|                                | Set the Warm Weather Shut-down temperature.                                                                                                    |
| 2-4. WWSD Temp                 | <ul> <li>Setting range: OFF, 50°F (10°C) –<br/>104°F (40°C)</li> </ul>                                                                                                    |
|                                | Default: OFF                                                                                                    |
| 2-5. WWSD On Diff              | Set the differential temperature to deactivate the Warm Weather Shut-down.                                                                                                  |
|                                | <ul> <li>Setting range: 0°F (0°C) – 36°F (20°C)</li> <li>Default: 5°F (3°C)</li> </ul>                                                                                      |
| 2-6. Boost Interval            | Set the boost interval time.                                                                                                    |
| Time***                        | <ul> <li>Setting range: 0 – 120 min</li> <li>Default: 0 min</li> </ul>                                                                                                    |
|                                | Enable or disable heating zones utilizing the Navien Zone Controller.                                                                                                    |
| 3. Navien zone cont.           | <ul><li>Setting range: Enabled/Disabled</li><li>Default: Disabled</li></ul>                                                                                                 |
| 4. SH Control<br>Method        | Select a heating control type.<br>1: Supply Temperature<br>2: Return Temperature<br>3: Sys Supply Temperature<br>4: Sys Return Temperature<br>• Default: Supply Temperature |

\* A preset or user defined temperature range is set automatically based on the curve selected. Refer to the settings table for details.

| Heat Load      | Supply Set<br>Point Range  | Return Set<br>Point Range  | Remarks |
|----------------|----------------------------|----------------------------|---------|
| 1. Finned Tube | 120–180°F                  | 101–147°F                  | Default |
| Baseboard      | (48.5–82°C)                | (38–63.5°C)                |         |
| 2. Fan Coil    | 140–180°F<br>(60–82°C)     | 116–147°F<br>(46.5–63.5°C) |         |
| 3. Cast Iron   | 100–170°F                  | 86–139°F                   |         |
| Baseboard      | (37.5–76.5°C)              | (30–59°C)                  |         |
| 4. Low Mass    | 80–140°F                   | 70–116°F                   |         |
| Radiant        | (26.5–60°C)                | (21–46.5°C)                |         |
| 5. High Mass   | 80–120°F                   | 70–101°F                   |         |
| Radiant        | (26.5–48.5°C)              | (21–38°C)                  |         |
| 6. Radiators   | 120–170°F<br>(48.5–76.5°C) | 101–139°F<br>(38–59°C)     |         |

| Heat Load | Supply Set<br>Point Range | Return Set<br>Point Range | Remarks |
|-----------|---------------------------|---------------------------|---------|
| 7. Custom | 104–180°F                 | 86–149°F                  | User-   |
|           | (40–82°C)                 | (30–65°C)                 | defined |

Heat loads 1-6 show the preset temperature ranges based on the load type selected, while heat load 7 provides a custom temperature range. When the custom temperature range is in use, the boiler operates based on the user–defined "Absolute Min" and Absolute Max" temperature settings.

\*\* Available only when "2. Outdoor Reset ON/OFF" is set to "Enabled".

\*\*\* The boost interval time may be set to prevent interruption in space heating while using the Outdoor Reset Control mode, due to changes in heat load conditions. With the boost interval time enabled, the boiler increases the space heating supply temperature by 9°F (5°C) and the return temperature by 5°F (3°C) after a set time elapses.

#### 

An outdoor sensor error may occur if the Outdoor Reset Control mode is enabled without the outdoor sensor installed

**Note** In the Outdoor Reset Control mode, the boiler's water temperature is regulated according to the outdoor temperature to maximize boiler efficiency and reduce energy usage. This mode must remain enabled and the outdoor sensor must be installed to comply with federal efficiency regulations. The Outdoor Reset mode cannot be used when using the DHW mode.

## 4.8.4 Setting the DHW Operation

To set the boiler's DHW operation, press the Menu button ( M ), and then select "4. DHW Operation".

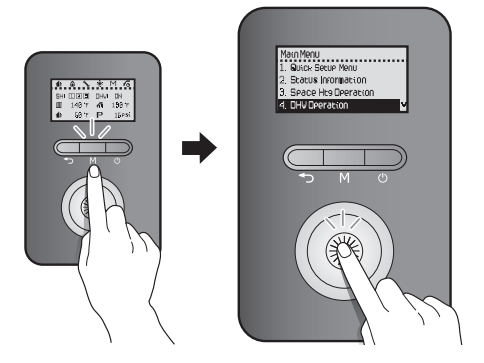

Rotate the Command dial ((3)) to switch between the list items or to increase/decrease setting values. Press the Command dial ((3)) to select an item or to confirm after making changes.

38 NFC Service Manual

| ltem                 | Description                                                                                                    |  |
|----------------------|----------------------------------------------------------------------------------------------------|--|
| 1. DHW Set Temp      | <ul> <li>Set the hot water temperature(°F).</li> <li>Setting range: 86 - 140°F (30 - 60°C)</li> <li>Default: 122°F (50°C)</li> </ul>                                                                                                    |  |
| 2. DHW Recirculation | <ul> <li>When only one NFC boiler is connected:<br/>Set the Recirculation type and Schedule<br/>settings (if there is only one boiler).</li> <li>Recirculation type <ul> <li>No Recirculation</li> <li>Combi Pre-Heat</li> <li>External</li> </ul> </li> <li>Note Depending on the<br/>recirculation type, you can<br/>select combi pre-heat or<br/>external recirculation.</li> <li>When the cascade system is installed:<br/>Set the Recirculation On/Off,<br/>Recirculation type, and Schedule<br/>settings.</li> <li>Recirculation On/Off (Default: ON (Use)) <ul> <li>OFF (Not in Use): Recirculation</li> <li>ON (Use): Recirculation</li> <li>Always On</li> <li>Weekly</li> <li>Aquastat</li> <li>Manual</li> </ul> </li> <li>Note You can only select external<br/>recirculation when using the<br/>Cascade system</li> </ul> |  |

When installing only one NFC boiler, refer to "3.6.4 System Application - Air Handler System" and Chapters 3.6.6, 3.6.7 in the Installation & Operation Manual on connecting system applications.

#### Combi Pre-Heat

When using the combi pre-heat feature, you can choose commands in the menu to preheat according to the set DHW temperature.

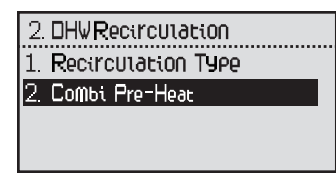

| Item            | Description                                                                                                    |
|-----------------|----------------------------------------------------------------------------------------------------|
| 1. Always on    | Set to repeat DHW Recirculation (default).                                                                                                    |
| 2. Intelligent* | Set to detect DHW usage for a week and repeat the detected cycle.                                                                                                    |
| 3. Weekly*      | <ul> <li>The user can choose commands for<br/>DHW Recirculation on a weekly basis.</li> <li>1. 1 Day: schedule a command for the<br/>week.</li> <li>2. 3 Day: schedule commands for<br/>Weekdays, Saturdays, and Sundays.</li> <li>3. 7 Day: schedule commands for each<br/>day of the week.</li> </ul> |

\* To choose this option you must set up the Time settings in the Configuration menu.

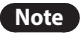

If there is a SH Demand signal during combi pre-heat, the space heating will take priority.

#### **External Recirculation**

When using the External Recirculation feature, you can choose commands in the menu to preheat according to the set DHW temperature.

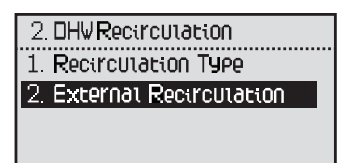

| ltem                     | Description                                                                                                    |
|--------------------------|----------------------------------------------------------------------------------------------------|
| 1. Always on             | Set to repeat DHW Recirculation.                                                                                                    |
| 2. Intelligent*          | Set to detect DHW use for a week and repeat the detected cycle.                                                                                                    |
| 3. Weekly*               | <ul> <li>The user can choose commands for<br/>DHW Recirculation on a weekly basis.</li> <li>1. 1 Day: schedule a command for the<br/>week.</li> <li>2. 3 Day: schedule commands for<br/>Weekdays, Saturdays, and Sundays.</li> <li>3. 7 Day: schedule commands for each<br/>day of the week.</li> </ul> |
| 4. Aquastat              | Set to use an aquastat for DHW Recirculation.                                                                                                    |
| 5. HotButton<br>(Manual) | Set to use additional installations<br>(HotButton) for Recirculation.                                                                                                    |

\* To choose this option you must set up the Time settings in the Configuration menu.

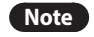

If there is a SH Demand signal during external recirculation, pre-heating will take priority, and space heating will start afterwards.

#### When Installing the Cascade System

When using the recirculation feature in the cascade system, you can choose commands in the menu to preheat according to the set DHW temperature. (Refer to "8.2 Cascade System - Recirculation System Application Example" in the Installation & Operation Manual for details on installing.)

| 2. | Recirculation Type |
|----|--------------------|
| 1. | Always On          |
| 2. | Weekly             |
| З. | Aquastat           |
| 4  | Manual             |

| ltem         | Description                                                                                                    |
|--------------|----------------------------------------------------------------------------------------------------|
| 1. Always on | Set to repeat DHW Recirculation (default).                                                                                                    |
| 2. Weekly*   | <ul> <li>The user can choose commands for<br/>DHW Recirculation on a weekly basis.</li> <li>1. 1 Day: Schedule a command for the<br/>week.</li> <li>2. 3 Day: Schedule commands for<br/>Weekdays, Saturdays, and Sundays.</li> <li>3. 7 Day: Schedule commands for each<br/>day of the week.</li> </ul> |
| 4. Aquastat  | Set to use an aquastat for DHW<br>Recirculation.                                                                                                    |
| 5. Manual    | Set to use additional installations<br>(HotButton, On-demand kits) for<br>Recirculation.                                                                                                    |

\* To choose this option you must set up the Time setting in the Configuration menu.

#### Set the Weekly Schedule

When setting up the Weekly option, select 'Weekly,' and select between 1 Day, 3 Day, and 7 Day to go to the Schedule menu.

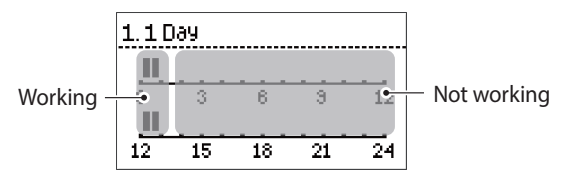

Rotate the Command Dial (()) to choose the scheduled time. You can choose the time in 30 minutes intervals. To finalize the weekly schedule settings, press and hold the Command dial () for more than 2 seconds.

#### 4.8.5 Viewing Error History

To view the error history, press the Menu button ( M ), and then select "5. Error History".

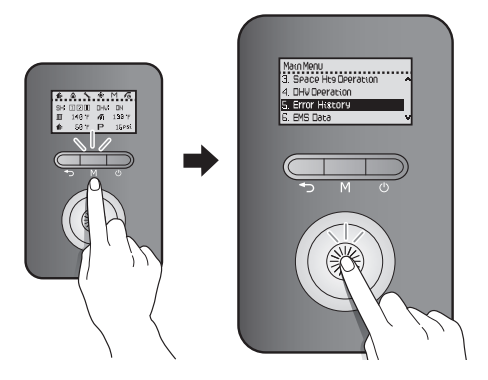

A list of 10 recent errors are displayed on the screen, with the most recent error displayed at the top of the list.

| 5. Error History |
|------------------|
| 1. Err 003-00    |
| 2. Err 023-00    |
| 3. Err 205-00    |
| 4. Err 003-00    |

Rotate the Command dial (()) to switch between the list of errors. Press the Command dial ()) to select an error to view detailed information.

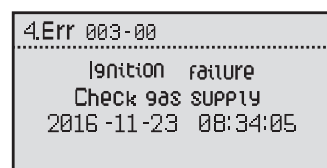

Press the Back button ( ) to return to the previous screen or menu.

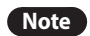

- The front panel display flashes in red and the error icon is displayed (flashing) when a level 1 error is detected. You can press the Command dial ()) to enter error display mode. Boiler operation is maintained during a level 1 error.
- A level 1 error is automatically cleared when the problem is resolved.
- You can press the power button to clear a level1 error. Then the error is cleared if the problem has been resolved.

#### 4.8.6 Viewing Other System Information

To view the miscellaneous system information, press the Menu button ( M ), and then select "6. EMS Data".

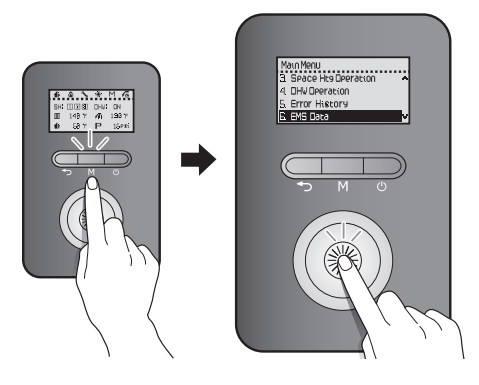

Rotate the Command dial ( ) to switch between the information items. Press the Command dial ( ) to select an item and view the information.

| Item                     | Description                                |
|--------------------------|--------------------------------------------|
| 1. SH Operation Time     | View monthly space heating operation logs. |
| 2. DHW Operation<br>Time | View monthly DHW operation logs.           |
| 3. Gas Consumption       | View monthly gas consumption.              |

#### 4.8.7 Setting the Display Options

To set the front panel display options, press the Menu button ( M ), and then select "7. Configuration".

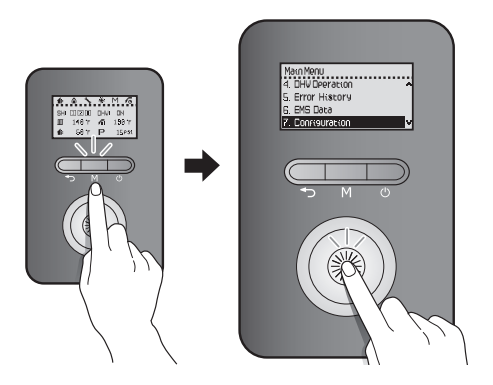

Rotate the Command dial (()) to switch between the list items or to increase/decrease setting values. Press the Command dial () to select an item or to confirm after making changes.

Press the Back button ( ) to return to the previous screen or menu.

| ltem                         | Description                                                                                           |
|------------------------------|----------------------------------------------------------------------------------------------------|
| 1. Language                  | Select a display language.<br>1. English<br>2. French<br>• Default: English                           |
| 2. °C/°F Setting             | Select a temperature unit.<br>1. Celsius (°C)<br>2. Fahrenheit (°F)<br>• Default: Fahrenheit (°F)     |
| 3. PSI/BAR Setting           | Select a water pressure unit.<br>1. PSI<br>2. BAR<br>• Default : PSI                                  |
| 4. Time Setting              | Set the system clock (RTC).<br>• Display format: YYYY.MM.DD /<br>HH:MM:SS                             |
| 5. Backlight Time<br>Setting | <ul><li>Set the Backlight On time.</li><li>Setting range: 0 – 60 sec</li><li>Default: 2 sec</li></ul> |

## 4.9 Accessing Advanced Menu Items

#### 4.9.1 Viewing Service Information

To view service information about the boiler, press the Back button ( ) and the Menu button ( M ) simultaneously for 3 seconds, and then select "1.Service Status Info".

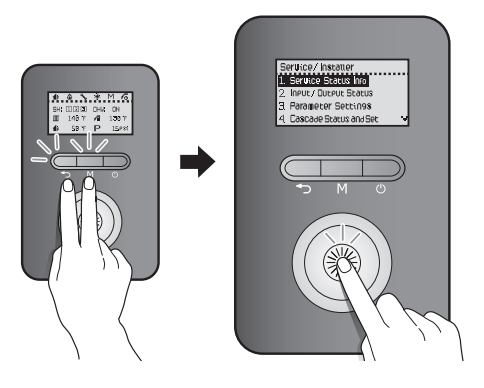

Rotate the Command dial (()) to switch between the information items. Press the Command dial ()) to select an item and view the information.

| Item                                  | Description                                                                   |
|---------------------------------------|-------------------------------------------------------------------------------|
| 1. Elapsed Time After<br>Install      | Elapsed time since installation                                               |
| 2. HEX Overheat - No.<br>of Times     | Number of times the heat exchanger overheat protection has activated          |
| 3. Flame Loss - No. of<br>Times       | Number of times a flame loss/misfire has occurred                             |
| 4. 2nd ignition - No.<br>of Times     | Number of second ignition attempts                                            |
| 5. 3rd ignition - No. of<br>Times     | Number of third ignition attempts                                             |
| 6. 4th ignition - No. of<br>Times     | Number of fourth ignition attempts                                            |
| 7. 5 ~10th ignition -<br>No. of Times | Number of tenth ignition attempts                                             |
| 8. Δ T Limit - No. of<br>times        | Number of times supply return temperature limit control has activated.        |
| 9. Supply Limit - No.<br>of times     | Number of times Recirculation supply temperature limit control has activated. |
| 10. ∆ T High - No. of<br>times        | Number of times combustion stopped due to supply return temperature.          |

## 4.9.2 Viewing Input and Output Status

To view the boiler's input and output status, press the Back button () and the Menu button (M) simultaneously for 3 seconds, and then select "2. Input/Output Status".

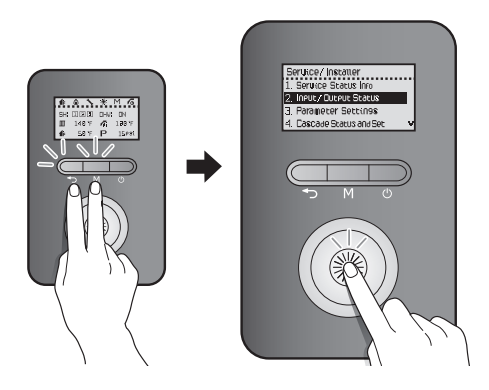

Rotate the Command dial (()) to switch between the information items. Press the Command dial ()) to select an item and view the information.

| Press the Back button ( ) to return to the previous screen or |  |
|---------------------------------------------------------------|--|
| menu.                                                         |  |

| ltem                           | Description                                    |
|--------------------------------|------------------------------------------------|
| 1. SH1 Themostat<br>Status     | Space heating thermostat 1 input status        |
| 2. SH2 Themostat<br>Status     | Space heating thermostat 2 input status        |
| 3. SH3 Themostat<br>Status     | Space heating thermostat 3 input status        |
| 4. Recirc. Input Status        | External Recirculation thermostat input status |
| 5. Boiler Pump Status          | Boiler pump output status                      |
| 6. Zone1 Pump Status           | Zone 1 pump output status                      |
| 7. Zone2 Pump Status           | Zone 2 pump output status                      |
| 8. Zone3 Pump Status           | Zone 3 pump output status                      |
| 9. 3 way V/V Status            | 3 way V/V output status                        |
| 10. Fill Valve Status          | AWS V/V output status                          |
| 11. Ext Recirc. Pump<br>Status | External Recirculation pump output status      |
| 12. HTL Input Status           | HTL input status                               |
| 13. Dual Venturi<br>Status     | Dual Venturi output status                     |

| ltem                                          | Description                         |
|-----------------------------------------------|-------------------------------------|
| 14. LWCO Input<br>Status                      | LWCO input status                   |
| 15. Air Handler<br>Interface Output<br>Status | Air Handler Interface output status |

#### 4.9.3 Setting the Operation Parameters

To set the boiler's operation parameters, press the Back button ( $\checkmark$ ) and the Menu button (M) simultaneously for 3 seconds, and then select "3. Parameter Settings".

#### 

Parameters must be set by a qualified professional with an extensive understanding of the boiler system. Setting parameters improperly may lead to property damage or injury.

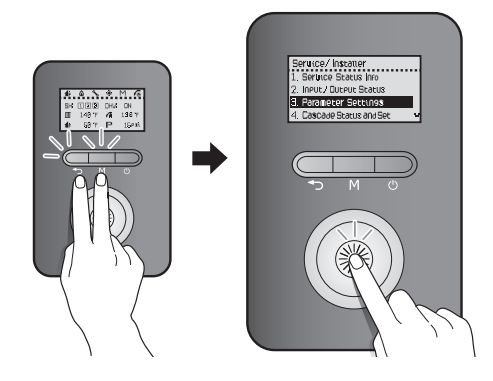

In the password screen, rotate the Command dial (()) to change numbers and places, and press the Command dial ()) to enter the password.

The factory default password is "1234".

| PRSSWORD |
|----------|
|          |
|          |
|          |

After entering the parameter setting screen, rotate the Command dial (()) to switch between the parameters or to increase/ decrease setting values. Press the Command dial () to select a parameter or to confirm after making changes.

| ltem                        | Description                                                                                                    |
|-----------------------------|----------------------------------------------------------------------------------------------------|
| 1. Supply MIN Set-<br>point | <ul> <li>Set the space heating supply minimum temperature.</li> <li>Setting range: 77°F (25°C) – [MAX Set-point – 36°F (20°C)]</li> <li>Default: 104°F (40°C)</li> </ul>                                               |
| 2. Supply MAX Set-<br>point | <ul> <li>Set the space heating supply maximum temperature.</li> <li>Setting range: [MIN Set-point + 36°F (20°C)] – 194°F (90°C)</li> <li>Default: 180°F (82°C)</li> </ul>                                              |
| 3. Return MIN Set-<br>point | <ul> <li>Set the space heating return minimum temperature.</li> <li>Setting range: 68°F (20°C) – [MAX Set-point – 18°F (10°C)]</li> <li>Default: 86°F (30°C)</li> </ul>                                                |
| 4. Return MAX Set-<br>point | <ul> <li>Set the space heating return maximum temperature.</li> <li>Setting range: [MIN Set-point + 18°F (10°C)] – 158°F (70°C)</li> <li>Default: 149°F (65°C)</li> </ul>                                              |
| 5. SH Burner Off Diff       | Set the temperature range to turn off<br>space heating.<br>• Setting range: 2°F (1°C) – 54°F (30°C)<br>• Default: 4°F (2°C)                                                                                            |
| 6. SH Burner On Diff        | <ul> <li>Set the temperature range to turn on space heating.</li> <li>Setting range: - 2°F (1°C) – 54°F (30°C)</li> <li>Default: 5°F (3°C)</li> </ul>                                                                  |
| 7. SH Min Limit             | <ul> <li>Set space heating minimum heat capacity limit.</li> <li>Setting range: Space heating Min capacity (%) – [space heating min capacity limit -20]) %</li> <li>Default: Boiler's minimum heat capacity</li> </ul> |
| 8. SH Max Limit             | <ul> <li>Set space heating maximum heat capacity limit.</li> <li>Setting range: (Space heating Min capacity limit +20) % – 100%</li> <li>Default: 100%</li> </ul>                                                      |

| Item                             | Description                                                                                                    |
|----------------------------------|----------------------------------------------------------------------------------------------------|
| 9. SH Min Burning<br>Time        | <ul><li>Set the low-load combustion time at initial operation.</li><li>Setting range: 1 – 20 min</li><li>Default: 1 min</li></ul>                                                                                                    |
| 10. Burning<br>Acceleration Time | <ul> <li>Set the time to reach the maximum space heating capacity after initial operation.</li> <li>Setting range: 0 – 20 min</li> <li>Default: 1 min</li> </ul>                                                                                              |
| 11. Anti Fast Cycling<br>Time*   | Set the anti-fast cycling time.<br>• Setting range: 0 – 20 min<br>• Default: 3 min                                                                                                    |
| 12. DHW Min Limit                | <ul> <li>Set the DHW supply minimum temperature.</li> <li>Setting range: DHW minimum capacity (%) – [DHW MAX capacity limit - 20] %</li> <li>Default: Boiler's minimum heat capacity</li> </ul>                                                               |
| 13. DHW Max Limit                | <ul> <li>Set the DHW supply maximum temperature.</li> <li>Setting range: [DHW Min capacity limit + 20] % – 100%</li> <li>Default: 100%</li> </ul>                                                                                                    |
| 14. Freeze protection            | <ul> <li>Set the pump freeze protection temperature.</li> <li>Setting range: 43°F (6°C) – 50°F (10°C)</li> <li>Default: 50°F (10°C)</li> <li>Note The system freeze protection temperature is set based on the pump freeze protection temperature.</li> </ul> |
| 15. Auto-Fill Pressure           | Set the Auto-Fill Pressure.<br>• Setting range: 12 - 50 psi<br>• Default: 12 psi                                                                                                    |
| 16. High Sys Pressure            | <ul> <li>Set the high system water pressure.</li> <li>Setting range: 40 – 80 psi</li> <li>Default: 50 psi</li> </ul>                                                                                                    |
| 17. Boiler Pump<br>Delay**       | Set the space heating pump over-run<br>time.<br>• Setting range: 3 – 40 min<br>• Default: 40 min                                                                                                    |

| ltem                             | Description                                                                                                    |
|----------------------------------|----------------------------------------------------------------------------------------------------|
| 18. DHW Wait Time                | <ul><li>Set the DHW wait time.</li><li>Setting range: 0 – 20 min</li><li>Default: 3 min</li></ul>                                                                                                    |
| 19. Recirc. Interval<br>Time     | Set the recirculation or HotButton<br>operation time.                                                                                                    |
|                                  | Default: 20 min                                                                                                    |
| 20 Recirc Sampling               | Set the recirculation interval time.                                                                                                    |
| Zu. Recirc. Sampling<br>Time     | <ul> <li>Setting range: 1 – 120 min</li> <li>Default: 30 min</li> </ul>                                                                                                    |
| 21. Recirc. Off Diff.<br>Temp    | <ul> <li>Set the temperature range to turn off recirculation or HotButton operation.</li> <li>Setting range: 5°F (3°C) – 54°F (30°C)</li> <li>Default: 9°F (5°C)</li> </ul>                                  |
| 22. Fixture Dist.<br>(HotButton) | Set On-Demand recirculation to<br>activate according to pipe length<br>when HotButton is installed, and<br>Thermal Bypass and external surface<br>thermometer is disabled.                                   |
|                                  | <ul> <li>Setting range: 15 ft (4.5 m) – 660 ft<br/>(198 m) (5 ft (1.5 m)intervals)</li> <li>Default: 30 ft (9 m)</li> </ul>                                                                                  |
| 23. Service Notif Time           | <ul> <li>Set the time for service notification.</li> <li>Setting range: 30 – 3650 days (10 years)</li> <li>It can be set in 10 day increments.</li> <li>Default: 1820 days (5 years)</li> </ul>              |
| 24. Service Notif Cycl           | <ul> <li>Set the service notification according to the operating times.</li> <li>Setting range: 300 – 36500 cycles</li> <li>It can be set in 100 cycle increments.</li> <li>Default: 18200 cycles</li> </ul> |
| 25. Service contact #            | View the service contact information.                                                                                                    |
| 26. Factory Reset                | Initialize all parameter settings (panel and main controller) to factory default.                                                                                                    |
| 27. P/W Change                   | Change the parameter setting<br>password.<br>Rotate the Command dial (()) to<br>change numbers and places, and press<br>the Command dial ()) to save the new<br>password.                                    |

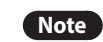

 If you enter an incorrect password 10 times or no input from the front panel display for 5 minutes, the boiler will return to Normal mode.

- To return to the previous mode, press the Reset button.
- The Factory default password is "1234".
- If you make no inputs for 10 seconds in the Parameter Edit mode, the current parameter value will be saved automatically.
- Press and hold the Back button (
  ) in Parameter Edit mode for 5 seconds to reset individual parameters to their default values.
- When you reset one of the following parameters, the corresponding parameter will be reset automatically:
- Supply Min or Max capacity limit
- Return Min or Max capacity limit
- \* The anti-fast cycling time is the duration that the boiler stops its space heating operation when the space heating supply or return temperatures reach the set values for boiler operation stop temperatures. The boiler will not resume space heating until the duration elapses, even when the space heating supply or return temperatures return to within the set ranges.
- \*\*Boiler Pump Delay is the duration the circulation pump continues to run between the space heating supply or return temperature reaching the set point and the burner turning off. If the space heating supply or return temperature remains outside of the boiler operation temperature range for a set period, the pump stops for 10 mins, runs again for 5 mins, and then repeats the cycle.

## 4.9.4 Configuring a Cascade System

To view and configure the cascade settings, press the Back button ( $\frown$ ) and the Menu button (M) simultaneously for 3 seconds, and then select "4. Cascade Status and Set".

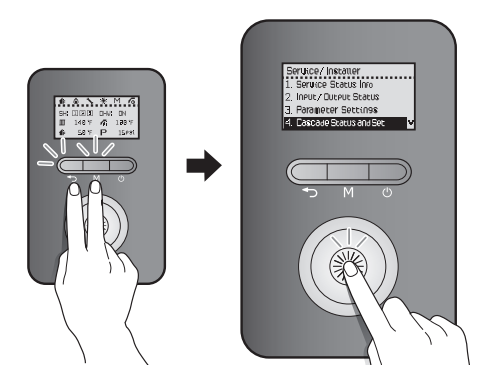

Rotate the Command dial (()) to switch between the parameters or to increase/decrease setting values. Press the Command dial ()) to select a parameter or to confirm after making changes.

| Item                         | Description                                                                                                    |
|------------------------------|----------------------------------------------------------------------------------------------------|
| 1. Cascade System<br>Setting | • To enter the Cascade Main setting mode, select Start.                                                                                                    |
|                              | <ul> <li>The setting mode is entered and<br/>the IDs of all boilers that can<br/>communicate with the Main via<br/>the RS485 communication line are<br/>initialized.</li> </ul>                                                                                                    |
|                              | <ul> <li>The boilers whose IDs are initialized<br/>by the Main are set to <sub setting<br="">mode&gt;, if you press the OK button<br/>for 2 seconds or more, the Main gives<br/>you the ID and it is displayed on the<br/>screen.</sub></li> </ul>                                      |
|                              | <ul> <li>The Main periodically checks the<br/>RS485 communication, and when<br/>there is an ID request from the Sub,<br/>the ID is sequentially incremented<br/>and added to the Sub (1 to 16).</li> </ul>                                                                              |
|                              | <ul> <li>Select OK in the Main to complete<br/>the cascade setting, and the Main<br/>and the assigned Sub IDs will return<br/>to <normal mode="" operation=""> and<br/>turn into CASCADE ON state. At this<br/>time, the Main icon on the Main<br/>panel lights up.</normal></li> </ul> |
|                              | <ul> <li>If the cascade setting is idle for more<br/>than 1 hour, it returns to <normal<br>operation mode&gt; and reverts to<br/>CASCADE OFF state automatically.</normal<br></li> </ul>                                                                                                |

| Item                               | Description                                                                                                    |
|------------------------------------|----------------------------------------------------------------------------------------------------|
| 2. Cascade System<br>Removal       | Select this option on the Main unit of a cascade system to end cascade operation.                                                                                                 |
|                                    | <ul> <li>Enter Cascade system setting mode<br/>to reassign IDs and begin a cascade<br/>system again.</li> </ul>                                                                   |
|                                    | <ul> <li>If a Sub unit has a network<br/>communication problem, select this<br/>option on the Sub unit to exclude<br/>the individual unit from the cascade<br/>system.</li> </ul> |
| 3. Cascade Init-<br>operation Unit | Set the initial number of activated boilers.                                                                                                    |
|                                    | • Setting range: 0 – 16                                                                                                    |
|                                    | • Default: 0                                                                                                    |
|                                    | Set the cascade protocol.                                                                                                    |
| 4. Cascade Protocol                | NPE or NR                                                                                                    |
|                                    | Default : NPE                                                                                                    |
| 5. Number of Oper-                 | The number of units currently                                                                                                    |
|                                    | operating in the cascade system.                                                                                                    |
| 6. Cascade Info.                   | View the operating status of individual units in the cascade system.                                                                                                    |
| 7. Vent Type Setting               | Set the type of ventilation.                                                                                                    |
|                                    | Default: Common vent                                                                                                    |

# 4.9.5 Setting the External Connection (for NaviLink)

To view and configure the external network connection, press the Back button ( $\blacktriangleleft$ ) and the Menu button (M) simultaneously for 3 seconds, and then select "5. External Connection".

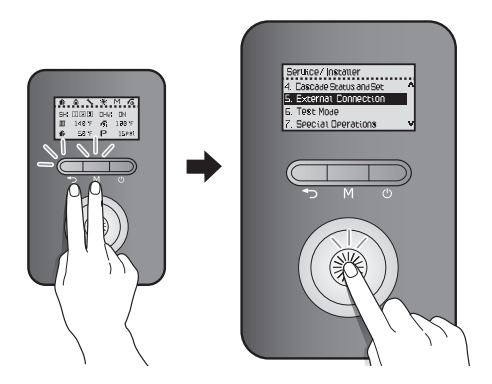

Rotate the Command dial (()) to switch between the parameters or to increase/decrease setting values. Press the Command dial ()) to select a parameter or to confirm after making changes.

Press the Back button ( ) to return to the previous screen or menu.

|  | ltem                | Description                                                                      |
|--|---------------------|----------------------------------------------------------------------------------|
|  | 1. NaviLink Connect | Turn on or turn off the remote control capabilities via the NaviLink connection. |
|  |                     | <ul> <li>Setting range: On/Off</li> </ul>                                        |
|  |                     | Default: Off                                                                     |

## 4.9.6 Diagnosing the Boiler System

To run a series of test procedures for a system diagnosis, press the Back button ( $\checkmark$ ) and the Menu button (M) simultaneously for 3 seconds, and then select "6. Test Mode".

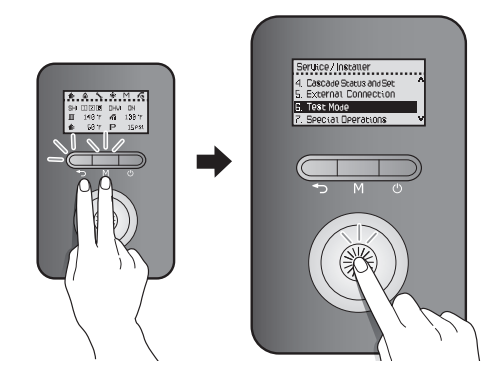

Rotate the Command dial (()) to switch between the test procedures. Press the Command dial ()) to run a test procedure.

| Item           | Description                                                                                                    |  |
|----------------|----------------------------------------------------------------------------------------------------|--|
| 1. Fan Motor   | Test the fan operation by manually changing the fan speed.                                                                                                    |  |
|                | <ul> <li>From a stopped state, the fan speed<br/>gradually increases and reaches<br/>the top speed, and then the fan<br/>speed decreases until the fan stops<br/>operating.</li> </ul> |  |
|                | <ul> <li>Rotate the Command dial () to run<br/>or stop the fan test.</li> </ul>                                                                                                    |  |
| 2. Boiler Pump | Test the boiler pump operation.                                                                                                    |  |
|                | • The boiler pump is turned on as soon as you enter the test mode.                                                                                                    |  |
|                | <ul> <li>Press the Command dial ()) to<br/>toggle the pump operation (On -&gt;<br/>Off / Off -&gt; On).</li> </ul>                                                                     |  |
| 3. Zone 1 Pump | Test the Zone 1 pump operation.                                                                                                    |  |
|                | • The Zone 1 pump is turned on as soon as you enter the test mode.                                                                                                    |  |
|                | <ul> <li>Press the Command dial () to<br/>toggle the pump operation (On -&gt;<br/>Off / Off -&gt; On).</li> </ul>                                                                      |  |

| ltem                            | Description                                                                                                    |
|---------------------------------|----------------------------------------------------------------------------------------------------|
|                                 | <ul> <li>Test the zone 2 pump operation.</li> <li>The zone 2 pump is turned on as soon as you enter the test mode.</li> </ul>                                                                                 |
| 4. Zone 2 Pump                  | <ul> <li>Press the Command dial ((5)) to<br/>toggle the pump operation (On -&gt;<br/>Off / Off -&gt; On).</li> <li>This option is available only when</li> </ul>                                              |
|                                 | the "Zone Pump System" is active.                                                                                                    |
| 5. Zone 3 Pump                  | <ul> <li>Test the Zone 3 pump operation.</li> <li>The Zone 3 pump is turned on as soon as you enter the test mode.</li> </ul>                                                                                 |
|                                 | <ul> <li>Press the Command dial () to<br/>toggle the pump operation (On -&gt;<br/>Off / Off -&gt; On).</li> </ul>                                                                                             |
|                                 | Test the 3 Way valve operation.                                                                                                    |
| 6.3 Way Valve Output            | as you enter the test mode.                                                                                                    |
|                                 | <ul> <li>Press the Command dial (()) to<br/>toggle the valve operation (On -&gt; Off<br/>/ Off -&gt; On).</li> </ul>                                                                                          |
| 7. Flow Control Valve<br>Output | Test the Flow control valve operation.<br>Rotate the valve from its current<br>position to fully open (0%), then fully<br>closed (100%) and then back to the<br>starting position while checking<br>feedback. |
|                                 | <ul> <li>Display of the valve close ratio %</li> <li>Display of "FEEDBACK" when<br/>detecting the feedback</li> </ul>                                                                                         |
| 8. Mixing Valve<br>Output       | Test the Mixing valve operation. Rotate<br>the valve from its current position<br>to fully open (0%), then fully closed<br>(100%) and then back to the starting<br>position while checking feedback.          |
|                                 | <ul> <li>Display of the valve close ratio %</li> <li>Display of "FEEDBACK" when<br/>detecting the feedback</li> </ul>                                                                                         |
|                                 | Test the dual venturi operation.                                                                                                    |
| 9. Dual Venturi                 | as you enter the test mode.                                                                                                    |
|                                 | <ul> <li>Press the Command dial ((S)) to<br/>toggle the dual venturi operation (On<br/>-&gt; Off / Off -&gt; On).</li> </ul>                                                                                  |
|                                 | Test the recirculation pump.                                                                                                    |
| 10. Recirc. Pump                | as soon as you enter the test mode.                                                                                                    |
|                                 | <ul> <li>Press the Command dial (()) to<br/>toggle the recirculation pump (On -&gt;<br/>Off / Off -&gt; On).</li> </ul>                                                                                       |

## 4.9.7 Setting the Special Operation Modes

To operate the boiler in special operation modes, press the Back button ( ) and the Menu button ( ) simultaneously for 3 seconds, and then select "7. Special Operations".

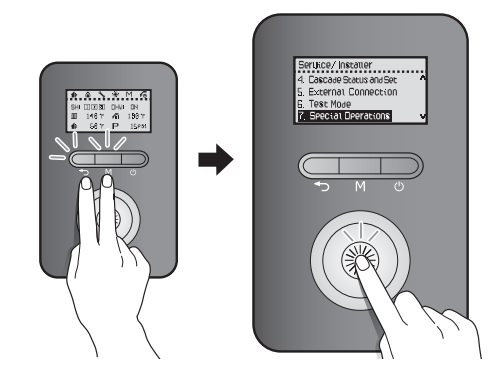

Rotate the Command dial ( ) to switch between the operation modes. Press the Command dial ( ) to select an operation mode.

The boiler resumes operation in normal operation mode if no input is detected for 3 hours.

| ltem           | Description                                                |
|----------------|------------------------------------------------------------|
| 1. Normal      | Set the boiler to run in Normal operation mode.            |
| 2. 1st MIN     | Set the boiler to run in 1st stage minimum operation mode. |
| 3. DHW 1st MAX | Set the boiler to run in DHW 1st maximum operation mode.   |
| 4. 2nd MIN     | Set the boiler to run in 2nd stage minimum operation mode. |
| 5. DHW 2nd MAX | Set the boiler to run in DHW 2nd maximum operation mode.   |
| 6. SH 1st MAX  | Set the boiler to run in SH 1st maximum operation mode.    |
| 7. SH 2nd MAX  | Set the boiler to run in SH 2nd maximum operation mode.    |

## 4.10 Ladder Diagram

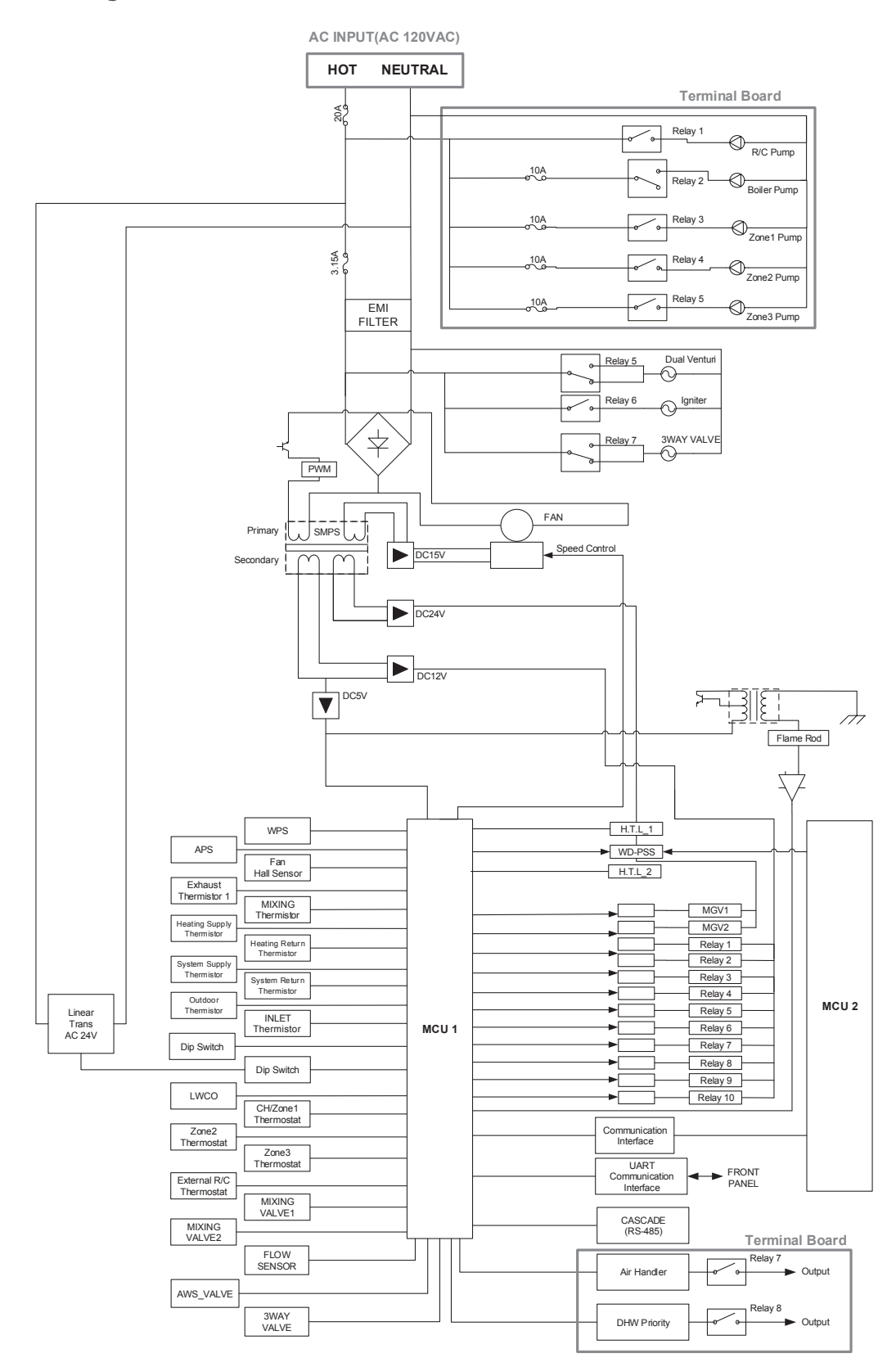

Version 1.0

## 4.11 Wiring Diagram

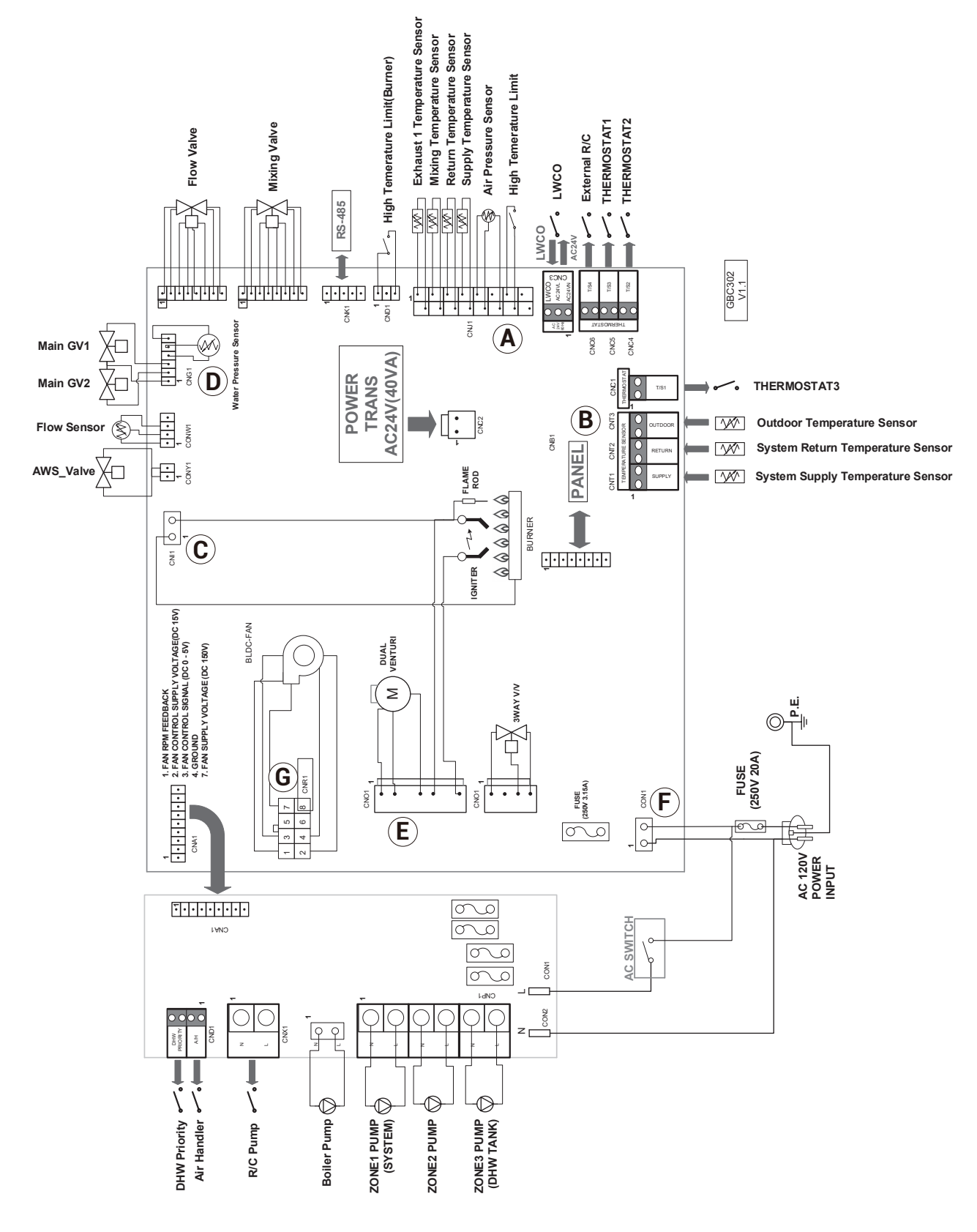

| Point | Function                             | CN No.       | Wire Color       | Normal Value                | Check                                                                                 |
|-------|--------------------------------------|--------------|------------------|-----------------------------|---------------------------------------------------------------------------------------|
|       | Exhaust Thermistor                   | CNJ1 1-2     | BLUE-BLUE        | DC 0-5V                     | Voltage changes according to temperature                                              |
|       | Heating Return<br>Temperature Sensor | CNJ1 5-6     | BLUE-BLUE        | DC 0-5V                     | Voltage changes according to temperature                                              |
| А     | Heating Supply<br>Temperature Sensor | CNJ1 7-8     | BLUE-BLUE        | DC 0-5V                     | Voltage changes according to temperature                                              |
|       | High<br>Temperature Limit Switch     | CNJ1 13-14   | BLACK-BLACK      | DC 0V                       | Normally Shorted. Confirm RMS voltage                                                 |
|       | APS                                  | CNJ1 9-10-12 | RED-BLACK-WHITE  | DC 5V                       |                                                                                       |
| В     | Outdoor Thermostat                   | CNT3         | BLUE-BLUE        | DC 0-5V                     | Voltage changes according to temperature                                              |
| C     | Flame Rod                            | CNI1 2       | BLACK            | DC 10uA                     | Measure the current when the burner is operating.                                     |
| C     | Ground Wire                          | CNI1 1       | GREEN / YELLOW   |                             | Check for properly grounded wire                                                      |
|       | Water Pressure Sensor                | CNG1 4-5-6   | RED-BLACK        | DC 0-5V                     |                                                                                       |
| D     | D Gas Valve                          | CNG1 2-3     | WHITE-YELLOW     | DC 22-24V                   | Confirm voltage as the Main Gas Valve 1 is operating.                                 |
|       |                                      | CNG1 1-2     | WHITE-RED        | DC 22-24V                   | Confirm voltage as the Main Gas Valve 2 is operating.                                 |
| F     | Dual Venturi                         | CNO1 1-2-4   | BROWN-BLACK-BLUE | ON : AC 95-120V<br>OFF : 0V | Confirm voltage relative to operation                                                 |
| E     | Igniter                              | CNO1 5-7     | BLUE-BROWN       | ON : AC 97-138V<br>OFF : 0V | Confirm voltage when the unit is igniting.                                            |
| F     | Power Input                          | CON1 1-2     | WHITE-BLACK      | AC 97-138V                  | Confirm appropriate power source.<br>Confirm the fuse.<br>Confirm the circuit breaker |
|       |                                      | CNR1 4-7     | BLACK-RED        | DC 127-184V                 | Confirm steady voltage                                                                |
|       |                                      | CNR1 2-4     | BLACK-YELLOW     | DC 15V                      | Confirm steady voltage                                                                |
| G     | Fan Motor                            | CNR1 3-4     | BLACK-ORANGE     | DC 0-7.5V                   | Voltage changes relative to fan operation                                             |
|       |                                      | CNR1 1-4     | BLACK-WHITE      | 0-6,700rpm                  | Check pulse                                                                           |

## 4.12 Key Components Description

## 4.12.1 PCB

| Part                    | Check Point                                                                                                    |  |
|-------------------------|----------------------------------------------------------------------------------------------------|--|
| Function                | Function Controls each component and monitors the overall performance of the unit.                                                                                        |  |
| Failure Event           | Malfunctioning PCB.                                                                                                    |  |
| Effects                 | A component may not operate within the unit and could produce an error code. In most cases of PCB failure, the whole unit will not operate until the problem is resolved. |  |
| Error Code              | E515, E615                                                                                                    |  |
| Diagnostic              | Visual inspection: Check wire connections are secure and inspect for wire damage, and/or PCB heat damage.                                                                 |  |
| Color / Number of wires | Refer to page 50-51                                                                                                    |  |
|                         |                                                                                                    |  |

## 4.12.2 High Limit Switch

| Part Check Point                                                |                                                                                                    |
|-----------------------------------------------------------------|----------------------------------------------------------------------------------------------------|
| Function                                                        | <ol> <li>Overheat prevention switch.</li> <li>If the unit detects extremely high temperatures, it will automatically trip and shut down the unit.</li> <li>Excessively high water temperatures (more than 230 °F or 110 °C) in heat exchanger will activate the high limit switch.</li> </ol> |
| Failure Event                                                   | Unable to detect excessively high water temperature if switch fails.                                                                                                    |
| Effects                                                         | Unable to shut down the boiler if the water temperature from the heat exchanger exceeds 230 °F (110 °C).                                                                                                    |
| Error Code                                                      | E016, E046                                                                                                    |
| Diagnostic                                                      | <ol> <li>Visual inspection: Check wire connections are secure.</li> <li>Resistance check: Check range of resistance shown below.</li> </ol>                                                                                                    |
| Testing/inspection<br>information     Resistance range: < 1.0 Ω |                                                                                                    |
|                                                                 |                                                                                                    |

## 4.12.3 Thermistor

| Part                              | Check Point                                                                                                    |  |
|-----------------------------------|----------------------------------------------------------------------------------------------------|--|
| Function                          | Measure Hot water, Cold water, Space heating outlet and inlet temperatures in the boiler.                                                                                                    |  |
| Failure Event                     | Unable to properly measure water temperature within the boiler.                                                                                                    |  |
| Effects                           | <ol> <li>If any of the thermistors fail, an error code appears before starting operation.</li> <li>If resistance values are off, the boiler will produce temperature fluctuations in hot water.</li> </ol> |  |
| Error Code                        | E047, E205, E218, E278, E279                                                                                                    |  |
| Diagnostic                        | <ol> <li>Visual inspection: Check wire connections are secure.</li> <li>Check the resistance of the sensor (Stop operating and lower the temperature before checking).</li> </ol>                          |  |
| Testing/inspection<br>information | Resistance range : Please refer to the table below                                                                                                    |  |

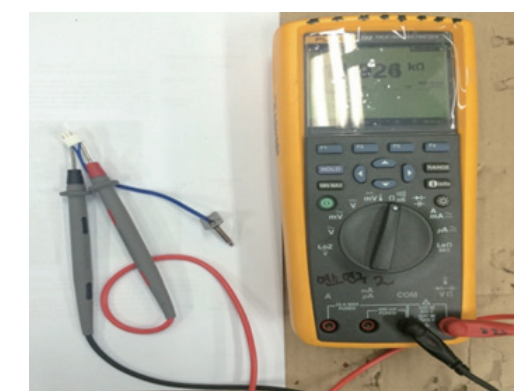

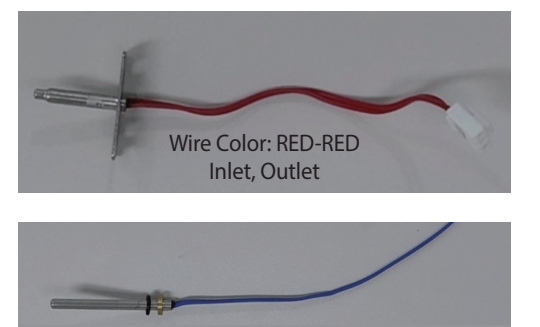

Exhaust Limit Temperature Sensor Wire Color: BLUE-BLUE

#### Check if the hot water temperature sensor is open (Error type : $M\Omega$ Open)

| Temp(°F) | Thermistor(kΩ) | Exhaust Limit Temperature Sensor( $k\Omega$ ) |
|----------|----------------|-----------------------------------------------|
| 32~40    | 17.9~25.4      | 113.6~180.7                                   |
| 40~50    | 14.5~20.3      | 89.2~139.5                                    |
| 50~60    | 11.4~16.4      | 67.5~108.5                                    |
| 60~70    | 9.4~12.8       | 51.5~81.1                                     |
| 70~80    | 7.5~10.4       | 41.5~61.3                                     |
| 80~90    | 6~8.2          | 32.2~48.9                                     |
| 90~100   | 5.1~6.6        | 26.3~37.6                                     |
| 100~110  | 4.1~5.7        | 20.83~30.4                                    |

## 4.12.4 Fan Motor

| Part                    | Check Point                                                                                                    |  |
|-------------------------|----------------------------------------------------------------------------------------------------|--|
| Function                | Provides combustion air into the burner and purges exhaust flue gas.<br>Maintains the gas input with a long vent run, the fan operates with APS for ideal combustion. |  |
|                         | 1. Fan speed failure: the fan RPM is around 0 RPM.                                                                                                    |  |
| Failure Event           | 2. The fan assembly screw is loose and/or the fan is disassembled.                                                                                                    |  |
|                         | 3. Disconnected or defective fan connection terminal assembly.                                                                                                    |  |
|                         | 1. Unstable combustion condition.                                                                                                    |  |
| Effects                 | 2. Unit vibrating and noise.                                                                                                    |  |
|                         | 3. The boiler is not operating properly.                                                                                                    |  |
| Error Code              | E109, E110                                                                                                    |  |
| Diagnastis              | 1. Visual inspection: check the fan connection wire and/or the fan mounting location.                                                                                 |  |
| Diagnostic              | 2. Voltage check: Check range of voltage shown below.                                                                                                    |  |
|                         | • Black-Red: DC 127 V ~ 184 V                                                                                                    |  |
| Color / Number of wires | Black-Yellow: DC 15 V                                                                                                    |  |
| Color / Number of Wires | • Black-Orange: DC 0 ~ 7.5 V                                                                                                    |  |
|                         | • Black-White: 0 ~ 6,700 RPM                                                                                                    |  |
|                         |                                                                                                    |  |

## 4.12.5 Flame Rod Assembly

| Part                              | Check Point                                                                                                    |  |
|-----------------------------------|----------------------------------------------------------------------------------------------------|--|
| Function                          | Continuously discharges a high voltage spark to the main burner until gas ignites.                                                                                  |  |
| Failure Event                     | <ol> <li>Unable to ignite during the ignition process.</li> <li>Produces multiple unsuccessful attempts to ignite.</li> </ol>                                       |  |
| Effects                           | <ol> <li>The unit cannot ignite during the ignition process and "E003" or "E004" error codes will display.</li> <li>Durability of the igniter wears down</li> </ol> |  |
| Error Code                        | E003, E004, E012                                                                                                    |  |
| Diagnostic                        | Visual inspection: Check wire connections are secure.                                                                                                    |  |
| Testing/inspection<br>information | BLACK: 0~10 uA                                                                                                    |  |

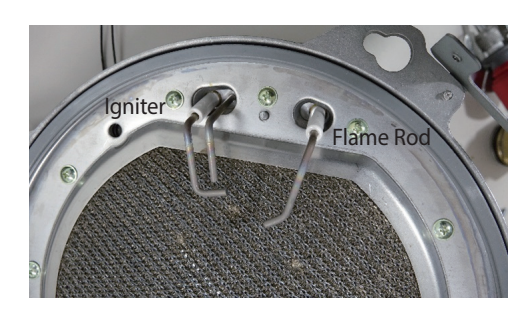

Ignite gap distance : 3.5~4.5mm (1/8")

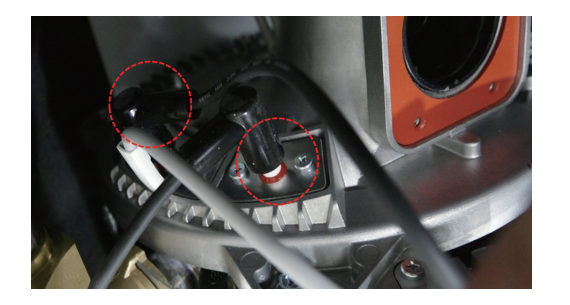

## 4.12.6 Ignition Transformer

| Part                              | Check Point                                                                                                    |  |
|-----------------------------------|----------------------------------------------------------------------------------------------------|--|
| Function                          | Continuously provides a high voltage to flame rod until gas ignites.                                                                                                 |  |
| Failure Event                     | <ol> <li>Unable to ignite during the ignition process.</li> <li>Produces multiple unsuccessful attempts to ignite.</li> </ol>                                        |  |
| Effects                           | <ol> <li>The unit cannot ignite during the ignition process and "E003" or "E004" error codes will display.</li> <li>Durability of the igniter wears down.</li> </ol> |  |
| Error Code                        | E003, E004                                                                                                    |  |
| Diagnostic                        | <ol> <li>Visual inspection: Check wire connections are secure.</li> <li>Voltage check: Check range of voltage shown below.</li> </ol>                                |  |
| Testing/inspection<br>information | Blue<br>• On : AC 97 ~ 138 V<br>• Off : 0 V                                                                                                    |  |

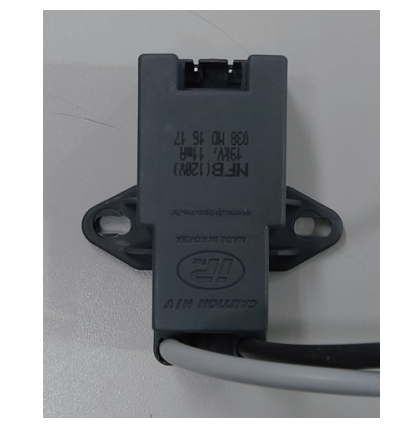

| Input Voltage   | Output Voltage | Output Current |
|-----------------|----------------|----------------|
| AC 120 V, 60 Hz | 19 kV ±3 kV    | 11 mA (min.)   |

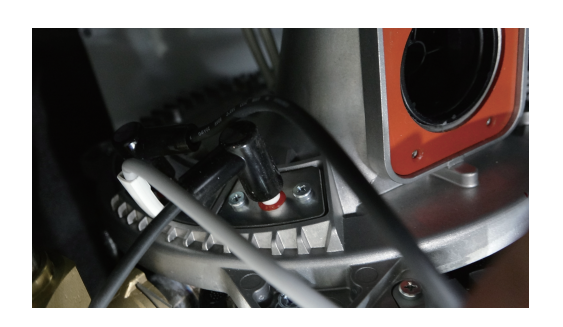

## 4.12.7 APS

| Part                         | Check Point                                                                                                    |  |  |  |
|------------------------------|----------------------------------------------------------------------------------------------------|--|--|--|
| Function                     | Detects the air pressure in the combustion system.                                                                                                    |  |  |  |
| Failure Event                | <ol> <li>Combustion noise occurs.</li> <li>Imperfect and/or abnormal flame occurs.</li> </ol>                                                                                                    |  |  |  |
|                              | 3. Occurs when APS does not detect proper voltage.                                                                                                    |  |  |  |
| Effects                      | <ol> <li>The boiler is not operating.</li> <li>Produces excessive carbon monoxide emissions.</li> </ol>                                                                                                    |  |  |  |
| Error Code                   | E110                                                                                                    |  |  |  |
| Diagnostic                   | <ol> <li>Visual inspection: Check wire connections are secure.</li> <li>Voltage check: Check range of voltage shown below.</li> <li>Check the exhaust duct for obstruction or blockages.</li> <li>Check the condensate trap and drain piping for obstruction or blockages.</li> <li>Check for decreased bot water output</li> </ol> |  |  |  |
| Color / Number of wires      | <ul> <li>RED-BLACK: DC 5 V</li> <li>WHITE-BLACK: DC 0.3 ~ 4.5 V</li> </ul>                                                                                                    |  |  |  |
| • WHITE-BLACK: DC 0.3 ~ 4.5V |                                                                                                    |  |  |  |

## 4.12.8 Main Gas Valve

| Part                    | Check Point                                                                                                    |  |  |
|-------------------------|----------------------------------------------------------------------------------------------------|--|--|
| Function                | <ol> <li>To control the amount of gas supplied to the burner based on fan speed.</li> <li>When the unit experiences abnormal combustion, it shuts off the gas valve automatically and prevents unsafe situations.</li> </ol>                                                                       |  |  |
| Failure Event           | Unable to open/close                                                                                                    |  |  |
| Effects                 | <ol> <li>No flames.</li> <li>No operation of the unit.</li> </ol>                                                                                                    |  |  |
| Error Code              | E003, E012                                                                                                    |  |  |
| Diagnostic              | <ol> <li>Visual inspection: Check wire connections are secure.</li> <li>Check if the solenoid valve of Main Gas Valve works properly.         <ul> <li>Resistance check: Check range of resistance shown below.</li> <li>Voltage check: Check range of voltage shown below.</li> </ul> </li> </ol> |  |  |
| Color / Number of wires | <ul> <li>RED-WHITE / Connector Pin No. 1&amp;3 : over 100-1000 Ω</li> <li>RED-YELLOW / Connector Pin No. 3&amp;4 : over 100-1000 Ω</li> </ul>                                                                                                    |  |  |
|                         | 1234PIN No.Finster range : 100-1,000 fr                                                                                                    |  |  |

## 4.12.9 Burner

| Part                                                   | Check Point                                                                                                    |  |  |
|--------------------------------------------------------|----------------------------------------------------------------------------------------------------|--|--|
| Function                                               | <ol> <li>Pre-Mix system reduces emissions and increase efficiency.</li> <li>The burner facilitates the air/gas mixture necessary to produce the proper heat during combustion.</li> </ol> |  |  |
| Failure Event                                          | <ol> <li>Unable to initialize/sustain combustion.</li> <li>Dust or soot deposit on the burner surface</li> <li>Possible gas leakage from burners.</li> </ol>                              |  |  |
| Effects                                                | <ol> <li>Abnormal combustion.</li> <li>Unstable flame conditions and/or flame loss.</li> <li>Ignition failure.</li> </ol>                                                                 |  |  |
| Error Code                                             | E003, E004, E012                                                                                                    |  |  |
| Diagnostic                                             | Visual inspection: Excessive deposits on the burner surface and/or unstable flame conditions during operation.                                                                            |  |  |
| Burner Body<br>(Fuel Gas +<br>Combustion Air Mix Zone) |                                                                                                    |  |  |

## 4.12.10 Heat Exchanger Assembly

| Part                    | Check Point                                                                                                    |  |  |
|-------------------------|----------------------------------------------------------------------------------------------------|--|--|
|                         | 1. Main part for heat transfer from the burner.                                                                                                  |  |  |
| Function                | 2. There are multiple paths of water pipes on the heat exchanger surface as well as inside the combustion chamber which minimizes the heat loss. |  |  |
|                         | 1. Water and/or exhaust gas leakage through a crack.                                                                                             |  |  |
| Failure Event           | 2. Improper heat transfer can cause the water in the heat exchanger to boil due to possible scale formation.                                     |  |  |
| Effects                 | 1. Exhaust gas leakage.                                                                                                    |  |  |
|                         | 2. Excessive heating of the water that produces boiling noises.                                                                                  |  |  |
| Error Code              | E016, E030, E047                                                                                                    |  |  |
| Diagnostic              | 1. Visual inspection: Check if there is a crack on the surface of heat exchanger.                                                                |  |  |
|                         | 2. Sound inspection: Check if boiling occurs inside the unit.                                                                                    |  |  |
| Color / Number of wires | N/A                                                                                                    |  |  |
|                         |                                                                                                    |  |  |

## 4.12.11 Water Pressure Sensor

| Part                              | Check Point                                                                                                    |  |  |
|-----------------------------------|----------------------------------------------------------------------------------------------------|--|--|
| Function                          | Detects water pressure in the heating system.                                                                                                    |  |  |
| Failure Event                     | Unable to detect or measure changes in water pressure.                                                                                              |  |  |
| Effects                           | <ol> <li>No operation of the unit.</li> <li>Pressure readings are abnormal.</li> </ol>                                                              |  |  |
| Error Code                        | E302, E352, E353                                                                                                    |  |  |
| Diagnostic                        | <ol> <li>Visual inspection: Check the water pressure sensor connection wire.</li> <li>Voltage check: Check range of voltage shown below.</li> </ol> |  |  |
| Testing/inspection<br>information | Black-Red : DC 0~5V                                                                                                    |  |  |
|                                   |                                                                                                    |  |  |

## 4.12.12 Dual Venturi

| Part                          | Check Point                                                                                                    |  |  |
|-------------------------------|----------------------------------------------------------------------------------------------------|--|--|
| Function                      | Controls the amount of mixed gas to modulate heating input.<br>It uses synchronous motor to control the amount of mixed gas by stage 1 and 2. |  |  |
|                               | 1. Blade not closing                                                                                                    |  |  |
| Failure Event                 | 2. Blade not opening                                                                                                    |  |  |
|                               | 3. Gas plunger does not disengage.                                                                                                    |  |  |
|                               | 1. Frequent On / Off due to excessive heat                                                                                                    |  |  |
| Effects                       | 2. Fail to reach the set temperature due to lack of heat                                                                                      |  |  |
|                               | 3. Loss of flame during higher modulation stage 2 operation                                                                                   |  |  |
| Error Code                    | E012, E060                                                                                                    |  |  |
| Diagnostic                    | 1. Voltage check : Checking the voltage of synchronous motor<br>(Approximately after 2 sec of Open / Close operation, the motor turns off.)   |  |  |
|                               | 2. Checking operation in MIN2                                                                                                    |  |  |
| 2. Checking operation in MIN2 |                                                                                                    |  |  |

## 4.12.13 DHW Heat Exchanger

| Part          | Check Point                                                                                                    |  |
|---------------|----------------------------------------------------------------------------------------------------|--|
| Function      | Water heated in the primary/secondary heat exchanger is circulated to the plate heat exchanger, where the heat of hot water and tap water are exchanged so that hot water is available.                                                                  |  |
| Failure Event | <ol> <li>Water leakage through a crack.</li> <li>Improper heat transfer can cause the heat exchanger to produce cold water.</li> </ol>                                                                                                    |  |
| Effects       | Temperature fluctuations in the hot water outlet and/or leakage.                                                                                                    |  |
| Error Code    | E016, E030, E353                                                                                                    |  |
| Diagnostic    | The plate heat exchanger filters out impurities within the space heating pipes to prevent heating problems caused by impurities. The leak in plate heat exchanger will cause pressure in the space heating side to increase to tap water pressure level. |  |
|               |                                                                                                    |  |

## 4.12.14 3-Way Valve

| Part                  | Check Point                                                                                                    |  |  |
|-----------------------|----------------------------------------------------------------------------------------------------|--|--|
| Function              | Divert the water from the space heating system to the DHW plate heat exchanger and back based on input from DHW flow sensor and PCB.                                                                            |  |  |
| Failure Event         | <ol> <li>No hot water in the space heating mode.</li> <li>No domestic hot water in the DHW mode.</li> </ol>                                                                                                    |  |  |
| Effects               | In the case that the temperature of space heating is lower than the set temperature, the water flow path for domestic hot water will start blocking so that heating water can flow through space heating pipes. |  |  |
| Error Code            | E016                                                                                                    |  |  |
| Diagnostic            | <ol> <li>Visual inspection: Check the 3-Way Valve connection wire.</li> <li>Voltage check: Check range of voltage shown below.</li> </ol>                                                                       |  |  |
| Color/Number of wires | Black(1)-Blue(2) : ON 102-138 V, OFF 0V<br>* Confirm voltage as the 3-Way Valve operating                                                                                                    |  |  |
|                       | BLACK BLUE BROWN                                                                                                    |  |  |

1

著名

-14.85m

PVC CABLE 3xØ0,35mm IDC CONNECTION CEI 20-11

PVC BLACK CEI 20-11

KEYIN

øг

## 5. Troubleshooting

## 5.1 Error code classification

| Classification      | Error Code | Error Level | Function                                                                                                    | Self-diagnostic / Action                            |
|---------------------|------------|-------------|----------------------------------------------------------------------------------------------------|-----------------------------------------------------|
|                     | E001       | 3<br>2      | Overheating of heat exchanger                                                                                                    | Manual RESET<br>Auto RESET                          |
|                     | E003       | 3           | Ignition failure                                                                                                    | Manual RESET                                        |
|                     | E004       | 2           | False flame detection                                                                                                    | Auto RESET                                          |
|                     | E012       | 3           | Flame loss                                                                                                    | Manual RESET                                        |
|                     | E016       | 3           | Overheating of heat exchanger                                                                                                    | Manual RESET                                        |
|                     | E030       | 3<br>1      | Exhaust Overheat: exhaust limit switch shuts<br>down the unit when the flue temperature<br>exceeds 230°F(110°C) for more than 10<br>seconds. | Manual RESET<br>Alarm                               |
|                     | E031       | 3           | Overheating of burner                                                                                                    | Manual RESET                                        |
|                     | E046       | 2           | Abnormal heat exchanger thermistor                                                                                                    | Auto RESET                                          |
| Combustion System   | E047       | 3<br>2      | Abnormal exhaust thermistor                                                                                                    | Manual RESET<br>Auto RESET                          |
|                     | E060       | 1           | Abnormal Dual Venturi Limit Switch                                                                                                    | Auto RESET                                          |
|                     | E407       | -           | Abnormal Hot water outlet 1 sensor<br>(After mixing valve)                                                                                   | -                                                   |
|                     | E421       | -           | Abnormal Cold water intake sensor                                                                                                    | -                                                   |
|                     | E434       | -           | Abnormal operation: Water adjust valve                                                                                                    | -                                                   |
|                     | E439       | -           | Abnormal operation: flow sensor                                                                                                    | -                                                   |
|                     | E441       | -           | Hot water outlet 2 (before mixing valve)                                                                                                    | -                                                   |
|                     | E445       | -           | Abnormal operation: Bypass mixing valve                                                                                                    | -                                                   |
|                     | E480       | -           | Abnormal operation: water tank thermistor                                                                                                    | Contact technical<br>support at 1-800-519-<br>8794. |
|                     | E109       | 3           | Abnormal FAN motor activity                                                                                                    | Manual RESET                                        |
| Air supply System   | E110       | 3           | Exhaust blockage                                                                                                    | Manual RESET                                        |
|                     | -          | -           | Abnormal APS (open, short, initial value or no answer)                                                                                       | No error display                                    |
|                     | E205       | 2           | Abnormal H / E outlet : thermistor open or short                                                                                             | Auto RESET                                          |
|                     | E218       | 1           | Abnormal H / E inlet : thermistor open or short                                                                                              | Alarm                                               |
| CH System           | E278       | 1           | Abnormal system supply thermistor                                                                                                    | Alarm                                               |
|                     | E279       | 1           | Abnormal system return thermistor                                                                                                    | Alarm                                               |
|                     | E291       | 3           | Supply / Return inversion limit                                                                                                    | Manual RESET                                        |
|                     | E302       | 3           | Abnormal water pressure (Low pressure)                                                                                                    | Manual RESET                                        |
| Water supply System | E351       | -           | Abnormal Auto feeder valve                                                                                                    | Manual RESET                                        |
| water supply System | E352       | 2           | Abnormal water pressure (High pressure)                                                                                                    | Auto Reset                                          |
|                     | E353       | 2           | Abnormal water pressure sensor                                                                                                    | Auto Reset                                          |

66 NFC Service Manual

| Classification      | Error Code | Error Level | Function                               | Self-diagnostic / Action |
|---------------------|------------|-------------|----------------------------------------|--------------------------|
|                     | E515       | 3           | Abnormal PCB                           | Manual RESET             |
|                     | E517       | 3           | Abnormal DIP switch setting            | Manual RESET             |
| Controller          | E594       | 1           | Abnormal communication in parts of PCB | Alarm                    |
|                     | E615       | 3           | Abnormal input & memory                | Manual RESET             |
|                     | E736       | 1           | Abnormal cascade communication         | Alarm                    |
| Installation System | E740       | 1           | Abnormal outdoor sensor                | Alarm                    |
|                     | E777       | 2           | Abnormal LWCO                          | Auto RESET               |
|                     | E782       | 1           | Abnormal Main-Panel communication      | Alarm                    |
|                     | E784       | 1           | Abnormal Zone controller communication | Alarm                    |

## 5.2 Error code classification

| Error Code | Sub Code | Function / Cause              | Self-diagnostic / Action                                                                                                    |
|------------|----------|-------------------------------|----------------------------------------------------------------------------------------------------|
| E001       | 1        | Overheating of Heat exchanger | <ol> <li>Clean the strainer.</li> <li>Check the pump for proper voltage from PCB(120VAC).</li> <li>Check for proper flow rate and circulation(external) through the heating line.</li> </ol>                                                                                                    |
|            | 2        |                               | <ol> <li>Check the heat exchanger ; flush with a cleaning<br/>solution.</li> </ol>                                                                                                    |
| E003       | 0        | Ignition failure              | <ol> <li>Check to see if the main gas supply valve is open.</li> <li>Verify that gas pressure is within operating range.</li> <li>Check gas system and orifice.</li> <li>Check Dual Venturi for restrictions in the gas ports.</li> <li>Check for proper DIP switch settings (see page 20).</li> <li>Verify proper grounding and ground wire connections to PCB lower bracket.</li> </ol>                                                                                                    |
| E004       | 0        | False flame detection         | <ol> <li>Ensure ground wire is connected.</li> <li>Check the igniter for spark.</li> </ol>                                                                                                    |
| E012       | 0        | Flame loss                    | <ol> <li>Check the main gas line. (Is the valve open?)</li> <li>Verify gas pressure is within operating range.</li> <li>Check gas meter for proper BTU capacity.</li> <li>Check flame rod and verify #14 value in the<br/>Status Information menu (see page 36).</li> <li>Check intake air filter.</li> <li>Check ground wire.</li> <li>Check power supply.</li> <li>Verify proper grounding and ground wire<br/>connections to PCB lower bracket.</li> <li>Adjust anti-fast cycle time referring to #11 value<br/>in the Operation Parameters (see page 43).</li> </ol> |
| E016       | 0        | Overheating of heat exchanger | <ol> <li>Turn OFF the system for at least 30 minutes then<br/>restart.</li> <li>Ensure all valves and filters on the boiler loop are<br/>open and clean.</li> <li>Check for proper DIP switch settings (see<br/>page 19-20) and PCB.</li> <li>Check the heat exchanger; a flush may be<br/>necessary.</li> <li>Verify that all air elimination devices are<br/>operational. Perform a manual air purge the<br/>heating piping.</li> </ol>                                                                                                    |

| Error Code | Sub Code | Function / Cause                                                                                                    | Self-diagnostic / Action                                                                                                    |
|------------|----------|----------------------------------------------------------------------------------------------------|----------------------------------------------------------------------------------------------------|
| E030       | 0        | Exhaust Overheat : exhaust limit switch<br>shuts down the unit when the flue<br>temperature exceeds 230 °F (110 °C) for more than<br>10 minutes. | <ol> <li>Turn OFF the system for at least 30 minutes then<br/>restart.</li> <li>Ensure all valves and filters on the boiler loop are<br/>open and clean.</li> <li>Check exhaust thermistor and verify #19 value in<br/>the Status Information menu (see page 36).</li> <li>Check for proper DIP switch settings.</li> <li>Check the heat exchanger; a flush may be<br/>necessary.</li> </ol> |
| E031       | 0        | Overheating of burner                                                                                                    | Check the fuse of burner.                                                                                                    |
| E046       | 2        | Abnormal heat exchanger High Limit Switch (short)                                                                                                | <ol> <li>Check heat exchanger High Limit Switch<br/>connection.</li> <li>Check for proper connection to the PCB.</li> </ol>                                                                                                    |
| 5047       | 1        | Abnormal exhaust thermistor (open)                                                                                                    | Check the exhaust thermistor connection. Check for                                                                                                    |
| E047       | 2        | Abnormal exhaust thermistor (short)                                                                                                    | proper connection to the PCB.                                                                                                    |
|            | 1        | Abnormal Dual Venturi Limit Switch operation (ON)                                                                                                |                                                                                                    |
| E060       | 2        | Abnormal Dual Venturi Limit Switch operation<br>(Close OFF)                                                                                      | Check the Dual Venturi connection.<br>Test Dual Venturi for proper operation using TEST                                                                                                    |
|            | 3        | Abnormal Dual Venturi Limit Switch operation<br>(Open ON)                                                                                        | Check gas orifice for obstructions.                                                                                                    |
| E407       | -        | Abnormal Hot water outlet 1 sensor<br>(After mixing valve)                                                                                       | <ol> <li>Check for disconnections between the Hot water<br/>outlet 1 sensor and the controller.</li> <li>Check for any shortages in the Hot water outlet<br/>1 sensor.</li> </ol>                                                                                                    |
| E421       | -        | Abnormal Cold water intake sensor                                                                                                    | <ol> <li>Check for disconnections between the Cold<br/>water intake sensor and the controller.</li> <li>Check for any shortages in the Cold water intake<br/>sensor.</li> </ol>                                                                                                    |
| E434       | -        | Abnormal operation: Water adjust valve                                                                                                    | <ol> <li>Check for disconnections between the water<br/>adjust valve.</li> <li>Check PCB voltage.</li> </ol>                                                                                                    |
| E439       | -        | Abnormal operation: flow sensor                                                                                                    | <ol> <li>Check for debris within the water adjust valve<br/>harness.</li> <li>Check for disconnections in the flow sensor.</li> <li>Check for flow sensor operation.</li> </ol>                                                                                                    |
| E441       | -        | Hot water outlet 2<br>(before mixing valve)                                                                                                    | <ol> <li>Check for disconnections between the mixing<br/>valve and controller harness.</li> <li>Check PCB voltage.</li> </ol>                                                                                                    |
| E445       | -        | Abnormal operation: Bypass mixing valve                                                                                                    | <ol> <li>Check for disconnections between the bypass<br/>mixing valve and the harness.</li> <li>Check for PCB voltage.</li> </ol>                                                                                                    |
| E109       | 0        | Abnormal fan motor activity                                                                                                    | <ol> <li>Check and clean the intake air filter.</li> <li>Check and clean the fan motor.</li> <li>Check for proper voltage from PCB. Replace fan if<br/>PCB voltage is normal.</li> </ol>                                                                                                    |

| Error Code | Sub Code | Function / Cause                                     | Self-diagnostic / Action                                                                                                    |  |
|------------|----------|------------------------------------------------------|----------------------------------------------------------------------------------------------------|--|
| E110       | 1        | Exhaust blockage (checking the FAN)                  | 1. Check the exhaust pipe for obstructions.                                                                                                    |  |
|            | 2        | Exhaust blockage (Using hot water)                   | 2. Check and clean the intake air filter.                                                                                                    |  |
|            | 3        | Exhaust blockage (using space heating)               | <ol> <li>Remove exhaust pipe if possible to verify vent<br/>blockage.</li> <li>Check the condensate trap and drain piping for<br/>obstruction or blockages.</li> </ol> |  |
| E205       | 1        | Abnormal Heating supply thermistor (open)            | 1. Check the thermistor.                                                                                                    |  |
|            | 2        | Abnormal Heating supply thermistor (short)           | 2. Check the pump connection.                                                                                                    |  |
| E218       | 1        | Abnormal Heating return thermistor (open)            | Check the thermistor.                                                                                                    |  |
|            | 2        | Abnormal Heating return thermistor (short)           |                                                                                                    |  |
| E278       | 1        | Abnormal operation: system supply thermistor (open)  | Check the thermistor.                                                                                                    |  |
|            | 2        | Abnormal operation: system supply thermistor (short) | Check the thermistor.                                                                                                    |  |
| F270       | 1        | Abnormal operation: system return thermistor (open)  | Check the thermistor.                                                                                                    |  |
| E279       | 2        | Abnormal operation: system return thermistor (short) | Check the thermistor.                                                                                                    |  |
| E291       | 0        | Supply / Return inversion limit                      | Check if the supply water outlet piping of heating piping and return inlet piping are mutually changed.                                                                |  |
| E302       | 0        | Low water pressure                                   | Check incoming water pressure and any activity at PRV.                                                                                                    |  |
| E351       | -        | Abnormal Auto feeder valve                           | <ol> <li>Check auto feeder valve voltage.</li> <li>Check direct water supply filter.</li> <li>Check for faults with the front panel voltage.</li> </ol>                |  |
| E352       | 0        | High water pressure                                  | Check incoming water pressure and any activity at PRV.                                                                                                    |  |
| 5353       | 1        | Abnormal water pressure sensor (Open)                | Check the water pressure sensor.                                                                                                    |  |
| E353       | 2        | Abnormal water pressure sensor (Short)               |                                                                                                    |  |
|            | 1-7      | Abnormal internal communication of PCB               | Check the PCB.                                                                                                    |  |
| E515       | 8        | Abnormal communication between PCB and Igniter       | <ol> <li>Check the PCB connection.</li> <li>Check the Igniter.</li> </ol>                                                                                              |  |
|            | 9        | Abnormal communication between PCB and FAN           | <ol> <li>Check the PCB connection.</li> <li>Check the Fan.</li> </ol>                                                                                                  |  |
|            | 10       | Abnormal monitoring device of PCB                    | 1. Check the PCB connection.                                                                                                    |  |
|            | 11-12    | Abnormal communication between PCB and Dual Venturi  | <ol> <li>Check the PCB connection.</li> <li>Check the Dual Venturi.</li> </ol>                                                                                         |  |
| E517       | 0        | Abnormal DIP switch setting                          | Check the DIP switch settings on the PCB.                                                                                                    |  |
| E594       | 0        | Abnormal operation: EEPROM                           | Check the PCB.                                                                                                    |  |

| Error Code | Sub Code | Function / Cause                                                                                          | Self-diagnostic / Action                                                                                                    |
|------------|----------|----------------------------------------------------------------------------------------------------|----------------------------------------------------------------------------------------------------|
| E615       | 1        | Abnormal input data from High limit switch of Heat<br>Exchanger                                           | Check the PCB.                                                                                                    |
|            | 3        | Abnormal input data from flame rod                                                                        | <ol> <li>Check the flame rod wiring connection.</li> <li>Check the flame rod.</li> </ol>                                                        |
|            | 4-5      | Abnormal memory of PCB                                                                                    | Check the PCB.                                                                                                    |
| E736       | 0        | Abnormal cascade communication                                                                            | <ol> <li>Check the cascade wiring connection.</li> <li>Check the PCB.</li> </ol>                                                                |
| E740       | 1        | Abnormal outdoor temperature sensor (Open)<br>(appears only when the outdoor reset curve is<br>enabled).  | <ol> <li>Ensure that the outdoor reset curve is configured properly.</li> </ol>                                                                 |
|            | 2        | Abnormal outdoor temperature sensor (Short)<br>(appears only when the outdoor reset curve is<br>enabled). | 2. Check the outdoor temperature sensor wiring connection.                                                                                      |
| E777       | 0        | Abnormal operation: LWCO (external device)                                                                | 1. Check the LWCO wiring connection.                                                                                                    |
|            |          |                                                                                                    | 2. Ensure that the system water level is appropriate.                                                                                           |
|            |          |                                                                                                    | 3. Add make-up water to the system if necessary.                                                                                                |
|            |          |                                                                                                    | 4. Check for proper voltage from connector (24VAC).                                                                                             |
| E782       | 0        | Abnormal Main-Panel communication                                                                         | Check the PCB.                                                                                                    |
| E784       | 0        | Abnormal operation: zone controller<br>communication (external device)                                    | <ol> <li>Check the zone controller wiring connection.</li> <li>Check the zone controller PCB.</li> <li>Check the Main and Panel PCB.</li> </ol> |

If any of the above solutions do not resolve the problem with the Boiler, contact Navien's Technical department at 1-800-519-8794.

There will be error codes displayed on the front panel and recorded on the PCB board (within the unit) of any problems or failures that occur with the Boiler.

# D IMPORTANT

To reset the Boiler, either press the [Reset] button on the front panel or disconnect, then reconnect electrical power to the boiler.

## 5.2.1 001Error

#### Error occurrence conditions and check items

| Error                                    | Description                                                                                                    |
|------------------------------------------|----------------------------------------------------------------------------------------------------|
|                                          | 1. In order to prevent boiling in the heat exchanger, if the space heating water temperature is higher than 216°F(102°C), E001 will be displayed on the front panel.              |
| E001<br>Overheating of Heat<br>Exchanger | <ol> <li>If the space heating water temperature decreases below than 216°F(102°C), E001 will be<br/>automatically reset and the unit will repeat the combustion cycle.</li> </ol> |
| Excludiger                               | 3. If overheating occurs three (3) times consecutively, E001 will be displayed and must be manually reset.                                                                        |
|                                          | 1. Check the circulation pump (external) operating status. Run Pump Test Mode.                                                                                                    |
|                                          | 2. Check if the strainer of the heating piping is clogged.                                                                                                    |
| Chack itams                              | 3. Check if the main heat exchanger is clogged.                                                                                                    |
| Check items                              | 4. Check the heating inlet / outlet valve and distribution piping for any obstructions.                                                                                           |
|                                          | 5. Check the PCB DIP S / W capacity setting.                                                                                                    |
|                                          | 6. Check if the PCB is operating properly.                                                                                                    |

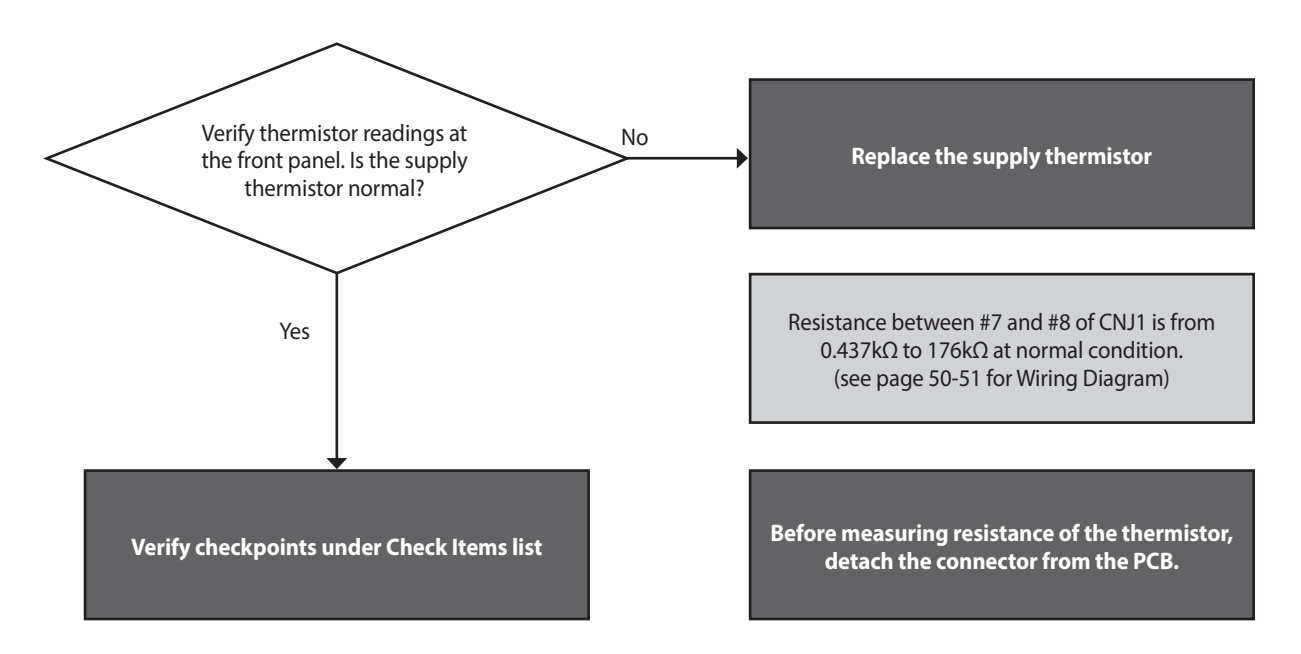
| Failure mode           | Cause                                | Check method                                                                                                    |                                                                                                    |                        |  |  |  |  |
|------------------------|--------------------------------------|----------------------------------------------------------------------------------------------------|----------------------------------------------------------------------------------------------------|------------------------|--|--|--|--|
|                        | Defective circulation pump(external) | If the unit is in error condition, the circulation pump and fan run continuously.<br>In the event the unit is not in error condition, enter Test mode for the connection<br>(see page 43, Diagnosing the Boiler System). |                                                                                                    |                        |  |  |  |  |
| Abnormal circulation   | The heating strainer is clogged      | <ol> <li>Check if the strainer is clogged with debris.</li> <li>Check the cause of debris if the strainer is clogged (Aluminium distributor oxidized steel, etc.)</li> </ol>                                             |                                                                                                    |                        |  |  |  |  |
|                        | The main heat exchanger is clogged.  | Separate the inlet / outlet p<br>through the heat exchange                                                                                                    | Separate the inlet / outlet pipe from the main heat exchanger, and blow air through the heat exchanger to check if the pipe is clogged. |                        |  |  |  |  |
|                        | Valve closed                         | Check heating inlet / outlet valve and heating manifold piping.<br>At least one valve on the heating manifold must always be open.                                                                                       |                                                                                                    |                        |  |  |  |  |
|                        |                                      | Sudden increase of temperature due to PCB DIP S / W model setting error or max setting.                                                                                                    |                                                                                                    |                        |  |  |  |  |
|                        |                                      | Conseitu                                                                                                    | DIP S / W No.                                                                                                    |                        |  |  |  |  |
| Other potential issues | Capacity setting                     | Capacity                                                                                                    | 1-5                                                                                                    | 1-6                    |  |  |  |  |
|                        |                                      | 175,000 BTU (NFC-175)                                                                                                    | ON                                                                                                    | OFF                    |  |  |  |  |
|                        |                                      | 199,000 BTU (NFC-200) OFF OFF                                                                                                    |                                                                                                    |                        |  |  |  |  |
|                        | Defective PCB                        | If the trouble continues des                                                                                                    | pite the checking of above i                                                                                                    | tems, replace the PCB. |  |  |  |  |

# 5.2.2 003Error

#### Error occurrence conditions and check items

| Error                    | Description                                                                                                    |  |  |  |  |
|--------------------------|----------------------------------------------------------------------------------------------------|--|--|--|--|
| E003<br>Ignition failure | In the case of an ignition failure, the boiler will attempt ignition 10 times. If no flame is detected, the system displays the error message 003E (manually cleared) on the Front Panel.                                                                                                    |  |  |  |  |
|                          | <ol> <li>Check if the gas supply valve is open and use a manometer to verify proper supply pressure.</li> <li>Check the electrode gap, electricity discharge, or deformation of the flame rod.</li> <li>Check the operation of the ignition transformer (ignition state input power (AC 1201/))</li> </ol>                                                                                                    |  |  |  |  |
| Check items              | <ol> <li>Check the operation of the ignition transformer (ignition state, input power (AC 120 V).</li> <li>Check the operation of the gas control valve (DC 22~24 V, coil short circuit, solenoid valve).</li> <li>Check the flame rod, wiring and grounding.</li> <li>Check if the air pressure hose is broken or clogged.</li> <li>Check if the air pressure sensor works properly.</li> <li>Check the PCB DIP switch settings.</li> </ol> |  |  |  |  |
|                          | <ol> <li>Adjust the offset pressure (see page 29-30).</li> <li>Check the gas orifice plate for the proper gas type.</li> <li>Check the flue and air supply for any collected water (for vertical vent installations).</li> <li>If the issues continue despite checking the items above, replace the PCB.</li> </ol>                                                                                                    |  |  |  |  |

#### Scenario1

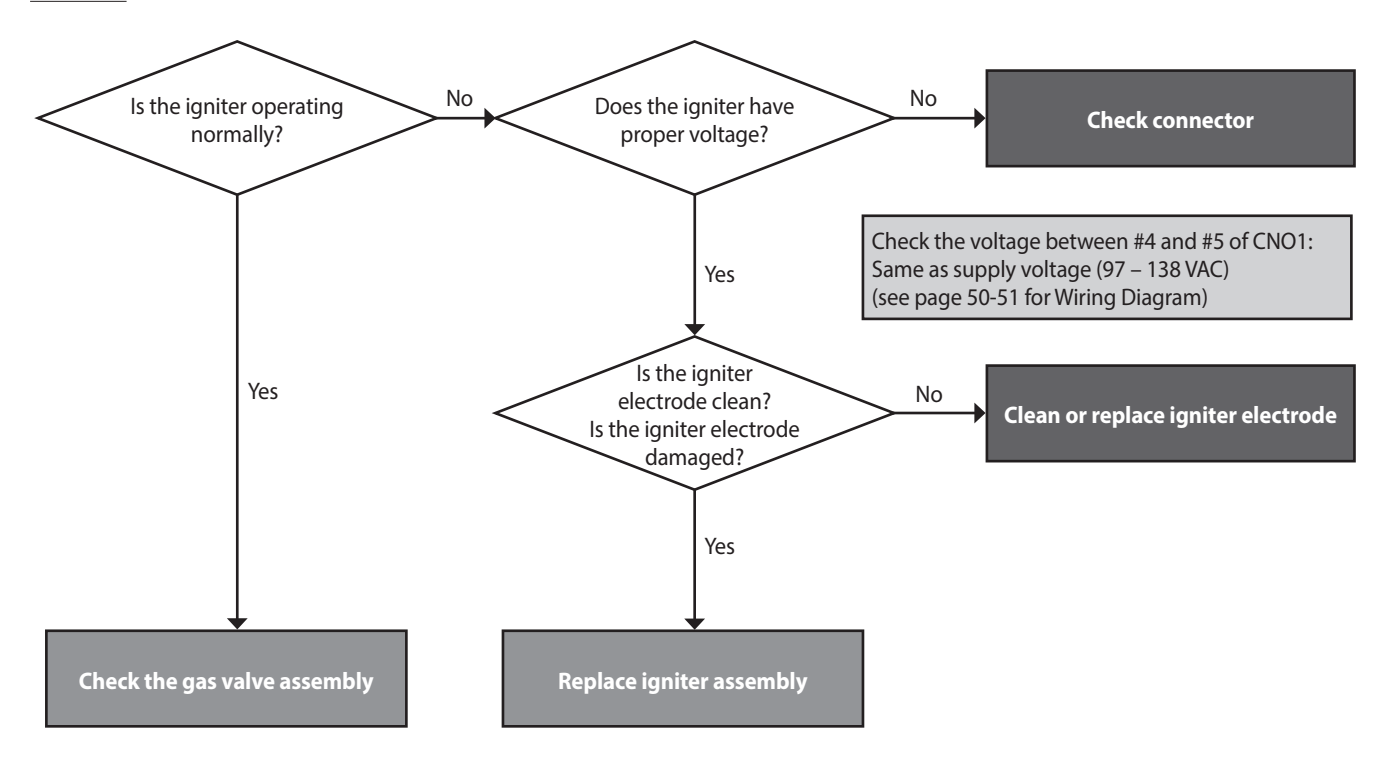

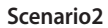

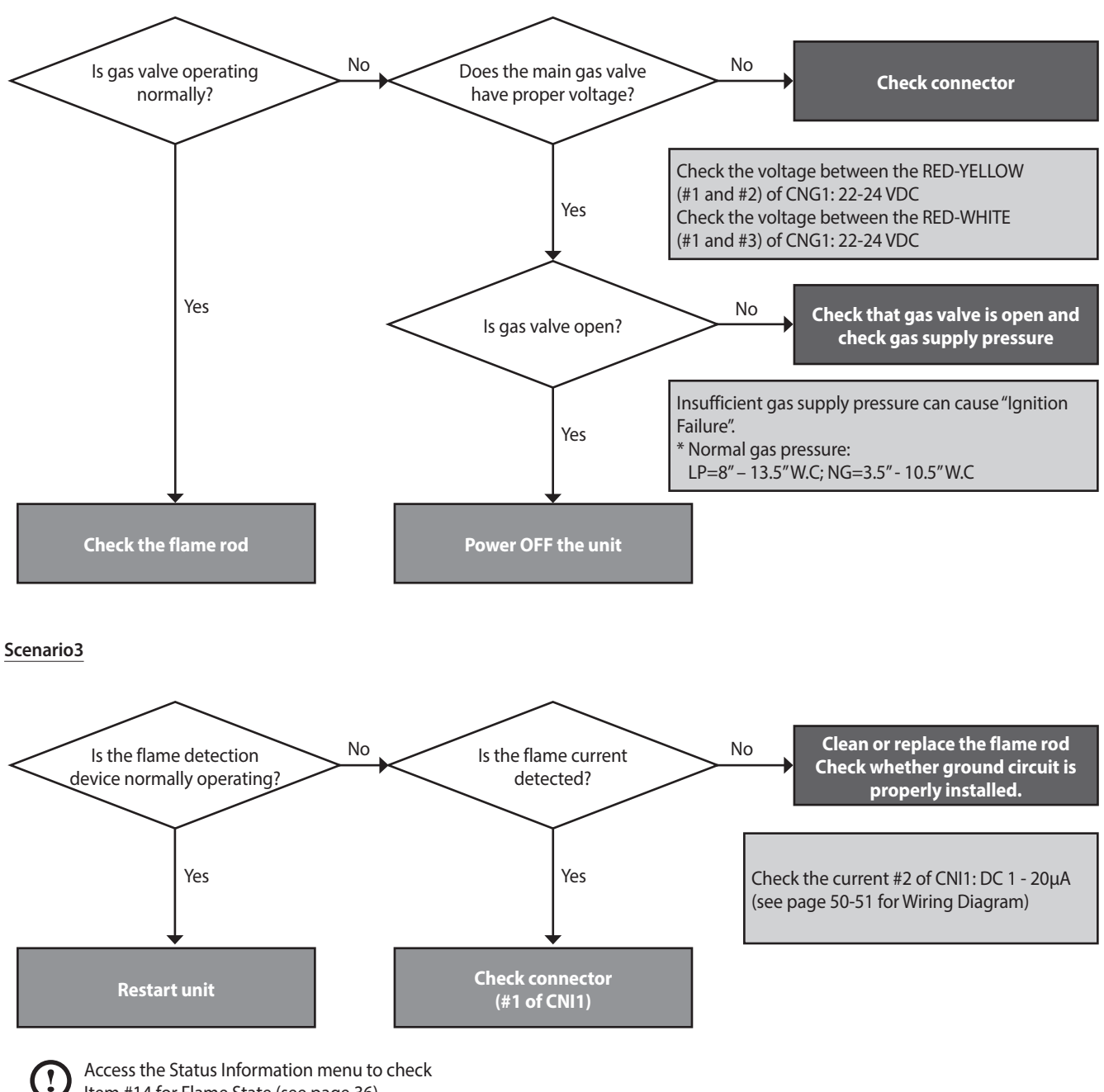

Item #14 for Flame State (see page 36).

| Failure mode     | Cause                                | Check method                                                                                                    |  |  |  |  |
|------------------|--------------------------------------|----------------------------------------------------------------------------------------------------|--|--|--|--|
| Failure mode     | Gas supply error                     | <ol> <li>Check if the main gas valve is open.</li> <li>Check the gas supply pressure.         <ul> <li>NG: 3.5" - 10.5" W.C, LP: 8" - 13.5" W.C</li> <li>LP pressure drop occurs frequently in the winter.</li> </ul> </li> <li>Check the flexible pipe diameter for compatibility with the boiler.</li> <li>While the static pressure is normal, the use of another gas appliance may cause a possible drop in gas pressure to the unit. Therefore, it is required to check the dynamic pressure.</li> <li>Static pressure: Check the gas pressure at standby mode.</li> <li>Dynamic pressure: Check the gas pressure at max combustion. (2nd stage MAX combustion setting: DIP S / W 1-1 ON)</li> <li>If a CSST connector has been used, check to ensure that it is not been over tightened resulting in the seal obstructing gas flow.</li> <li>Check the meter class. (Example)         <ul> <li>Gas meter Boiler Furnace Domestic gas stove</li> <li>425 CFH (Gas Meter) ≥ 195 CFH (Boiler)+ 58.8 CFH (Furnace) + 63.7 CFH (Domestic gas stove) CFH = 1,020 BTU/h</li> </ul> </li> </ol> |  |  |  |  |
| Ignition failure | theck gas supply p                   | <image/> <image/> <image/> <image/> <image/>                                                                                                    |  |  |  |  |
|                  | Defective electrode gap<br>and shape | <ul> <li>Defective electrode gap and shape disables ignition.</li> <li>Appropriate electrode gap: approx. 3~4mm(1/8") (replace if defective)</li> <li>An ignition fail may occur due to improper gap, while discharge seems normal when checked via the flame monitoring window. Therefore, it is required to check the gap after disassembly.</li> </ul>                                                                                                    |  |  |  |  |

| Failure mode     | Cause                                                                                                    | Check method                    |  |  |  |
|------------------|----------------------------------------------------------------------------------------------------|---------------------------------|--|--|--|
|                  | Ignite gap distar                                                                                                    | Fine Rod<br>re: 3.5~4.5mm(1/8') |  |  |  |
| Ignition failure | failureWhen no spark is made from the electrode at ignition:<br>• Remove the electrode and check if there is a crack on the insulator<br>• Adjust the gap if there is a discharge of electricity from the metal<br>• Ensure that the insulating gasket is installed between the electror<br> |                                 |  |  |  |
|                  |                                                                                                    | Ignition transformer            |  |  |  |

| Failure mode     | Cause Check method |                                                                                                    |  |  |  |  |
|------------------|--------------------|----------------------------------------------------------------------------------------------------|--|--|--|--|
|                  | Main gas valve     | <ol> <li>Check the primary/secondary power supply to the main gas valve.         <ul> <li>Check, with a multi-meter, between the RED-YELLOW and WHITE-RED wires to verify that the input power is DC 22-24V.</li> </ul> </li> <li>Replace the PCB if power is not supplied.</li> <li>If power supply is normal, check if the coil is open.         <ul> <li>Check the resistance.</li> </ul> </li> <li>Check if the solenoid valve works properly.         <ul> <li>Feel or hear a click.</li> </ul> </li> </ol> |  |  |  |  |
| Ignition failure |                    | 1 0<br>2 0<br>3 0<br>4 0<br>PIN No.                                                                                                    |  |  |  |  |
|                  |                    | Check if the coil is open (Proper resistance range : 100~1,000 $\Omega$ )                                                                                                    |  |  |  |  |
|                  |                    | Final the units of the solare id units ( Ded Valleus Minis Ded                                                                                                    |  |  |  |  |
|                  |                    | Check the voltage of the solenoid valve / Red-Yellow, White-Red                                                                                                    |  |  |  |  |

| Failure mode                                  | Cause                                                                                                    | Check method                                                                                                    |  |  |  |  |
|-----------------------------------------------|----------------------------------------------------------------------------------------------------|----------------------------------------------------------------------------------------------------|--|--|--|--|
| Repeated<br>ignition-out                      | <ul> <li>Flame sensing error</li> <li>Check the flame rod wire for proper connection and/or damage.</li> <li>Check the grounding to the boiler case to verify proper grounding at the outlet.</li> <li>If the ground wire is improperly connected or not making a good connection, remove and reattach the ground wire ensuring good contact with the case.</li> <li>Or use a multi-meter to measure the flame sensing current (normally over 3~4 μA).</li> </ul> |                                                                                                    |  |  |  |  |
| Flame loss and<br>noise occurs at<br>ignition | Check if there are any<br>blockages in the gas<br>orifice plate.                                                                                                    | <ul><li>Ignition failure will occur if the gas orifices are clogged.</li><li>Remove the gas inlet pipe and check the orifice plate.</li></ul> |  |  |  |  |
| Improper intake<br>air supply                 | Rainwater intrusion                                                                                                    | Check if rainwater has collected inside the unit from an improperly installed air intake pipe.                                                |  |  |  |  |
| Other trouble                                 | Defective PCB                                                                                                    | If the issue continues despite checking above items, replace the PCB.                                                                         |  |  |  |  |

## 5.2.3 004Error

#### Error occurrence conditions and check items

| Error                         | Description                                                                                                    |  |  |  |
|-------------------------------|----------------------------------------------------------------------------------------------------|--|--|--|
| E004<br>False-flame detection | <ol> <li>Pre ignition false-flame         If a flame signal is detected continuously for 3 seconds before combustion (stand-by, pre-purge, pre-ignition), a false-flame error 004E (automatically cleared) is displayed on the front panel and the system performs continuous post-purge and operates the pump.     </li> <li>Post purge false-flame         If a flame signal is detected continuously for 3 seconds when the system performs post-purge as fuel supply is stopped, a false-flame error 004E (automatically cleared) is displayed on the front panel and the system performs continuous post-purge and operates the pump.     </li> </ol> |  |  |  |
| Check items                   | <ol> <li>Check if gas leaks due to defective seals on the main gas valve.</li> <li>Check if proper spark is discharged from the electrode.</li> <li>Check if gas is supplied within the proper pressure range.</li> <li>Check the PCB and replace if defective.</li> </ol>                                                                                                    |  |  |  |
|                               |                                                                                                    |  |  |  |

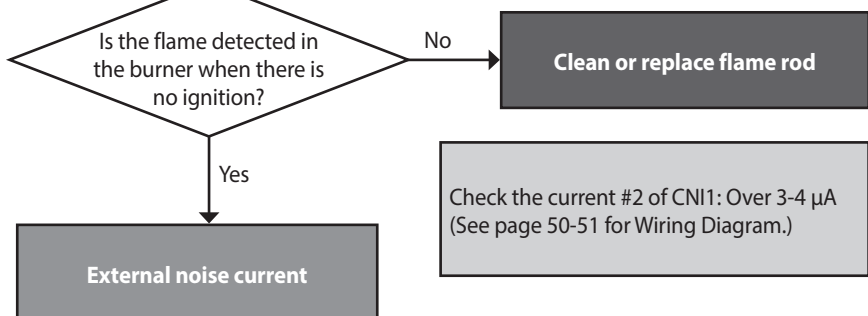

| Failure mode                       | Cause                                   | Check method                                                                                                    |  |  |  |
|------------------------------------|-----------------------------------------|----------------------------------------------------------------------------------------------------|--|--|--|
| Flame before / after combustion    | Leakage from main gas<br>valve          | Replace the gas valve if flame occurs before combustion or if there is remaining flame after combustion is stopped.                                                                                                    |  |  |  |
|                                    | Discharge of electricity from electrode | <ul><li>Spark discharges from electrode to flame sensor at ignition.</li><li>Replace or correct location of flame detecting rod.</li></ul>                                                                                                    |  |  |  |
| Error before / after<br>combustion | Gas valve                               | <ul> <li>Gas may leak as the main gas valve is pushed by the gas supply over the standard pressure.</li> <li>Check the supply pressure: NG: 3.5" - 10.5" W.C, LP: 8" - 13.5" W.C</li> <li>If the gas pressure is too high, notify the gas supplier about the issue, and if necessary, replace the gas valve.</li> <li>If there is a gas leak, close the gas supply valve and repair the unit before using the system.</li> </ul> |  |  |  |
| Other trouble                      | Defective PCB                           | If the issue continues despite the checking of items above, replace the PCB.                                                                                                    |  |  |  |

# 5.2.4 012Error

| Error              | Description                                                                                                    |  |  |  |
|--------------------|----------------------------------------------------------------------------------------------------|--|--|--|
| E012<br>Flame loss | If the system detects loss of flame during combustion, the system stops supplying fuel, attempts to restart, counts the incidents of flame loss, and if the incident occurs 20 times consecutively displays 012E (manually cleared) on the front panel.                                                         |  |  |  |
| Check items        | <ol> <li>Measure, with a manometer the gas supply pressure (NG: 3.5" - 10.5"W.C, LP: 8" - 13.5"W.C).</li> <li>Check the gas meter capacity.</li> <li>Check if the gas orifice is clogged.</li> <li>Check if the PCB is working properly.</li> <li>Check the offset of the gas control valve and CO2.</li> </ol> |  |  |  |

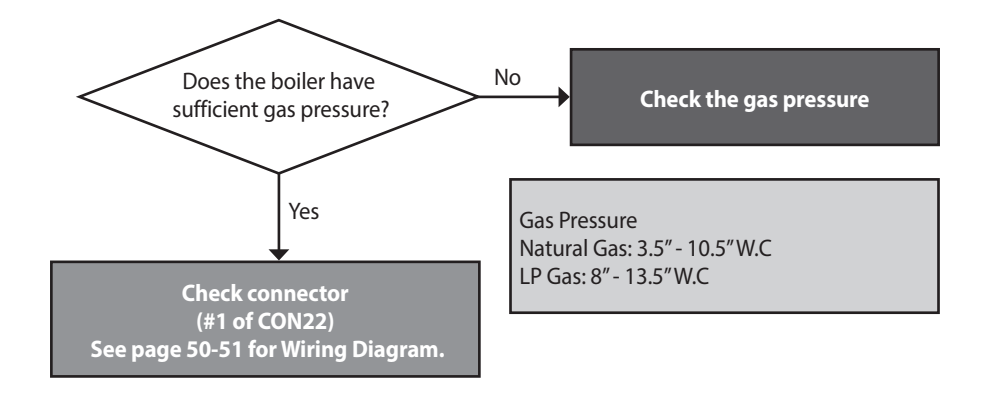

| Fault                                         | Possible Causes                     | Check method                                                                                                    |  |  |  |
|-----------------------------------------------|-------------------------------------|----------------------------------------------------------------------------------------------------|--|--|--|
| Flame loss and noise<br>occurs after ignition | Low gas supply pressure             | <ol> <li>Check if a gas valve is opened or not.</li> <li>Check the gas supply pressure.         <ul> <li>NG: 3.5" - 10.5"W.C, LP: 8" - 13.5"W.C</li> <li>LP pressure drop occurs frequently in the winter.</li> </ul> </li> <li>While the static pressure is normal, the use of another gas appliance may cause a possible drop in gas pressure to the unit. Therefore, it is required to check the dynamic pressure.</li> <li>Check the static pressure at stand by.<br/>Check the dynamic pressure at MAX combustion (2nd stage MAX combustion setting: DIP S / W 1-1 ON).</li> <li>Check the gas pipe connector.         <ul> <li>If a CSST connector has been used, check to ensure that it is not been over tightened resulting in the seal obstructing gas flow.</li> <li>Check the gas meter capacity. (Example)</li> <li>Gas meter Boiler Furnace Domestic gas stove 425 CFH (Gas Meter) ≥ 195 CFH (Boiler) + 58.8 CFH (Furnace) + 63.7 CFH (Domestic gas stove) CFH = 1,020 BTU/h</li> </ul> </li> <li>If too much pressure is exerted on the nut component while installing the gas pipe may reduce the gas supply due to packing push-out and Teflon blockage, etc.</li> </ol> |  |  |  |
| Flame loss and noise occurs after ignition    | PCB DIP switch setting<br>error     | Check the PCB DIP switch settings (refer to page 20).                                                                                                    |  |  |  |
|                                               | Offset pressure<br>adjustment error | <ul> <li>Low fire (1-stage Min) offset adjustment error</li> <li>Use the Front Panel to set the unit at "1st MIN" (refer to page 48).</li> <li>Open the offset pressure port on the gas valve and connect a manometer. Use the positive pressure side on a dual port manometer.</li> <li>Adjust the offset pressure by turning the adjustment screw on the gas valve with a 5/32" or 4mm Allen wrench, if the pressure value is out of range.</li> </ul>                                                                                                    |  |  |  |

| Fault                          | Possible Caus                         | es         | Check method                                                                                                    |                                                                       |   |                  |                       |                                 |             |                      |  |
|--------------------------------|---------------------------------------|------------|----------------------------------------------------------------------------------------------------|-----------------------------------------------------------------------|---|------------------|-----------------------|---------------------------------|-------------|----------------------|--|
|                                |                                       |            |                                                                                                    |                                                                       |   |                  |                       |                                 |             |                      |  |
|                                |                                       |            |                                                                                                    |                                                                       |   | Mode             | Altitude              | Kit Part No.                    | Gas<br>Type | Offset               |  |
|                                |                                       |            | )igital pi                                                                                                    | ressure                                                               | J |                  | 0-5,399 ft            | NAC-N200                        | NG          | -0.04 in             |  |
|                                |                                       |            | mano                                                                                                    | ometer                                                                |   | NFC-17<br>NFC-20 | 5 5,400-<br>10,100 ft | NAC-NCH200                      |             | ±0.01 in             |  |
|                                |                                       |            |                                                                                                    |                                                                       |   |                  | 0-10,100 ft           | NAC-LC200                       | LP          | -0.02 in<br>±0.01 in |  |
|                                | Check the                             | e offset v | values                                                                                                    | for Min fire                                                          |   |                  | Offset                | value for low f                 | ire         |                      |  |
|                                |                                       | Mo         | dol                                                                                                    | Altitude                                                              |   |                  | High fire             | Low fire                        |             |                      |  |
|                                |                                       |            | uci                                                                                                    | Antitude                                                              |   | uci              | %CO2                  | %CO2                            |             |                      |  |
| Flame loss and noise           |                                       |            |                                                                                                    | 0-5,399 ft                                                            |   | NG               | 8.9                   | 9.5                             |             |                      |  |
| occurs after ignition          |                                       | NFC        |                                                                                                    |                                                                       |   | LP               | 10.2                  | 10.8                            |             |                      |  |
|                                |                                       | INFC-      | 5,400-10,100 ft                                                                                                    |                                                                       |   | NG               | 8.5                   | 9.5                             |             |                      |  |
|                                |                                       |            |                                                                                                    |                                                                       |   | LP 10.2 10.8     |                       |                                 |             |                      |  |
|                                | CO <sub>2</sub> value                 |            |                                                                                                    |                                                                       |   |                  |                       |                                 |             |                      |  |
|                                | Flame Rod<br>(Electrode)              |            | <ul> <li>Replace the electrode or clean the fire detecting electrode.</li> <li>Cause: Due to the properties of the electrode, the oxide film is created d long-term exposure to the high temperature; therefore, errors may be cau in detecting the fires.</li> <li>Check-up: Use sandpaper to clean the fire detecting electrode covered v oxide film or replace it.</li> </ul> |                                                                       |   |                  |                       | d due to<br>e caused<br>ed with |             |                      |  |
|                                | Defected metal fiber                  |            | <ol> <li>Check the presence of debris in the metal fiber.</li> <li>Check the sagging of the metal fiber and then the gaps with the electrode.<br/>[Gap between the electrode and metal fiber: 12mm]</li> </ol>                                                                                                    |                                                                       |   |                  |                       |                                 |             |                      |  |
| Flame loss during<br>2nd stage | Blockage in the gas<br>orifice plate. |            | <ul> <li>Flame loss will occur if the gas orifices in the Dual Venturi are clogged.</li> <li>Remove the gas inlet pipe and check for debris inside the Dual Venturi; remove and clean the orifice plate if necessary.</li> </ul>                                                                                                    |                                                                       |   |                  |                       | remove                          |             |                      |  |
| Other trouble                  | Defective PCB                         |            | If the                                                                                                    | If the issue continues despite checking above items, replace the PCB. |   |                  |                       |                                 |             |                      |  |

# 5.2.5 016Error

| Error                      | Description                                                                                                    |  |  |  |  |
|----------------------------|----------------------------------------------------------------------------------------------------|--|--|--|--|
| E016<br>Bimetal overheated | If the overheat controller on the heat exchanger is initiated during combustion/standby of the boiler, the system displays the 016E (manually cleared) message on the front panel. The boiler switches into Lock-Out, and performs post-purge continuously and operates the pump.                                                                                                    |  |  |  |  |
| Check items                | <ol> <li>Check if the overheat controller is working properly.         <ul> <li>Check resistance value or continuity (refer to page 53).</li> </ul> </li> <li>Check the hot water temperature sensor (refer to page 54).</li> <li>Check for proper power supply(120 VAC) to the pump(external).</li> <li>Check for proper resistance at the pump(external).</li> <li>Check if Air Purge is fully done in the system. (If Air Vent is opened?)</li> </ol> |  |  |  |  |

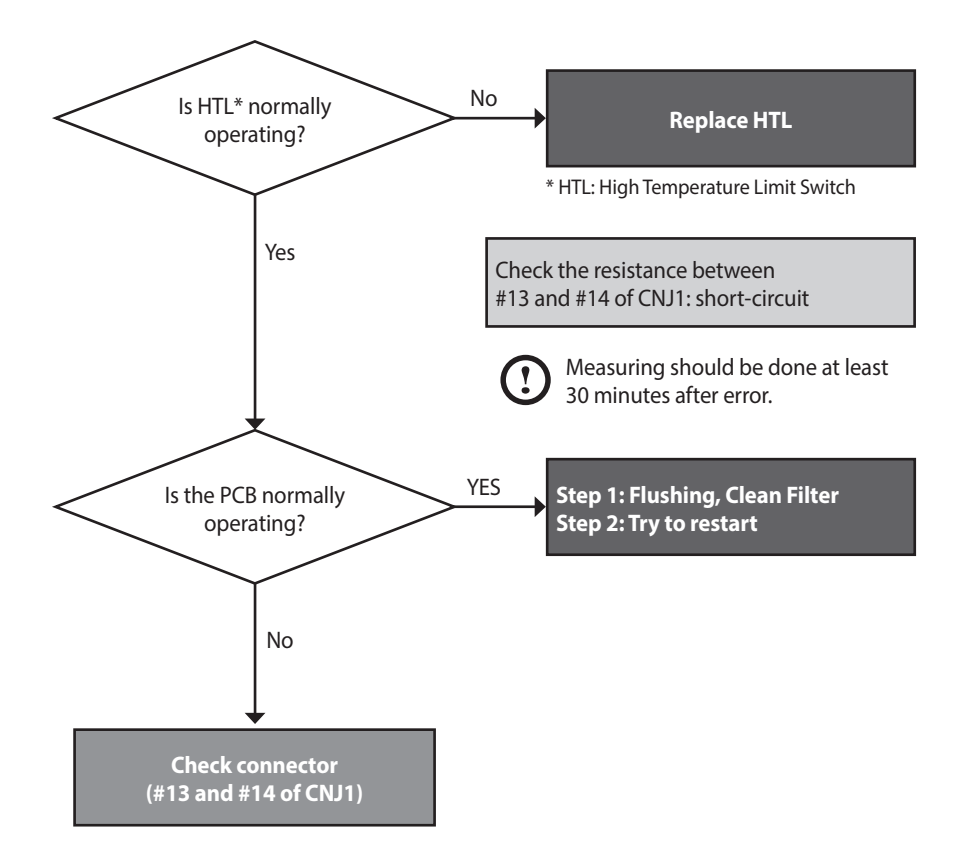

| Fault                    | Possible Causes                                     | Check method                                                                                                    |
|--------------------------|-----------------------------------------------------|----------------------------------------------------------------------------------------------------|
|                          | Defective overheat controller                       | <ul> <li>Check if the contact point of the overheat controller is defective.</li> <li>Use a multi-meter to see if the resistance is normal (0.3Ω) or abnormal (∞).</li> </ul>                                                                                                    |
| Defective safety device  |                                                     | Overheat controller                                                                                                    |
|                          | Check if the                                        | overheat controller wire is disconnected (Normal resistance : 0.3Ω)                                                                                                    |
| Temperature sensor error | Defective hot water<br>output temperature<br>sensor | <ol> <li>If the hot water temperature is sensed lower than it actually is due to a defective sensor, check if the deviation of temperature is large due to a defective temperature sensor.</li> <li>Check the output temperature displayed on the front panel.</li> <li>Measure the temperature sensor resistance, and determine if the sensor is defective.</li> </ol> |
| Other potential issues   | Capacity setting                                    | <ol> <li>If the Max switch #1 of 1-1 is on,<br/>Set the switch to the normal operation position.</li> <li>A PCB DIP S/W capacity setting error can suddenly increase the space heating water temperature (refer to page 16).</li> </ol>                                                                                                    |
|                          | Heat exchanger assembly overheated                  | The surface temperature rises due to heavy scale deposits in the heat exchanger assembly. <ul> <li>Flush the heat exchanger assembly.</li> </ul>                                                                                                    |
|                          | Defective PCB                                       | If the issue continues despite checking the items above, the PCB is defective.                                                                                                    |

# 5.2.6 030Error

| Error                                 | Description                                                                                                    |  |
|---------------------------------------|----------------------------------------------------------------------------------------------------|--|
| E030<br>Exhaust gas temperature error | <ul> <li>If the temperature sensor on the bottom right of the exhaust duct is initiated, the system displays the exhaust overheat message 030E (cleared manually) on the front panel. The boiler switches into Lock-Out, and performs post-purge continuously and operates the pump. Overheating controller operates when the temperature exceeds 230°F (110°C) for 10 minutes or over.</li> <li>1. When the controller detects the exceeding temperature of 230°F (110°C) for 10 minutes or over, "E030" error code will display and perform post-purge. → Automatically cleared.</li> <li>2. When the controller detects the exceeding temperature of 140°F (60°C) while performing post-purge. → Manually cleared.</li> <li>3. When the controller detects the exceeding temperature of 230°F (110°C) for 10 seconds or over three times or more after the error is automatically cleared. → Manually cleared.</li> </ul> |  |
| Check items                           | <ol> <li>Check if the overheat controller operates normally.</li> <li>Check if the PCB works properly.</li> </ol>                                                                                                    |  |

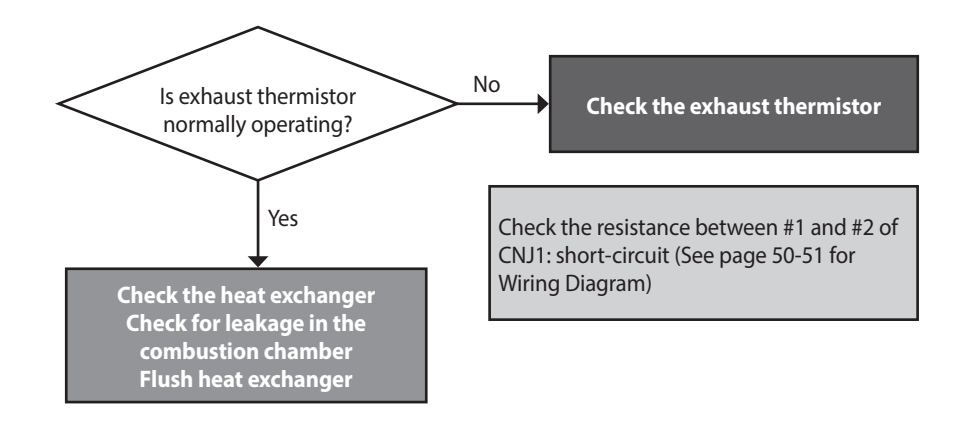

| Fault                        | Possible Causes                      | Check method                                                                                                    |
|------------------------------|--------------------------------------|----------------------------------------------------------------------------------------------------|
| Heat exchanger<br>overheated | Damaged or clogged<br>heat exchanger | <ol> <li>The error occurs due to high exhaust gas temperature caused by a damaged or<br/>clogged heat exchanger.</li> <li>Flush the heat exchanger to remove scale deposits.</li> <li>Replace the heat exchanger if it is damaged or cannot be unclogged.</li> </ol>                                              |
|                              | Defective temperature<br>sensor      | <ul> <li>Defective contact point of the exhaust gas overheat controller 230°F (110°C) Max</li> <li>Check connection of the overheat controller.</li> <li>If the resistance is abnormal, replace the temperature sensor (refer to page 54).</li> <li>Check the output temperature displayed on the PCB.</li> </ul> |
| Defective part               | Check if the                         | e heating water temperature sensor is open (Error type : MΩ Open)                                                                                                    |
| Other trouble                | Defective PCB                        | If the issue continues despite checking the items above, replace the PCB.                                                                                                    |

#### 5.2.7 046Error

#### Error occurrence conditions and check items

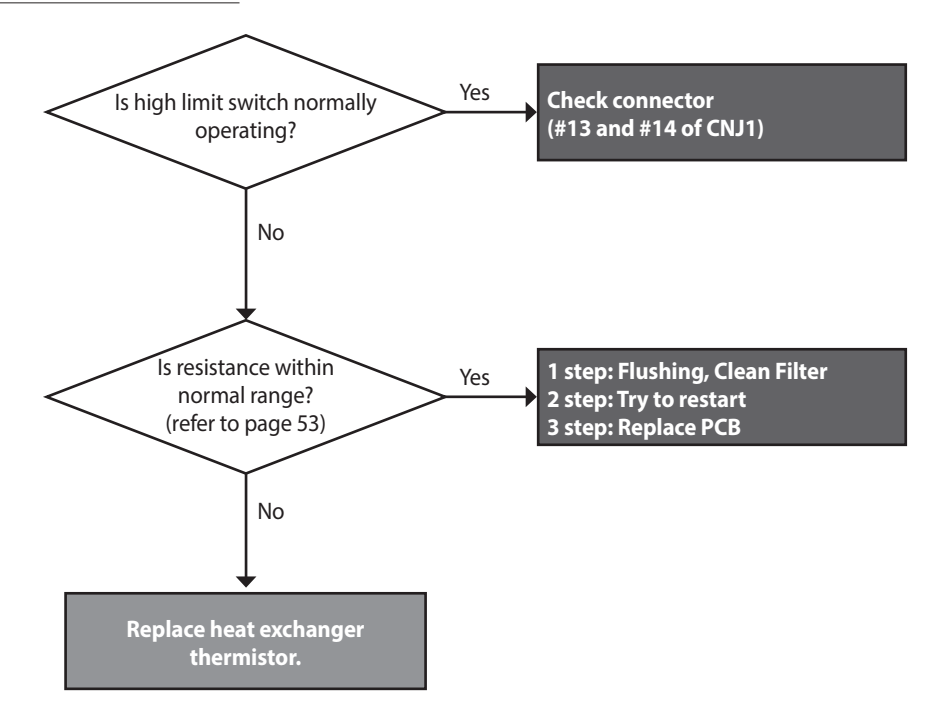

#### 5.2.8 047Error

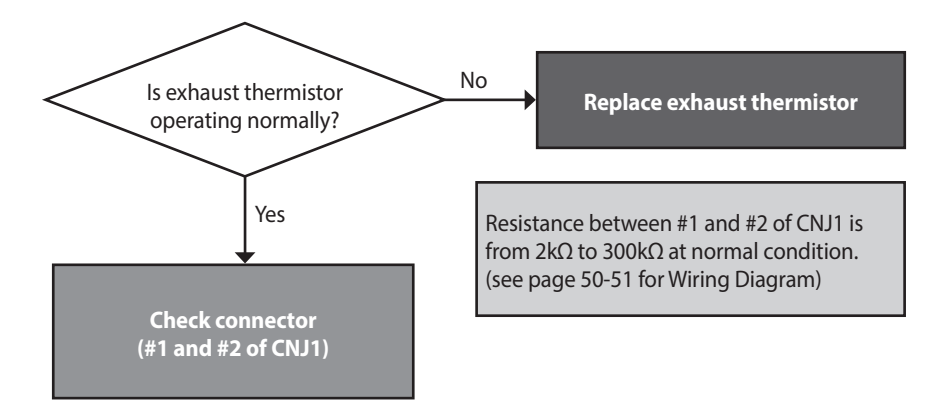

## 5.2.9 060Error

| Error                      | Description                                                                                                    |
|----------------------------|----------------------------------------------------------------------------------------------------|
| E060<br>Dual Venturi error | This error message is displayed on the front panel if the wiring is disconnected or the Dual<br>Venturi malfunctions.<br>The boiler switches into Lock-Out, and performs post-purge continuously and operates the<br>pump. |
| Check items                | <ol> <li>Check that the Dual Venturi is operating correctly. Run the Dual Venturi Test Mode.</li> <li>Check that the wiring harness is connected correctly and the cables are not damaged.</li> </ol>                      |

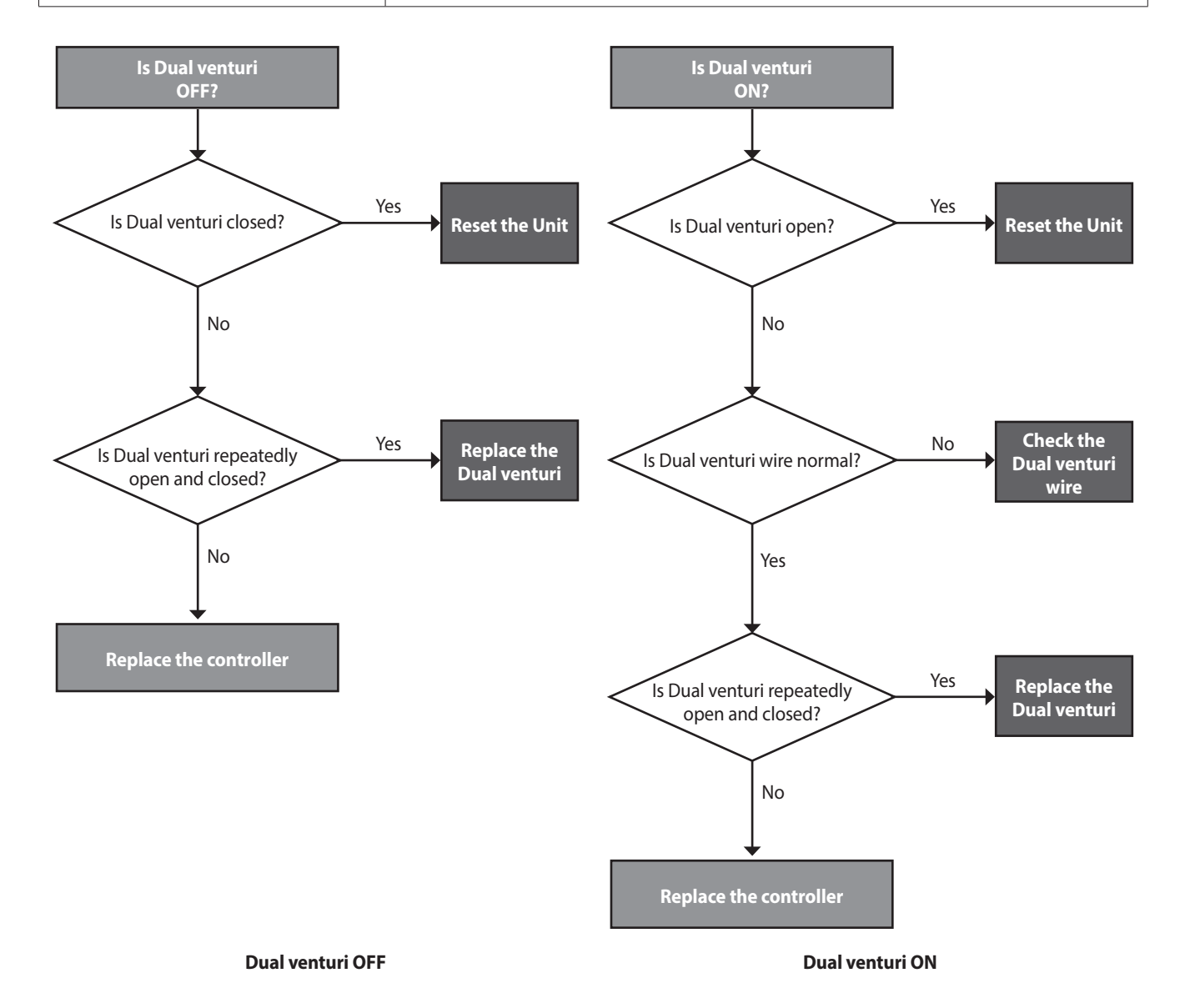

| Fault                     | Possible Causes               | Check method                                                                                                    |
|---------------------------|-------------------------------|----------------------------------------------------------------------------------------------------|
|                           | Defective Dual Venturi        | 1. Disconnect all cables from the Dual Venturi.                                                                                                    |
|                           | cable or harness              | 2. Using a multi-meter, test the Dual Venturi electrical wiring.                                                                                                    |
|                           | Dual Venturi not<br>operating | 1. Turn off the power to the unit using the main power switch (do not use the front panel power button) and wait for 10 seconds.                                                         |
|                           |                               | 2. Turn on the power.                                                                                                    |
|                           |                               | 3. Wait until Fan Auto Adjusting is complete.                                                                                                    |
|                           |                               | 4. Enter the Dual Venturi Test Mode and perform a test.                                                                                                    |
| Dual Venturi action error |                               | 1) Repeat the test at least twice. Turning the unit ON and OFF once makes one test cycle. ON $\rightarrow$ OFF $\rightarrow$ ON $\rightarrow$ OFF $\rightarrow$ is the minimum sequence. |
|                           |                               | 2) Confirm that the Dual Venturi is operating correctly.                                                                                                    |
|                           |                               | a. Listen to the Dual Venturi while it is running and check for operational noise (clicks at unit ON and unit OFF).                                                                      |
|                           |                               | b. If operational noise cannot be heard because of ambient noise, disassemble the Dual Venturi and perform a visual inspection.                                                          |
|                           |                               | 5. If error message (E060) occurs, replace the Dual Venturi.                                                                                                    |
|                           |                               | 6. If a Dual Venturi error does not occur, replace the APS.                                                                                                    |

## 5.2.10 109Error

| Error                       | Description                                                                                                    |
|-----------------------------|----------------------------------------------------------------------------------------------------|
|                             | The system checks the RPM signal after the fan starts to run, and displays the error message 109E (cleared manually) in the following cases:                                                                                               |
| E109<br>Fan motor RPM error | <ol> <li>If the RPM remains low or close to 0, the system determines RPM error, and the boiler<br/>switches into Lock-Out (gas valve and ignition transformer locked). (However, the air<br/>pressure sensor should be normal.)</li> </ol> |
|                             | 2. If the RPM signal of low or close to 0, is detected for 3 seconds during combustion, the system stops combustion, and the boiler switches into Lock-Out. (However, the air pressure sensor should be normal.)                           |
|                             | 1. Check if the fan motor works normally using the component test mode (refer to page 43).                                                                                                    |
|                             | 2. Check the power supply to the fan (Black + Red, approx. DC 127~184 V).                                                                                                    |
| Check items                 | 3. If RPM is significantly low while the fan works and the power supply is normal, replace the fan motor.                                                                                                    |
| Check lieling               | <ol> <li>If the fan connector is wet due to any reason including leakage, take corrective action<br/>by powering the unit OFF, then drying the components completely before continuing<br/>operation.</li> </ol>                           |
|                             | 5. Check for loose connection of white connector that attaches the fan motor to the PCB.                                                                                                    |

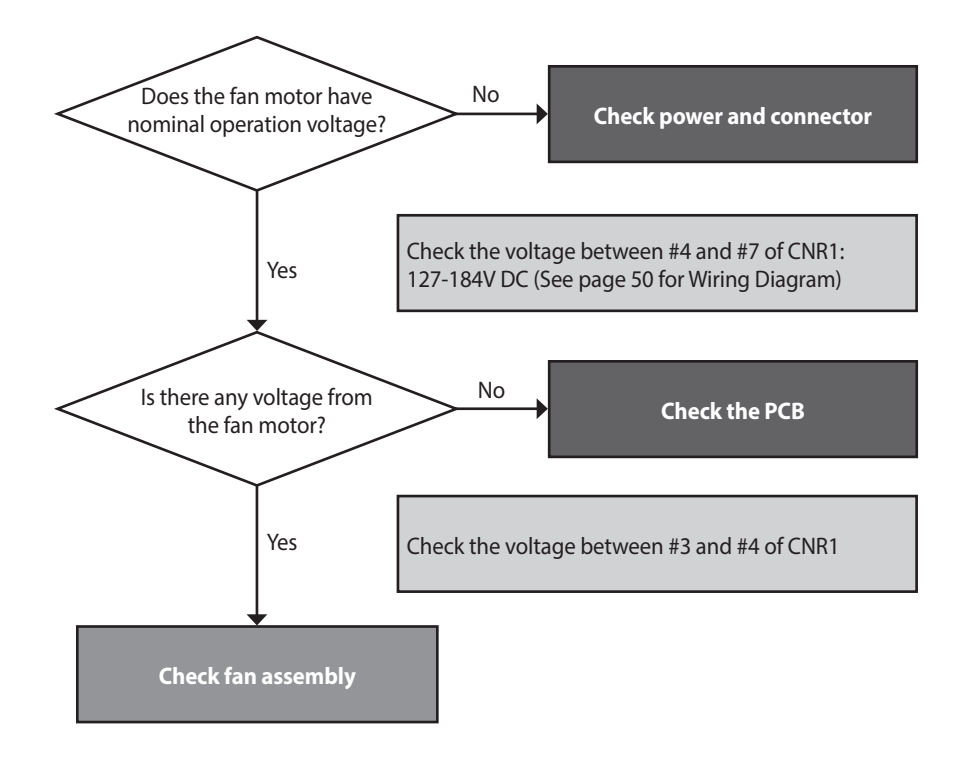

| Fault               | Possible Causes   | Check method                                                                                                    |
|---------------------|-------------------|----------------------------------------------------------------------------------------------------|
|                     | No fan operation  | <ol> <li>Check the power supply to the blower.         <ul> <li>Black + Red, approx. DC 127~184 V</li> </ul> </li> <li>Replace the PCB if voltages are abnormal. (When replacing the PCB, turn off the unit and then wait for at least 10 seconds before proceeding.)</li> <li>If the issue continues despite the checking the items above, replace the fan motor.</li> </ol>                                                                                                    |
| Fan action error    |                   | <image/> <image/>                                                                                                    |
| Fan motor RPM error | Defective rotator | <ol> <li>If RPM is significantly low while the fan is operating and the power supply is<br/>normal. Follow the instructions listed below and replace the fan.</li> <li>Unplug the power cable to the unit and then wait for 10 seconds until the<br/>remaining SMPS voltage completely discharges.</li> <li>Disconnect the fan cable and then re-connect it.</li> <li>Plug the power cable and turn on the unit.</li> <li>Fan Auto Adjusting verifies error conditions for error code E109. If an E109<br/>error occurs, enter the Fan Test Mode and verify fan RPM and APS input<br/>voltage.(Display: ex. H.320 = 3200 RPM)</li> <li>If RPM is low or there is a sensor circuit error, replace the fan. Indicates an<br/>imminent hazardous situation which, if not avoided, may result in minor or<br/>moderate injury.</li> <li>If the issue continues despite checking the items above, replace the PCB.</li> </ol> |

## 5.2.11 110Error

| Error                      | Description                                                                                                    |
|----------------------------|----------------------------------------------------------------------------------------------------|
| 5110                       | The system senses the air volume and the RPM signal, and displays 110E on the front panel in the following cases:                                          |
| ETTU<br>Air pressure error | 1. When the initial fan auto-adjust is not performed.                                                                                                    |
|                            | 2. When the unit capacity reaches up to 95% of the maximum heat during combustion, and APS is not up to the standard value.                                |
|                            | 1. Check if the condensation drain line or the drain is clogged.                                                                                           |
|                            | <ol> <li>Check the flue and exhaust to verify proper installation and clearances. (Circulation of<br/>exhaust gas generates noise.)</li> </ol>             |
| Check items                | <ol><li>Check if the air supply/exhaust flue is clogged (rainwater may collect inside from an<br/>improperly installed air supply/exhaust pipe).</li></ol> |
|                            | 4. Defective air pressure sensor or PCB.                                                                                                    |
|                            | 5. Make sure that venting is sloped downwards towards the unit for proper condensate drainage.                                                             |
|                            | 6. Make sure that internal damper is moving freely with no obstructions.                                                                                   |

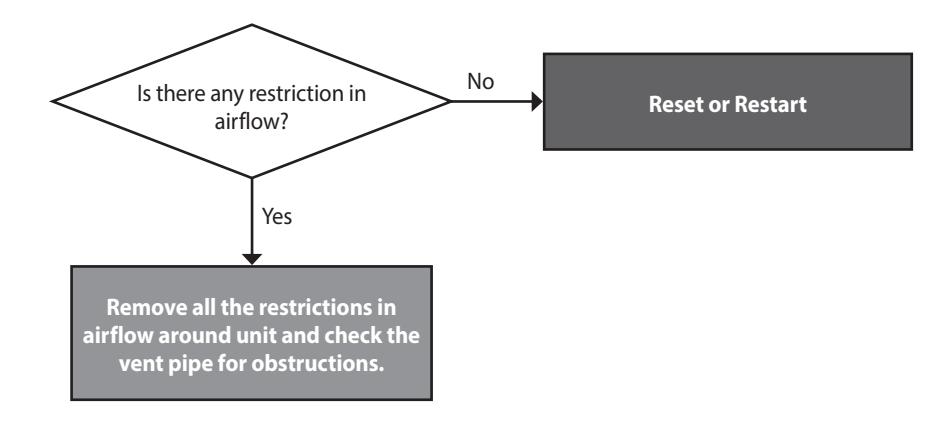

| Fault                                  | Possible Causes                                 | Check method                                                                                                    |
|----------------------------------------|-------------------------------------------------|----------------------------------------------------------------------------------------------------|
| 110E<br>Exhaust blockage               | Abnormal flow of intake<br>air supply / exhaust | <ol> <li>If 110E occurs intermittently during ignition or combustion, compare the standard RPM with the current RPM at Min / Max combustion (DIP switch 1-1&amp;1-2). If the current RPM is higher than normal, check the following:         <ul> <li>Air supply / exhaust vent for any blockages.</li> <li>Blocked condensate drain</li> <li>If the air pressure sensor hose is broken or clogged.</li> </ul> </li> <li>Replace the old PCB with the latest version.</li> </ol> |
| Condensate drain error                 | Condensate drain error                          | <ul><li>Exhaust air is blocked due to condensate drain error.</li><li>Check if the condensate hose or the siphon is frozen.</li><li>Check if the condensate hose is kinked.</li><li>Remove bottom of trap and verify it is not blocked.</li></ul>                                                                                                    |
| Defective air supply /<br>exhaust flue | Deformed or clogged<br>flue                     | <ol> <li>Check the exterior of the flue for damage and obstructions.</li> <li>Check if rainwater is collected due to vertical installation of the air intake pipe.</li> </ol>                                                                                                    |
|                                        | Exhaust gas flows in through the supply pipe    | If the exhaust gas enters into the air supply pipe, abnormal combustion may cause E110.<br>• Check the installation of the flue.                                                                                                    |

# 5.2.12 205Error

| Error                                                    | Description                                                                                                    |  |
|----------------------------------------------------------|----------------------------------------------------------------------------------------------------|--|
| E205<br>Heat exchanger output temperature<br>sensor open | If an error (open: 14°F (-10°C) or lower) in the heat exchanger input temperature sensor is detected, the system displays the 205E error on the front panel. If this occurs, the boiler initiates shutdown.       |  |
|                                                          | 1. Check if the heat exchanger output temperature sensor connector is wet due to any reason, including leakage.                                                                                                   |  |
|                                                          | 2. Replace the defected heat exchanger output temperature sensor.                                                                                                    |  |
| Check items                                              | 3. Check circulation pump (external type) operating status and for proper flow through the space heating line.                                                                                                    |  |
|                                                          | 4. Check the voltage on the PCB to verify proper power to the pump. If there is no voltage, replace PCB. Otherwise, bleed out air from the system before resetting the unit. If issue persists, replace the pump. |  |

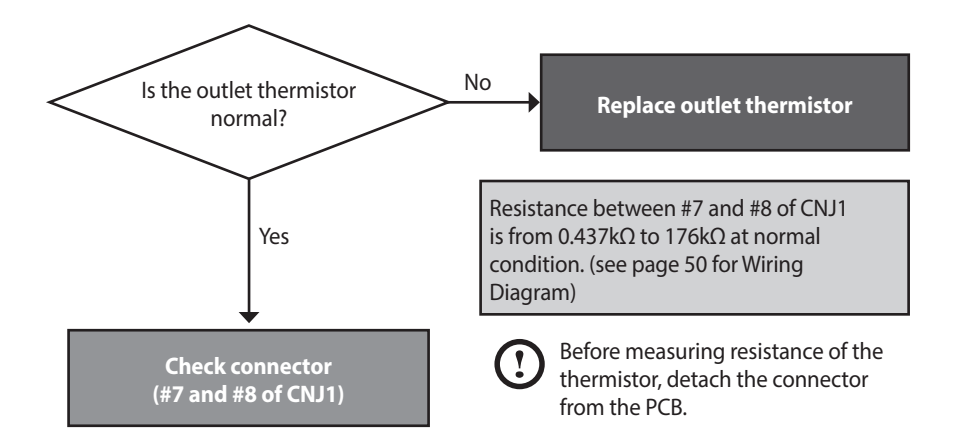

| Fault            | Possible Causes                                                                                                    | Check method                                                                                                    |
|------------------|----------------------------------------------------------------------------------------------------|----------------------------------------------------------------------------------------------------|
| Defective sensor | Defective temperature<br>sensor connector                                                                                           | Check if the temperature sensor is open and if the connector is connected properly.                                                                                                    |
|                  | Temperature sensor                                                                                                    | <ul> <li>Check the resistance of the temperature sensor. (Defective if it is 30kΩ or higher)</li> <li>Replace the temperature sensor if the resistance value is abnormal. (refer to page 54).</li> <li>Check the temperature displayed on the front panel. (refer to page 36).</li> </ul> |
|                  | Defective circulation pump(external)                                                                                                | Check power supply to the circulation pump(AC 120V)                                                                                                    |
|                  | Defective PCB                                                                                                    | If the issues continue despite checking the items above, replace the PCB.                                                                                                    |
| Possible Issues  | <                                                                                                    | Heat exchanger output temperature sensor / connector>                                                                                                    |
|                  | <check heat<="" if="" td=""><td>exchanger output temperature sensor is open Error type : MΩ Open&gt;</td></check>                   | exchanger output temperature sensor is open Error type : MΩ Open>                                                                                                    |
|                  | <check heat<="" if="" td=""><td>exchanger output temperature sensor is open Error type : M<math>\Omega</math> Open&gt;</td></check> | exchanger output temperature sensor is open Error type : M $\Omega$ Open>                                                                                                    |

# 5.2.13 218Error

| Error                                                   | Description                                                                                                    |
|---------------------------------------------------------|----------------------------------------------------------------------------------------------------|
| E218<br>Heat exchanger input temperature<br>sensor open | If an error (open: $M\Omega$ ) in the heat exchanger input temperature sensor is detected, the system displays the 218E error on the front panel. If this occurs, the boiler initiates shutdown. |
| Check items                                             | 1. Check if the heat exchanger input temperature sensor connector is wet due to any reason, including leakage.                                                                                   |
|                                                         | <ol> <li>Replace the defected heat exchanger input temperature sensor.</li> <li>Replace the controller.</li> </ol>                                                                               |

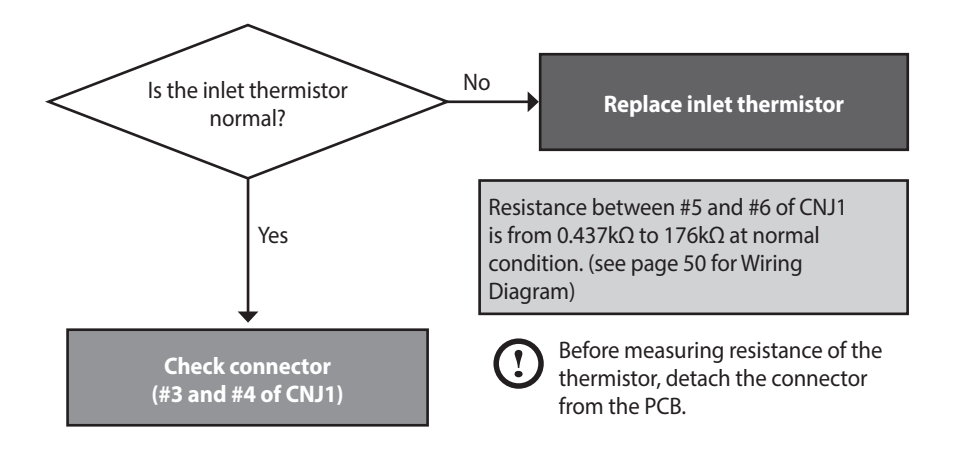

| Fault            | Possible Causes                           | Check method                                                                                                    |
|------------------|-------------------------------------------|----------------------------------------------------------------------------------------------------|
|                  | Defective temperature<br>sensor connector | Check if the temperature sensor is open and if the connector is connected properly.                                                                                                    |
| Defective sensor | Temperature sensor                        | <ul> <li>Check the resistance of the temperature sensor. (Defective if it is 30kΩ or higher)</li> <li>Replace the temperature sensor if the resistance value is abnormal (refer to page 54).</li> <li>Check the temperature displayed on the front panel (refer to page 36).</li> </ul> |
|                  | Defective PCB                             | If the issues continue despite checking the items above, replace the PCB.                                                                                                    |
| Descible lesses  |                                           |                                                                                                    |
| Possible issues  | <                                         | Heat exchanger output temperature sensor / connector>                                                                                                    |
|                  |                                           |                                                                                                    |
|                  | Check if Heat                             | exchanger output temperature sensor is open (Error type : M $\Omega$ Open)                                                                                                    |

# 5.2.14 278Error

## Error conditions and Check Items

| Error                                         | Description                                                                                                    |
|-----------------------------------------------|----------------------------------------------------------------------------------------------------|
| E278<br>System supply temperature sensor open | If an error (open: $M\Omega$ ) in the system supply temperature sensor is detected, the system displays the 278E error on the front panel. If this occurs, the boiler initiates shutdown. |
|                                               | <ol> <li>Check if the system supply temperature sensor connector is wet due to any reason,<br/>including leakage.</li> </ol>                                                              |
|                                               | 2. Replace the defected system supply temperature sensor.                                                                                                    |
| Check items                                   | 3. Check circulation pump operating status and for proper flow through the space heating line.                                                                                            |
|                                               | 4. Check the voltage on the PCB to verify proper power to the pump. If there is no voltage, bleed out air from the system before resetting the unit. If issue persists, replace the pump. |

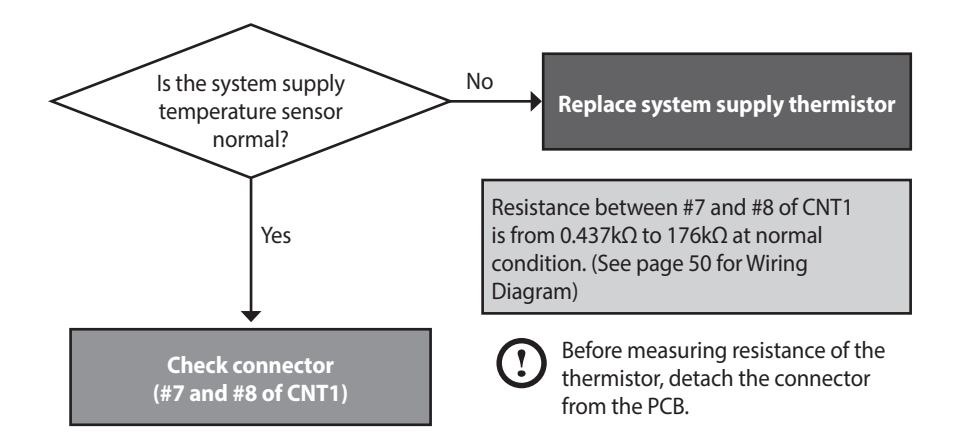

| Fault            | Possible Causes                           | Check method                                                                                                    |
|------------------|-------------------------------------------|----------------------------------------------------------------------------------------------------|
|                  | Defective temperature<br>sensor connector | Check if the temperature sensor is open and if the connector is connected properly.                                                                                                    |
| Defective sensor | Temperature sensor                        | <ul> <li>Check the resistance of the temperature sensor. (Defective if it is 197kΩ or higher)</li> <li>Replace the temperature sensor if the resistance value is abnormal.</li> <li>Check the temperature displayed on the front panel.</li> </ul> |
|                  | Defective circulation pump(external)      | Check power supply to the circulation pump(AC 120V)                                                                                                    |
| Possible Issues  | Defective PCB                             | If the issues continue despite checking the items above, replace the PCB.                                                                                                    |
|                  | Incorrect setting                         | Ensure SH Control Method is set for the correct mode (refer to page 37).                                                                                                    |

# 5.2.15 279Error

## Error conditions and Check Items

| Error                                         | Description                                                                                                    |
|-----------------------------------------------|----------------------------------------------------------------------------------------------------|
| E279<br>System return temperature sensor open | If an error (open: $M\Omega$ ) in the system return temperature sensor is detected, the system displays the 279E error on the front panel. If this occurs, the boiler initiates shutdown. |
|                                               | <ol> <li>Check if the system return temperature sensor connector is wet due to any reason,<br/>including leakage.</li> </ol>                                                              |
|                                               | 2. Replace the defected system return temperature sensor.                                                                                                    |
| Check items                                   | 3. Check circulation pump operating status and for proper flow through the space heating line.                                                                                            |
|                                               | 4. Check the voltage on the PCB to verify proper power to the pump. If there is no voltage, bleed out air from the system before resetting the unit. If issue persists, replace the pump. |

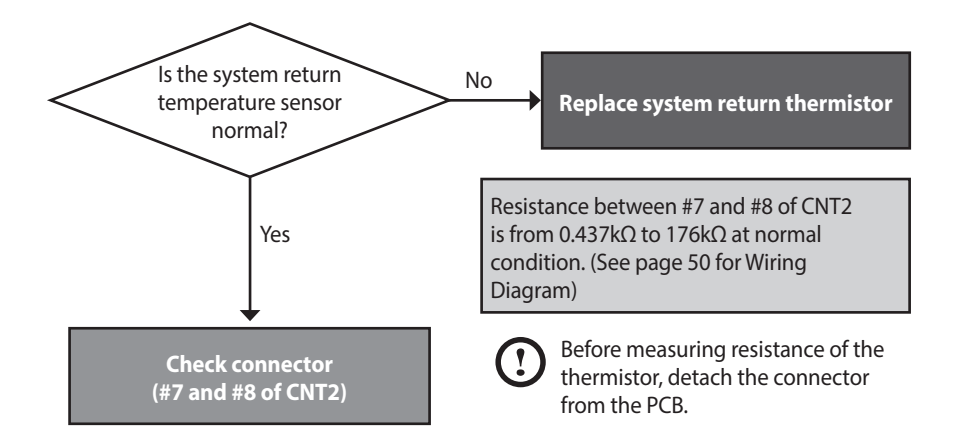

| Fault            | Possible Causes                           | Check method                                                                                                    |
|------------------|-------------------------------------------|----------------------------------------------------------------------------------------------------|
|                  | Defective temperature<br>sensor connector | Check if the temperature sensor is open and if the connector is connected properly.                                                                                                    |
| Defective sensor | Temperature sensor                        | <ul> <li>Check the resistance of the temperature sensor. (Defective if it is 197kΩ or higher)</li> <li>Replace the temperature sensor if the resistance value is abnormal.</li> <li>Check the temperature displayed on the front panel.</li> </ul> |
|                  | Defective circulation pump                | Check power supply to the circulation pump(AC 120V)                                                                                                    |
| Possible Issues  | Defective PCB                             | If the issues continue despite checking the items above, replace the PCB.                                                                                                    |
|                  | Incorrect setting                         | Ensure SH Control Method is set for the correct mode (refer to page 37).                                                                                                    |

# 5.2.16 291Error

## Error conditions and Check Items

| Error                                   | Description                                                                                                    |
|-----------------------------------------|----------------------------------------------------------------------------------------------------|
| E291<br>Supply / Return inversion limit | If the return temperature is higher than "supply temperature + $10^{\circ}F$ (5.5°C)", the system stops operation and displays error code (E291) on the front panel.                               |
| Check items                             | <ol> <li>Check whether the space heating pipe connection is inversed.</li> <li>Check the supply temperature sensor connection.</li> <li>Check the return temperature sensor connection.</li> </ol> |

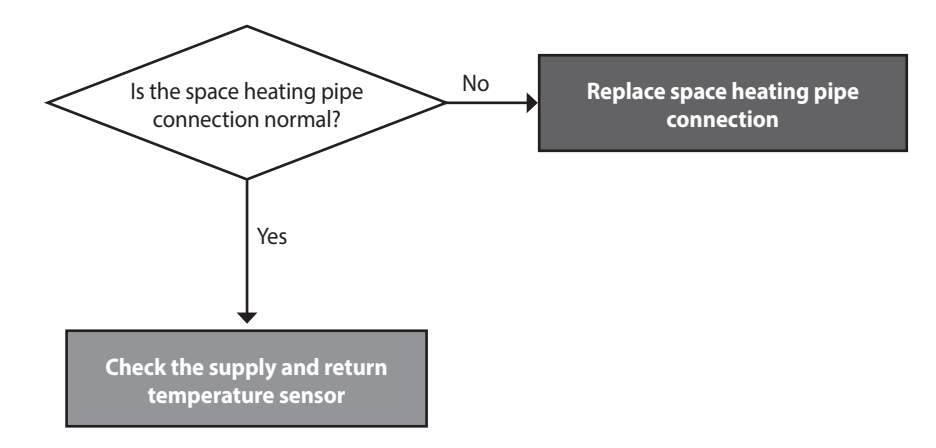

| Fault                            | Possible Causes      | Check method                                                                                                    |
|----------------------------------|----------------------|----------------------------------------------------------------------------------------------------|
|                                  | Defective connection | Check whether the space heating pipe connection is inversed.                                                                 |
| Space heating pipe<br>connection | Temperature sensor   | <ol> <li>Check the supply temperature sensor connection.</li> <li>Check the return temperature sensor connection.</li> </ol> |

## 5.2.17 302Error

#### **Error conditions and Check Items**

| Error             |                                                                                                    | Description                             |                                                                                                    |
|-------------------|----------------------------------------------------------------------------------------------------|-----------------------------------------|----------------------------------------------------------------------------------------------------|
| E302<br>Low water | If the automatic water pressure sensor detects that the wastandard water pressure] for more than three seconds conthat there is no water in the boiler and piping and an error ("302," manually cleared) is displayed.<br>However, if a malfunction occurs when the water pressure the low water pressure error will not be determined.<br>The standard water pressure over the low water pressure setting method is shown as below. |                                         | ssure is lower than [the<br>rely, the system determines<br>ge of low water pressure<br>r is in the Open or Short status,<br>set on the panel, and the |
|                   | Parameter Setting No.                                                                                                    | Setting range                           | Default                                                                                                    |
|                   | Low Sys Pressure (15)                                                                                                    | 4-17 psi (0.3-1.2 bar)                  | 6 psi (0.4 bar)                                                                                                    |
| Check items       | <ol> <li>Check if water leaks from th</li> <li>Check if the water supplied</li> <li>Check the water pressure set</li> </ol>                                                                                                    | e heating pipe.<br>pipe open.<br>ensor. |                                                                                                    |

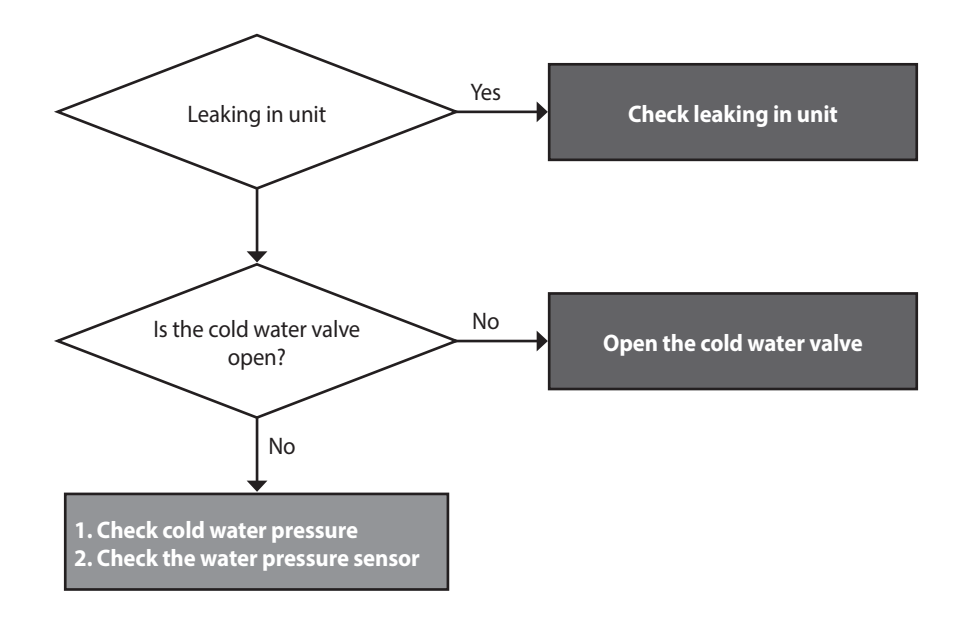

- If the error occurs during combustion, stop the combustion and perform post-purge 1 and switch to Lock-out.
- If the error occurs while the combustion is stopped, keep the combustion stopped and switch to Lock-out.
- Keep all pumps (the boiler, zone pumps) stopped (other than when running Pump Test Mode).
- However, when setting the zone valve system, ensure that all pumps (the boiler, system, hot water) and the zone valves are stopped (other than when running Pump Test Mode).
- Error releasing condition: The error is cleared when the water pressure has been detected as higher than [the standard water pressure + 2 psi (0.13 bar)] consecutively for more than three seconds and manual reset is performed. However, in the case of water pressure malfunctions, the error is cleared when manual reset is performed regardless of the detected water pressure.

# 5.2.18 351Error

| Error                                                                             | Description                                                                                                    |  |
|-----------------------------------------------------------------------------------|----------------------------------------------------------------------------------------------------|--|
| E351                                                                              | Abnormal Auto feeder valve                                                                                                    |  |
| Check Items                                                                       | <ol> <li>Check for leaks within the boiler interior.         <ul> <li>Leaks disrupt from securing target pressure.</li> </ul> </li> <li>Check pressure in direct water supply valve connection.         <ul> <li>Errors occur if water does not enter during the water supply function. Check if exterior direct water supply valves are open.</li> </ul> </li> <li>Check auto feeder valve harness.         <ul> <li>If the problem persists after completing (1) and (2) check with circuit tester whether there is a disconnection between harness sockets.</li> </ul> </li> <li>Change auto feeder valve         <ul> <li>If the problem persists after completing (1), (2), and (3), change the auto feeder valve.</li> </ul> </li> <li>Check panel pressure.         <ul> <li>If the problem persists after completing (1), (2), (3), and (4) check the panel pressure to check whether the pressure sensor is working properly.</li> </ul> </li> <li>Check pressure sensor harness.         <ul> <li>Check for pressure sensor harness disconnection if unable to check panel pressure.</li> </ul> </li> <li>Change pressure sensor         <ul> <li>If the problem persists after completing (6) change the pressure sensor.</li> </ul> </li> </ol> |  |
| • If the problem persists after completing all the actions above, change the PCB. |                                                                                                    |  |

#### 5.2.19 352Error

#### **Error conditions and Check Items**

| Error                       |                                                                                                    | Description                        |                                  |
|-----------------------------|----------------------------------------------------------------------------------------------------|------------------------------------|----------------------------------|
| E352<br>High water pressure | If the automatic water pressure sensor detects that the water pressure is higher than [the standard water pressure] for more than three seconds consecutively, the system stops operation of the boiler and a high water pressure error message ("352," automatically cleared) is displayed.<br>However, if a malfunction occurs when the water pressure sensor is in the Open or Short status, the high water pressure error will not be determined.<br>The standard water pressure over high water pressure can be set on the panel, and the setting method is shown as below. |                                    |                                  |
|                             | Parameter Setting No.                                                                                                    | Setting range                      | Default                          |
|                             | High Sys Pressure (16)                                                                                                    | 40-80 psi (2.7-5.5 bar)            | 50 psi (3.4 bar)                 |
| Check items                 | <ol> <li>Check if the cold water pipe<br/>leakage.</li> <li>Check the controller.</li> </ol>                                                                                                    | e input water pressure sensor is v | wet due to any reason, including |

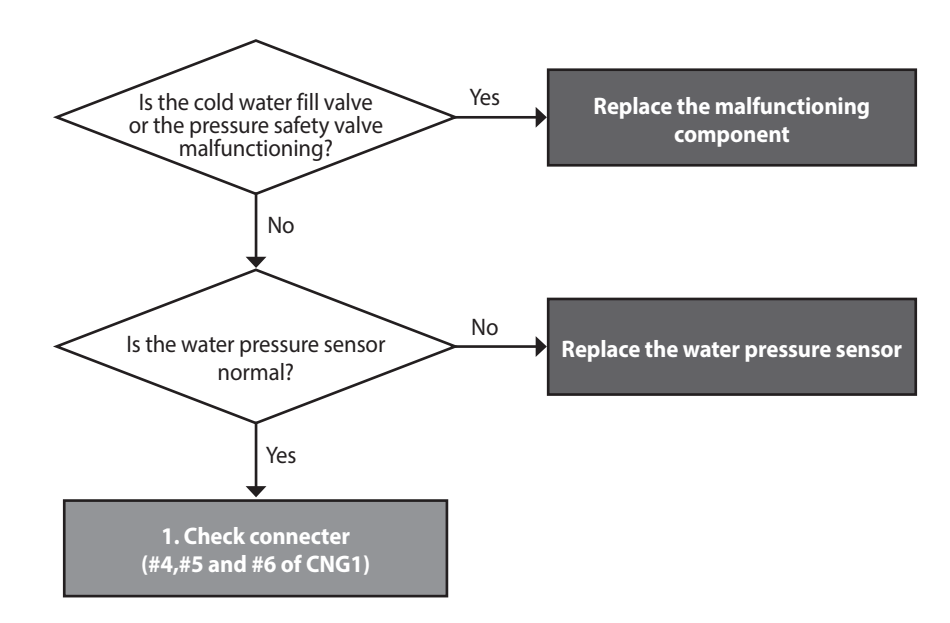

- If the error occurs during combustion, stop the combustion and perform post-purge 1 and switch to Safety Shut-down (gas valve and ignition transformer locked).
- If the error occurs while the combustion is stopped, keep the combustion stopped and switch to Safety Shut-down (gas valve and ignition transformer locked).
- Keep all pumps (the boiler, zone pumps) stopped (other than when running Pump Test Mode).
- However, when setting the zone valve system, ensure that all pumps (the boiler, system, hot water) and the zone valves are stopped (other than when running Pump Test Mode).
- Error releasing condition: The high water pressure error is automatically cleared when the water pressure has been detected as lower than [the standard water pressure 13 psi (0.9 bar)] consecutively for more than three seconds.

## 5.2.20 353Error

## Error conditions and Check Items

| Error                                  | Description                                                                                                    |  |
|----------------------------------------|----------------------------------------------------------------------------------------------------|--|
| E353<br>Abnormal water pressure sensor | If an error (under 0.3V or over 2.8V) in the water pressure sensor is detected continuously for 3 seconds, The system displays the error message E353 on the front panel. If this occurs, the boiler initiates shutdown. |  |
| Check items                            | 1. Check if the cold water pipe input water pressure sensor is wet due to any reason, including leakage.                                                                                                    |  |
|                                        | <ol> <li>Replace the water pressure sensor.</li> <li>Check the controller.</li> </ol>                                                                                                    |  |

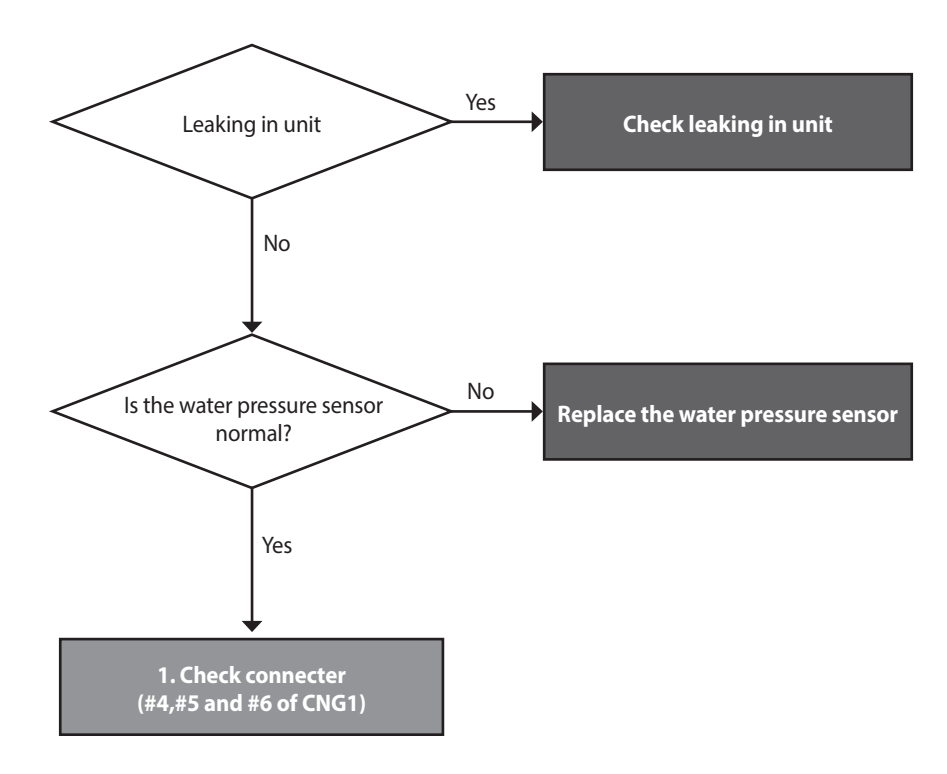

| Fault                          | Possible Causes                 | Check method                                                                                                    |  |
|--------------------------------|---------------------------------|----------------------------------------------------------------------------------------------------|--|
| Abnormal water pressure sensor | Defective water pressure sensor | <ol> <li>Check the sensor is frozen during the winter.</li> <li>Check the output voltage. (Normal state : 0.3~2.8V)</li> <li>Replace the PCB if power is not supplied.</li> </ol> |  |

# 5.2.21 407Error

| Error                                  | Description                                                                                                    |  |
|----------------------------------------|----------------------------------------------------------------------------------------------------|--|
| E407                                   | Abnormal Hot water outlet 1 sensor (After mixing valve)                                                                                                    |  |
| Check Items                            | 1. Check for controller harness disconnection.                                                                                                    |  |
|                                        | <ul> <li>Check for any disconnections between the hot water outlet 1 temperature sensor (after<br/>mixing) harness.</li> </ul>                                                                                         |  |
|                                        | 2. Change hot water outlet 1 temperature sensor (after mixing)                                                                                                    |  |
|                                        | <ul> <li>If the problem persists after completing (1) close the external direct water supply valve<br/>and purge water within water pipes. Change hot water outlet 1 temperature sensor (after<br/>mixing).</li> </ul> |  |
|                                        | 3. Change PCB                                                                                                    |  |
|                                        | • If the problem persists after completing all the actions above, change the PCB.                                                                                                    |  |
| Hot water outlet<br>temperature sensor |                                                                                                    |  |
|                                        |                                                                                                    |  |

# 5.2.22 421Error

| Error               | Description                                                                                                    |
|---------------------|----------------------------------------------------------------------------------------------------|
| E421                | Abnormal Cold water intake sensor                                                                                                    |
| Check Items         | <ol> <li>Check for disconnection in controller harness.         <ul> <li>Check for disconnections between harness connecting controller and water intake temperature sensor.</li> </ul> </li> <li>Change water intake temperature sensor.         <ul> <li>If the problem persists after completing (1), close external water intake supply valve and purge water pipes of residual water. Change water intake temperature sensor.</li> </ul> </li> <li>Change PCB         <ul> <li>If the problem persists after completing all the actions above, change the PCB.</li> </ul> </li> </ol> |
| water intake sensor |                                                                                                    |
|                     |                                                                                                    |

# 5.2.23 434Error

| Error              | Description                                                                                                    |
|--------------------|----------------------------------------------------------------------------------------------------|
| E434               | Abnormal operation: Water adjust valve                                                                                                    |
| Check Items        | <ol> <li>Check for water adjust valve harness disconnection.         <ul> <li>Check for harness disconnection in case no feedback signal.</li> </ul> </li> <li>Change water adjust valve         <ul> <li>If the problem persists after completing (1), close external water intake supply valve and purge water pipes of residual water. Change water adjust valve.</li> </ul> </li> <li>Change PCB         <ul> <li>If the problem persists after completing all the actions above, change the PCB.</li> </ul> </li> </ol> |
| Water adjust valve |                                                                                                    |
|                    | water adjust<br>valve connector                                                                                                    |
#### 5.2.24 439Error

#### **Error Condition and Check Items**

| Error       | Description                                                                                                    |
|-------------|----------------------------------------------------------------------------------------------------|
| E439        | Abnormal operation: flow sensor                                                                                                    |
| Check Items | <ol> <li>Check for water adjust valve harness disconnection.         <ul> <li>Check for disconnections between harness connecting controller and water adjust valve.</li> </ul> </li> <li>Change water flow sensor.         <ul> <li>If the problem persists after completing change the water flow valve. (water adjust sensor and valve are connected)</li> </ul> </li> <li>Change PCB         <ul> <li>If the problem persists after completing all the actions above, change the PCB.</li> </ul> </li> </ol> |
|             | Water adjust valve                                                                                                    |
|             | water adjust<br>valve connector                                                                                                    |

#### 5.2.25 441Error

#### **Error Condition and Check Items**

| Error                                                                                                    | Description                                 |
|----------------------------------------------------------------------------------------------------|---------------------------------------------|
| E441                                                                                                    | Hot water outlet 2 (before mixing valve)    |
| <ol> <li>Check for disconnections in controller harness</li> <li>Check for disconnection in the harness between hot water outlet 2 temperature and the controller.</li> <li>Change hot water outlet 2 temperature sensor</li> <li>If the problem persists after completing close external water supply valve and water pipes of residual water. Change hot water outlet 2 temperature sensor.</li> <li>Change PCB</li> <li>If the problem persists after completing all the actions above, change the PCB.</li> </ol> |                                             |
|                                                                                                    | Hot water outlet<br>2 temperature<br>sensor |
|                                                                                                    |                                             |

#### 5.2.26 445Error

#### **Error Condition and Check Items**

| Error       | Description                                                                                                    |
|-------------|----------------------------------------------------------------------------------------------------|
| E445        | Abnormal operation: Bypass mixing valve                                                                                                    |
| Check Items | <ol> <li>Check for mixing valve harness disconnections         <ul> <li>If there is no feedback signal check for disconnections that may cause this error.</li> </ul> </li> <li>Change mixing valve         <ul> <li>If the problem persists after completing, close external water supply valve and purge water pipes of residual water. Change mixing valve.</li> </ul> </li> <li>Change PCB         <ul> <li>If the problem persists after completing all the actions above, change the PCB.</li> </ul> </li> </ol> |
|             | Mixing valve                                                                                                    |
|             | mixing valve<br>connector                                                                                                    |

#### 5.2.27 515Error

#### Error occurrence conditions and check items

| Error                                                                                                    | Descrip                                                                                                    | otion                                                                                                    |
|----------------------------------------------------------------------------------------------------|----------------------------------------------------------------------------------------------------|----------------------------------------------------------------------------------------------------|
| E515 error                                                                                                    | If an error occurs in the internal circuit of the PCB (e.g., resistance, transistor or relay fault), the system displays 515E (cleared manually) on the PCB.                         |                                                                                                    |
| Check items                                                                                                    | <ol> <li>Defective PCB.</li> <li>Check with a multi-meter if the PCB is supplie</li> <li>Check the wire connection.</li> <li>Disconnect the ground wire, then check the F</li> </ol> | ed with the proper voltage (AC 102~132 V).<br>PCB.                                                                            |
| Check the sub code<br>number of E515<br>Number 1,2 or 10                                                                                                    | >                                                                                                    |                                                                                                    |
| Number 3 or<br>1. Check the wire connection<br>between gas controller and<br>Main PCB.<br>2. Check the coil of solenoid va<br>(Refer to page 59).<br>1. Turn off and on the Power<br>RESET switch.<br>2. In that same case, replace th<br>Main PCB. | e Number 9 Number 9 Check the Fan voltage. (See page 50-51 for Wiring Diagram.)                                                                                                    | Number 11 or 12<br>1. Check the wire connection<br>between dual venturi and Main<br>controller.<br>2. Check the dual venturi. |

#### Check method

| Fault                    | Possible Causes              | Check method                                                                                                    |
|--------------------------|------------------------------|----------------------------------------------------------------------------------------------------|
|                          | Defective PCB                | Replace the PCB if there is an error with the PCB internal circuit.                                                                                                    |
| PCB or Electrical supply | Power supply error           | <ul><li>Check with a multi-meter if the PCB is supplied with the proper voltage.</li><li>Check with a multi-meter if the voltage at the electrical outlet is AC 102~132 V.</li></ul>  |
| ·                        | Power supply grounding noise | <ul><li>Power supply grounding noise causes malfunction.</li><li>Disconnect ground from the grounding terminal inside the unit, and check if the PCB is operating normally.</li></ul> |

#### 5.2.28 517Error

#### Error occurrence conditions and check items

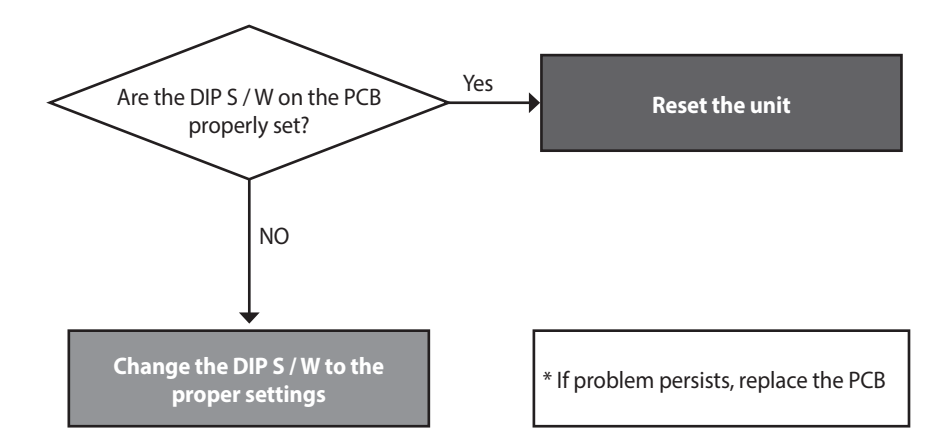

#### 5.2.29 594Error

#### Error occurrence conditions and check items

| Error       | Description                                                                            |
|-------------|----------------------------------------------------------------------------------------|
| E594 error  | If the communication is abnormal in parts of PCB, the system displays E594 on the PCB. |
| Check items | Check the PCB.                                                                         |

#### Error occurrence conditions and check items

| Fault      | Possible Causes               | Check method                                                                                                    |
|------------|-------------------------------|----------------------------------------------------------------------------------------------------|
| E594 Error | Abnormal communication by PCB | <ol> <li>Click the Reset button on Front panel.</li> <li>Turn the POWER to the unit OFF then ON. Disconnect then reconnect power if necessary.</li> <li>If the system still displays E594, replace the main PCB.</li> </ol> |

#### 5.2.30 615Error

#### Error occurrence conditions and check items

| Error       | Description                                                                                                    |  |
|-------------|----------------------------------------------------------------------------------------------------|--|
| E615 error  | Abnormal signal input by PCB.                                                                                                    |  |
| Check items | <ol> <li>Turn the POWER RESET switch OFF then ON (or unplug and replug the power supply.</li> <li>If the system still displays E615, replace the main PCB.</li> </ol> |  |

#### 5.2.31 740Error

#### **Error conditions and Check Items**

| Error                           | Description                                                                                                    |
|---------------------------------|----------------------------------------------------------------------------------------------------|
| E740<br>Abnormal outdoor sensor | If an error (under $2.2k\Omega$ or over $122.2k\Omega$ ) in the outdoor sensor is detected continuously for 3 seconds, The system displays the error message E740 on the front panel. If this occurs, the boiler changes the control mode from Reset Curve Mode to Normal Mode. |
| Check items                     | <ol> <li>Check the parameter setting (refer to page 43).</li> <li>Check the outdoor sensor.</li> </ol>                                                                                                    |

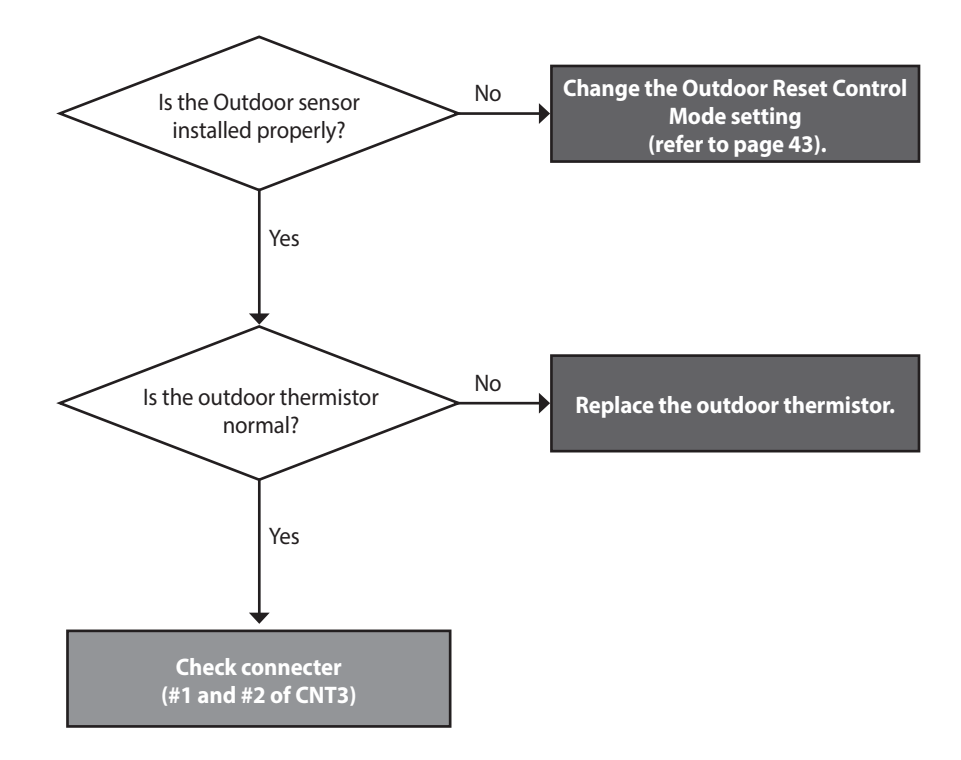

#### 5.2.32 777Error

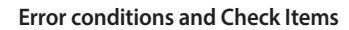

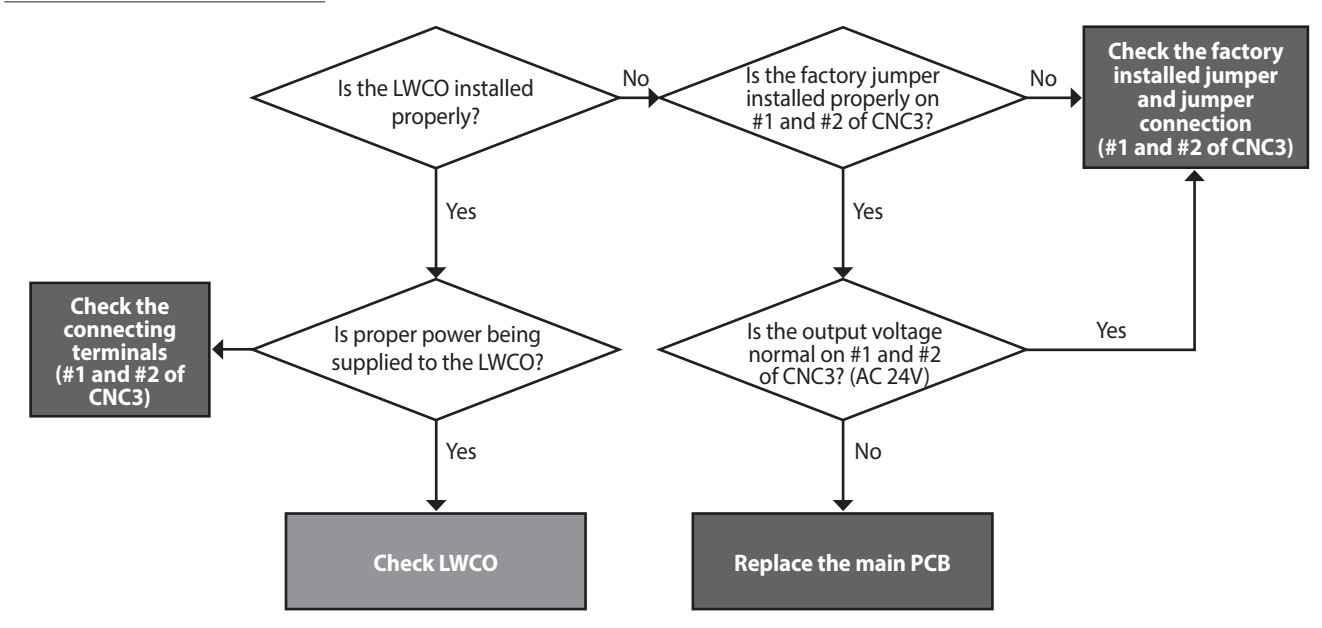

#### **Check method**

| Possible Causes                                         | Check method                                            |
|---------------------------------------------------------|---------------------------------------------------------|
| Possible Causes<br>Abnormal factory<br>installed jumper | <image/>                                                |
|                                                         | Check the output voltage (Normal voltage : AC 24V)      |
|                                                         | Possible Causes<br>Abnormal factory<br>installed jumper |

#### 5.2.33 782Error

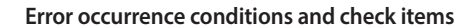

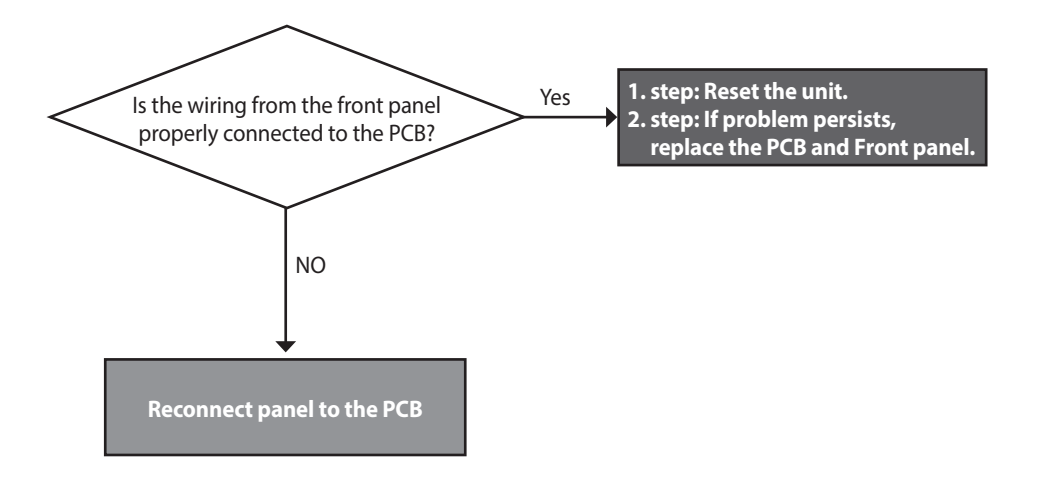

#### 5.2.34 784Error

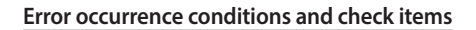

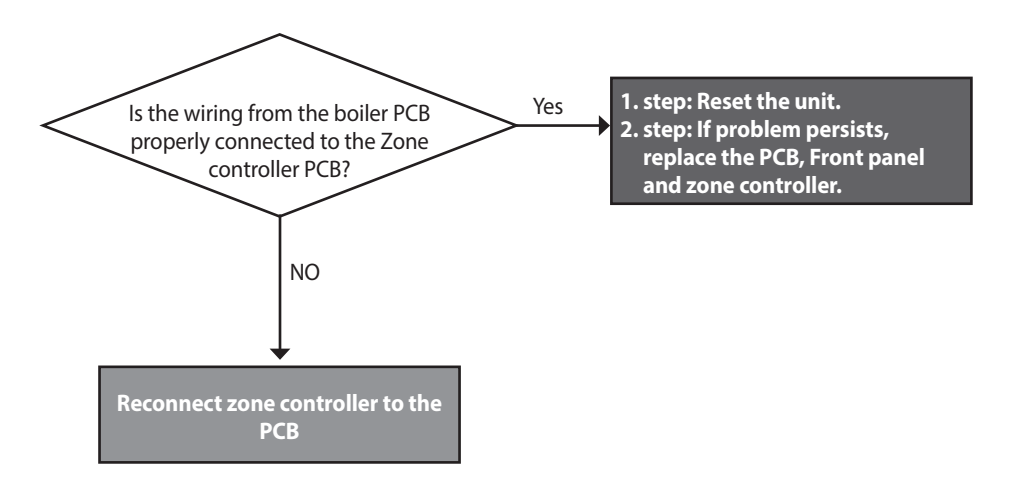

#### 5.2.35 777 & 031Error

| No. | Error code                                             | Cause                                                                                                    | Check method                                                                                                    |
|-----|--------------------------------------------------------|----------------------------------------------------------------------------------------------------|----------------------------------------------------------------------------------------------------|
| 8   | 777<br>LWCO<br>(Decompression<br>transformer<br>error) | When LWCO signal<br>is detected to Open<br>more than five<br>seconds, the system<br>determines that<br>there is no water<br>in the boiler and<br>piping, stops the<br>ignition and pump,<br>and outputs a LWCO<br>error message. | <ol> <li>If a LWCO sensor is not equipped,</li> <li>(1) Check the controller connection terminal.<br/>When a LWCO sensor is not equipped, there is a terminal connecting the two holes in the controller. An error can occur if the terminal is not connected completely.</li> <li>(2) Check the decompression transformer harness.<br/>If the problem persists after completing (1), check if the settlement of the controller connector is right or it is disconnected.</li> <li>(3) Change the decompression transformer.<br/>If the problem persists after completing (1) and (2), change the decompression transformer.</li> <li>(4) Change the PCB.<br/>If the problem persists after completing all the actions above, change the PCB.</li> <li>(9) Check if pleakage.<br/>If decompression failed, an error occurs. Check if there is a leakage in the heating line.</li> <li>(2) Check if the LWCO sensor harness is disconnected.</li> <li>(3) Change the LWCO sensor.<br/>If the problem persists after completing (1) and (2), change the LWCO sensor.</li> <li>(4) Change the LWCO sensor.<br/>If the problem persists after completing (1) and (2), change the LWCO sensor.</li> <li>(3) Change the LWCO sensor.<br/>If the problem persists after completing (1) and (2), change the decompression transformer.</li> <li>(4) Change the PCB.<br/>If the problem persists after completing (1), and (3), change the decompression transformer.</li> <li>(5) Change the PCB.</li> <li>(6) Change the PCB.</li> <li>(7) Ender the PCB.</li> <li>(8) Change the PCB.</li> <li>(9) Change the PCB.</li> <li>(9) Change the PCB.</li> <li>(9) Check the connection of the decompression transformer.</li> <li>(9) Change the PCB.</li> <li>(9) Change the PCB.</li> <li>(9) Change the PCB.</li> <li>(9) Change the PCB.</li> <li>(9) Change the PCB.</li> <li>(9) Check the connection of the decompression transformer.</li> <li>(9) Check the connection of the decompression transformer.</li> <li>(9) Check the connection of the decompress</li></ol> |

| No. | Error code                                 | Cause                                                                                                    | Check method                                                                                                    |
|-----|--------------------------------------------|----------------------------------------------------------------------------------------------------|----------------------------------------------------------------------------------------------------|
| 9   | 031<br>Burner<br>overheating<br>prevention | When the burner<br>overheating fuse<br>has been opened for<br>one second and it<br>has been detected<br>consecutively<br>for more than<br>0.5 seconds,<br>overheating of the<br>burner occurs. | <ol> <li>Check damage to the burner.<br/>An error occurs due to overheating of the burner. Separate the mixing chamber, check<br/>the burner, and, if necessary, change it to a new one. Detail observation is needed to<br/>discover a problem such as the burner's drooping, tearing, or scraping. Change to a<br/>new one if the current burner has a problem. Or, move on to the next step below.</li> <li>Check if the temperature fuse harness is disconnected.<br/>If the problem persists after completing "1" (when it has been assured that there<br/>is no problem with the burner and the burner has been reconnected), check if the<br/>temperature fuse harness is disconnected.</li> <li>Change the temperature fuse.<br/>If the problem persists after completing "1" and "2," change the temperature fuse.</li> <li>Change the PCB.<br/>If the problem persists after completing all the actions above, change the PCB.</li> <li>Temperature fuse<br/>Temperature fuse</li> <li>Mixing chamber assembly</li> </ol> |

## 5.3 Troubleshooting guide by symptom

#### 5.3.1 Noise

| Error type              | Cause                                                                    | Check method                                                                                                    |  |
|-------------------------|--------------------------------------------------------------------------|----------------------------------------------------------------------------------------------------|--|
|                         | Defective installation                                                   | <ul><li>Incorrect mounting to the wall or in an improper location.</li><li>Check for improper installation and reinstall the unit if necessary.</li></ul>                                                                                                    |  |
| Vibration noise         | Fan vibration noise                                                      | <ul> <li>Vibration caused due to defective blower.</li> <li>Check the blower. If vibration is significant, replace the fan.</li> <li>If intermittent noise occurs during operation, check the fan for debris.</li> <li>If vibration noise occurs during operation of the product, and stops when the case lid is removed, check the fan.</li> </ul>                                                                                                    |  |
| Regular noise           | Malfunction of<br>pump(external)                                         | Noise due to repeated operation of pump (external) due to a defective PCB.                                                                                                    |  |
| Noise at ignition       | Air differential pressure<br>error<br>(Pop, Beep, Explosive<br>ignition) | <ol> <li>Offset pressure adjustment error (refer to page 30)         <ul> <li>Adjust offset pressure with the pressure adjusting screw on the main gas valve.</li> <li>Set the PCB DIP switch1 to 1-OFF,2-ON (low fire) or use the Front Panel to set the unit at "1st MIN" (refer to page 48).</li> <li>If noise occurs at standard value, adjust setting above/below the standard.</li> </ul> </li> <li>Gas supply error due to defective air pressure sensor.</li> <li>If the same error is repeated, it is due to a defective PCB.</li> </ol> |  |
| Noise during combustion | Boiling noise                                                            | <ul> <li>How to check boiling:</li> <li>Boiling occurs if the water temperature quickly rises to 149°F ~167°F(65°C~75 °C).</li> <li>The heat exchanger is clogged partially due to scale deposits. Flush the main heat exchanger to remove scale.</li> <li>Replace the heat exchanger if the error occurs from the start of the installation.</li> </ul>                                                                                                    |  |
|                         | Whirring                                                                 | <ul> <li>Exhaust gas that is recirculated into the boiler through the air inlet could produce abnormal combustion noises.</li> <li>Check the distance between intakes and exhaust (at least 12" (300mm)).</li> <li>Check the distance between flues if two or more units are installed (at least 12" (300mm)).</li> <li>Check if there are any obstructions near the flue.</li> </ul>                                                                                                    |  |
|                         | Low gas pressure<br>(whirring)                                           | <ol> <li>Noise occurs due to low gas pressure.</li> <li>Check the gas supply pressure (dynamic pressure)</li> <li>Low gas supply due to offset pressure error (refer to page 30).</li> <li>Set the PCB DIP switch1 to 1-OFF,2-ON (low fire) or use the Front Panel to s the unit at "1st MIN" (refer to page 48).</li> <li>Noise due to defective air pressure sensor.</li> </ol>                                                                                                    |  |
|                         | Noise during combustion                                                  | <ul> <li>Replace the air pressure sensor.</li> <li>Noise due to damaged air pressure hose.</li> <li>Noise may be intermittent depending on the size of the damage.</li> </ul>                                                                                                    |  |

#### 5.3.2 Water Temperature Issue

| Error type                                                      | Cause                                  | Check method                                                                                                    |  |
|-----------------------------------------------------------------|----------------------------------------|----------------------------------------------------------------------------------------------------|--|
| Boiler is not operating properly.                               | Front panel power off                  | Hot water does not run if the front panel is switched off.                                                                                                    |  |
|                                                                 | Defective heating supply<br>thermistor | The temperature is sensed higher than the actual temperature due to a defective hot water (cold water) sensor.                                                                                                    |  |
|                                                                 |                                        | <ul><li>Hot water temperature is low although hot water is recognized by the boiler.</li><li>The cold water temperature sensor may not work be working properly.</li></ul>                                                                                                    |  |
|                                                                 | Hot water setting error                | Check the hot water temperature setting on the front panel.                                                                                                    |  |
| Low hot water<br>temperature                                    | Water mixed with cold<br>water.        | <ul> <li>The temperature of hot water at the tap is low while the temperature is high at the hot water outlet.</li> <li>Cold water and hot water are mixed due to improper pipe installation.</li> <li>Cold water and hot water are mixed due to improper piping at the hot water faucet.</li> </ul>                 |  |
| No hot water from the valve 1. 1. 1. 2. 0<br>Valve 2. 2<br>5. 1 |                                        | <ol> <li>The cold water valve is closed.</li> <li>Check if the cold water filter (external) is clogged with foreign substance.</li> <li>Check if the cold water / hot water pipes are frozen during the winter.</li> <li>The main heat exchanger is clogged (by scale).</li> <li>Low inlet water pressure</li> </ol> |  |
| Cold water flows<br>temporally                                  | Pre-heating does not<br>work           | The system initiates the external circulation preheating when a recirculation mode is selected on the front panel DIP switches. Confirm the DIP switch settings.                                                                                                    |  |

### 6. Replacement of Parts

#### 6.1 Replacement Procedure

# 

- 1. When performing maintenance and/or servicing the boiler, always turn off the electric power, gas and water shut-off valve. Wait for the boiler to become cool. Be careful to avoid injury to your fingers on sharp edges.
- 2. Drain all water from the boiler when removing the waterway components.
- 3. Before any disassembly, make sure that all issues and error codes are properly diagnosed.
- 4. Handle all parts carefully.
- 5. When reassembling, prevent any foreign substance, i.e. dust, etc. from entering back into the boiler.
- After reassembling, check for gas and water leakage. Then, test for proper ignition. Make sure that there is no gas leakage from the gas connections by testing with soap bubble solution. Bubbles indicate a gas leak that must be corrected.
- 7. Check the performance and operation after the boiler has been serviced.

To remove and replace any parts from the boiler, you will need a screwdriver that is at least 8 ~ 10 inches long. A flashlight and magnetic tip are also recommended. Navien recommends the use of a parts tray to hold small parts and screws. All of the hardware is essential to the proper operation of the unit upon re-assembly.

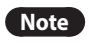

When disassembling and reassembling the boiler, refer the components diagram & parts list.

#### 6.2 Components Replacement Instructions

#### 6.2.1 PCB

- 1. Turn off the gas supply to the unit.
- 2. Disconnect the unit from the power supply.
- 3. Turn off the water supply to the unit.
- 4. Disconnect wiring connector from the Front Panel.

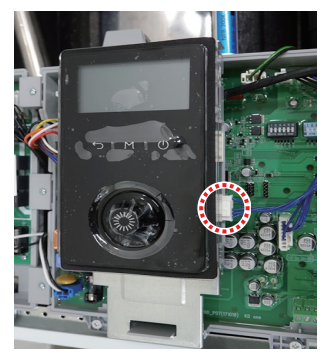

Figure 1

5. Disconnect all wiring connectors from the PCB and remove the 4 screws from bottom PCB bracket and upper PCB bracket.

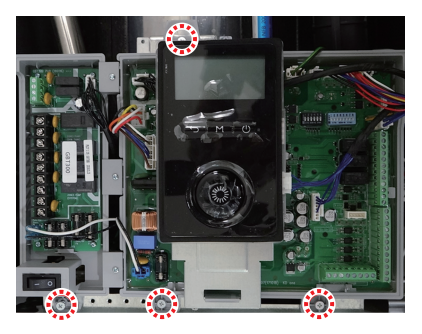

Figure 2

- 6. Remove the old PCB and replace it with the new part.
- 7. Reattach all wiring connectors to the PCB.
- 8. Set the proper DIP S / W settings on the PCB.
- 9. Reinstall the PCB and Front Panel using the 7 screws previously removed.
- 10. Turn on the water and gas supplies, then reconnect the power supply to the unit.

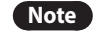

All wiring harness connections to the PCB should match in color and pin types. Do not use excessive force when removing the connectors as this may cause damage to the PCB.

#### 6.2.2 Fuse

- 1. Turn off the gas supply to the unit.
- 2. Disconnect the unit from the power supply.
- 3. Locate damaged fuse housings in Figure 3 below.

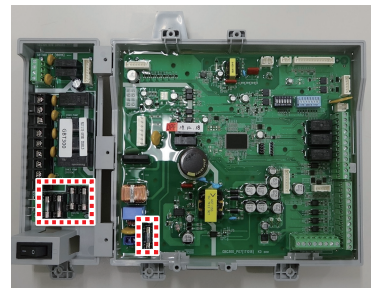

Figure 3

- 4. Replace the old fuse with the new part.
- 5. Ensure that the new fuse is of an equivalent rating and that it is properly fixed inside the housing.
- 6. Turn on water supply, power supply, and gas supply to the unit.

#### 6.2.3 Fan (Combustion Air)

- 1. Turn off the gas supply to the unit.
- 2. Disconnect the unit from the power supply.
- 3. Remove the Front Panel and Controller.
- 4. Remove the 4 screws from the Gas Pipe.

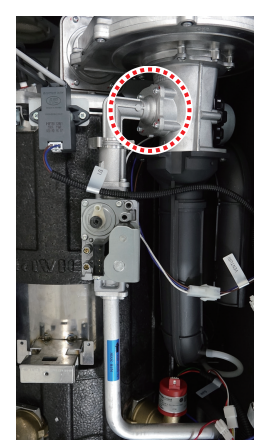

Figure 4

5. Disconnect wiring connectors of Fan and Venturi.

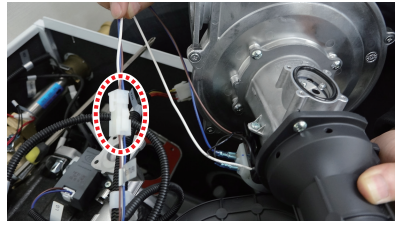

Figure 5

6. Remove the 4 fan screws from the Mixing Chamber.

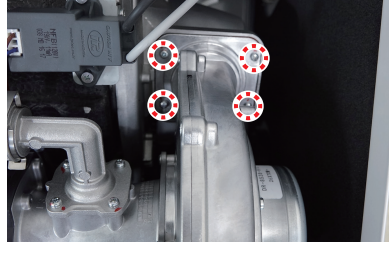

Figure 6

7. Remove hose of APS from Intake Pipe and lift up Fan Ass'y.

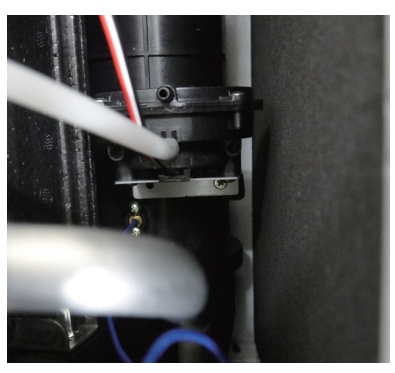

Figure 7

8. Remove the 6 screws from Intake Pipe and Venturi.

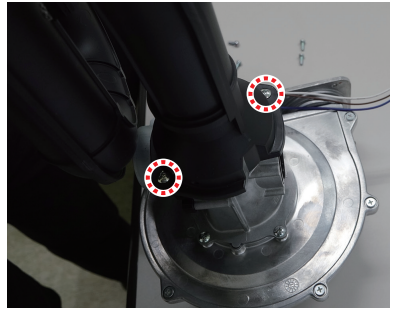

Figure 8

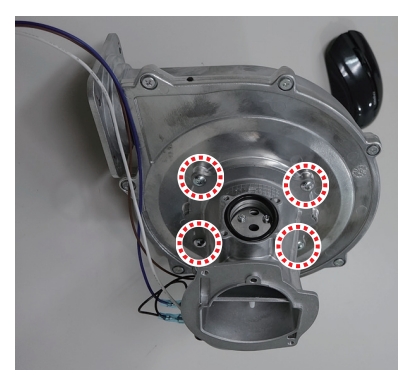

Figure 9

- 9. Replace Fan Ass'y to the original position and reconnect the wiring connector from the Fan and Venturi.
- 10. Turn on water supply, power supply, and gas supply to the unit.

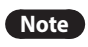

Do not over-tighten the screws for the fan motor replacement with high torque drill. This may cause damage to the part(s).

#### 6.2.4 Flame Rod

- 1. Turn off the gas supply to the unit.
- 2. Disconnect the unit from the power supply.
- 3. Turn off the water supply to the unit.
- 4. Remove the Ignition Transformer insulated cables.
- Remove the 4 screws from the flame rod as shown in Figure below.

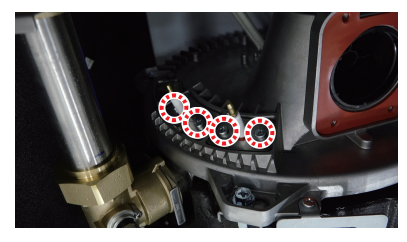

Figure 10

- 6. Remove the flame rod wiring connector.
- 7. Remove the flame rod from the burner assembly and replace with the new part.
- 8. Reconnect the 2 ignition transformer insulated cables to the new flame rod.
- 9. Place the new flame rod back onto the burner assembly and secure it by using the 2 screws from Figure .
- 10. Turn on water supply, power supply, and gas supply to the unit.

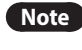

Always use new factory gaskets included with the flame rod when replacing the part onto the burner assembly.

#### 6.2.5 Ignition Transformer

- 1. Turn off the gas supply to the unit.
- 2. Disconnect the unit from the power supply.
- 3. Turn off the water supply to the unit.
- 4. Remove the Ignition Transformer insulated cables from the igniter probe connectors.

5. Disconnect the wiring connector from the Ignition Transformer.

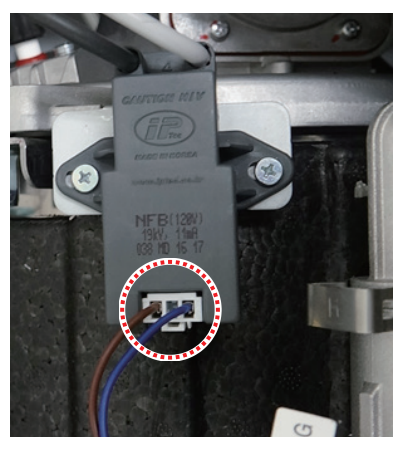

Figure 11

6. Remove the 2 screws from the Ignition Transformer.

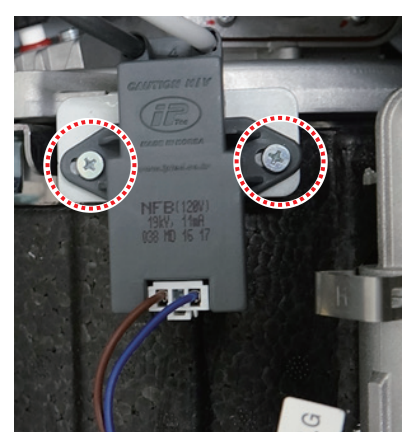

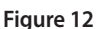

- 7. Pull out the Ignition Transformer.
- 8. Replace the old Ignition Transformer with the new part, and then use the 2 screws to secure the part.
- 9. Reconnect the Ignition Transformer insulated cables to the igniter probe connectors.
- 10. Reattach the wiring connectors from the Ignition Transformer.
- 11. Turn on water supply, power supply, and gas supply to the unit.

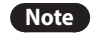

Verify that the Ignition Transformer insulated cables are firmly connected to the igniter probe connectors.

#### 6.2.6 APS

- 1. Turn off the gas supply to the unit.
- 2. Disconnect the unit from the power supply.
- 3. Turn off the water supply to the unit.
- 4. Remove the air pressure sensor wiring connector (Figure 13).

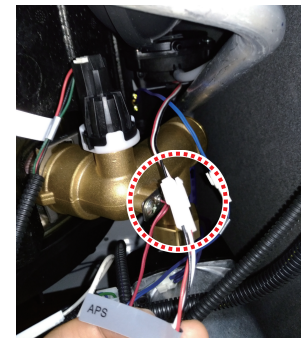

Figure 13

5. Remove the hose from the air pressure sensor.

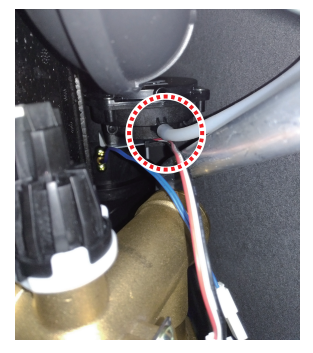

Figure 14

- 6. Remove the 2 screws that attach the air pressure sensor to the burner assembly.
- 7. Pull out the air pressure sensor.
- 8. Replace the old air pressure sensor with the new part.
- 9. Reattach the air pressure sensor hose.
- 10. Connect the air pressure sensor wiring connector.
- 11. Place the front panel back onto the unit and secure it using the 4 screws.
- 12. Turn on water supply, power supply, and gas supply to the unit.

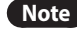

Confirm that the new air pressure sensor is in the proper position before turning the unit back on.

#### 6.2.7 Main Gas Valve

- 1. Turn off the gas supply to the unit.
- 2. Disconnect the unit from the power supply.
- 3. Turn off the water supply to the unit.
- 4. Disconnect the wiring connector and remove the four screws marked in the image below.

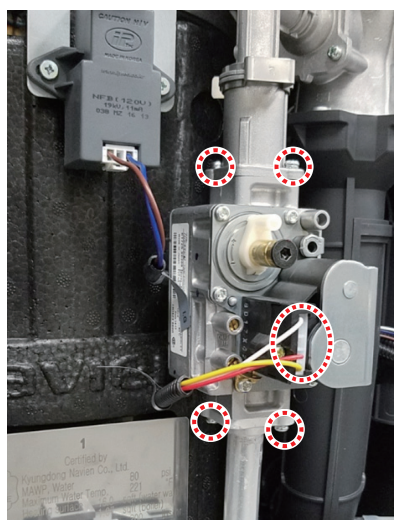

Figure 15

#### 6.2.8 Water Pressure Sensor

- 1. Turn off the gas supply to the unit.
- 2. Turn off the 120V power supply to the unit.
- 3. Turn off the water supply to the unit. Drain all water from the appliance.
- 4. Disconnect the water pressure sensor wire housing.

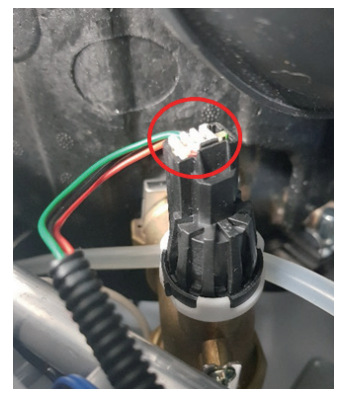

Figure 22

- 5. Pull out the water pressure sensor.
- 6. Replace with new water pressure sensor.
- 7. Connect the water pressure sensor wire housing.

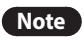

Always use proper O-rings at the water pressure valve connection to ensure tight seals.

# 7. Components Diagram and Part List

### 7.1 Case Assembly

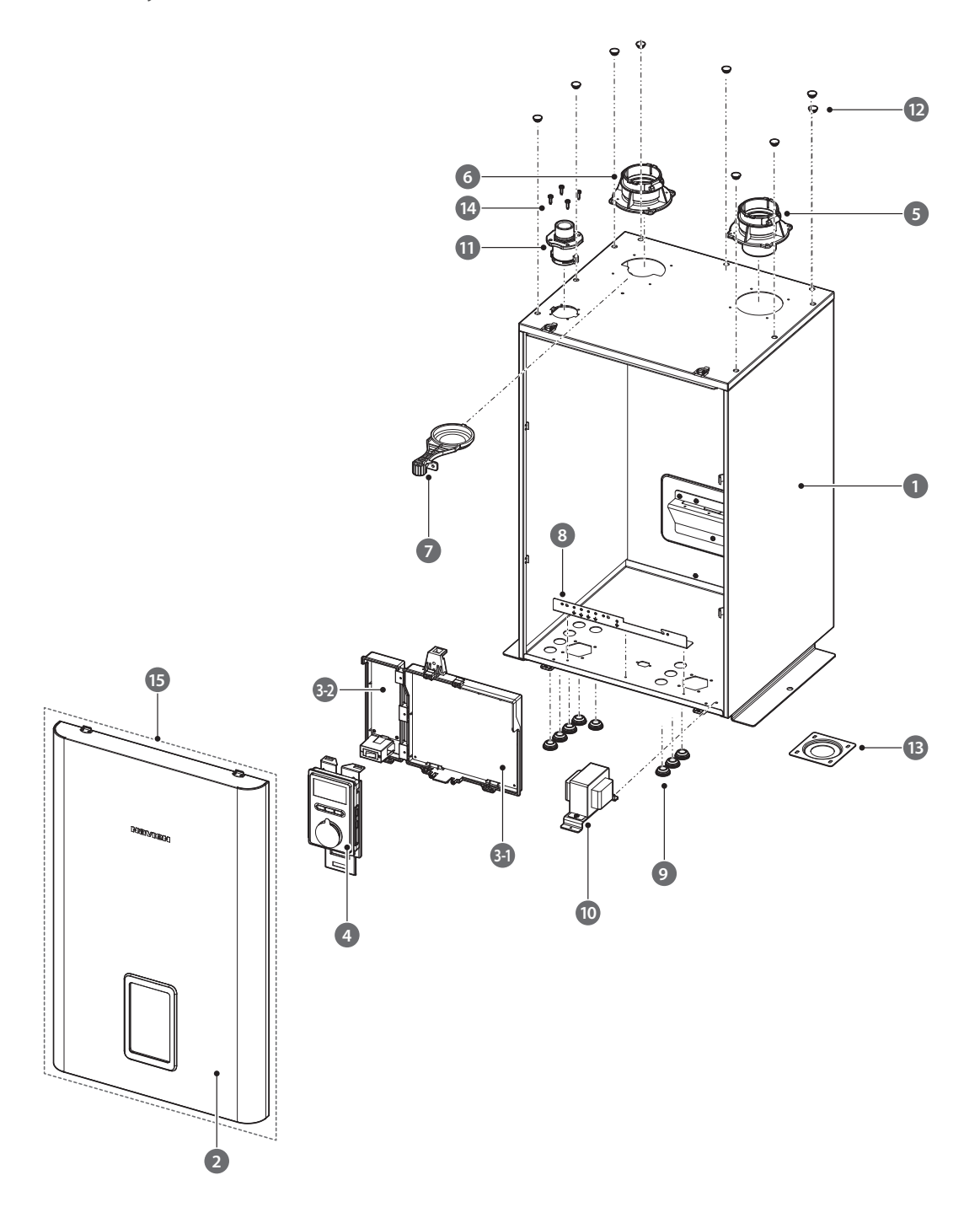

| #                                                                                                    | Description                     | Part #    | Remark      |
|----------------------------------------------------------------------------------------------------|---------------------------------|-----------|-------------|
|                                                                                                    | Case Upper                      | 20041092A |             |
| #         1         2         3-1         3-2         4         5         6         7         8         9         10         11         12         13         14 | Case Middle                     | 20041094A |             |
|                                                                                                    | Case Lower                      | 20041096A |             |
| 2                                                                                                    | Cover                           | 30019181A |             |
| 3-1                                                                                                    | Main PCB                        | 30019689A |             |
| 3-2                                                                                                    | Terminal PCB                    | 30019951A |             |
| 4                                                                                                    | Front Panel                     | 30019664A |             |
| 5                                                                                                    | Exhaust Duct Assembly           | 30008673A |             |
| 6                                                                                                    | Intake Air Duct Assembly        | 30008662B |             |
| 7                                                                                                    | Intake Air Filter               | 20007667A |             |
| 8                                                                                                    | PCB Lower Bracket               | 20041079A |             |
| 9                                                                                                    | Rubber Ring                     | 20029318A |             |
| 10                                                                                                    | 24 V Power Transformer          | 30019981A |             |
| 11                                                                                                    | Air Vent Adapter                | 20040245A |             |
| 12                                                                                                    | Base Packing                    | 20041078A |             |
| 13                                                                                                    | Drain Pan Adapter Lower Bracket | 20043489A |             |
| 14                                                                                                    | Screw (M4X14)                   | 20038754A |             |
| 15                                                                                                    | Cover                           | 30021654A | SERVICE KIT |

### 7.2 Heat Exchanger and Waterway Assembly

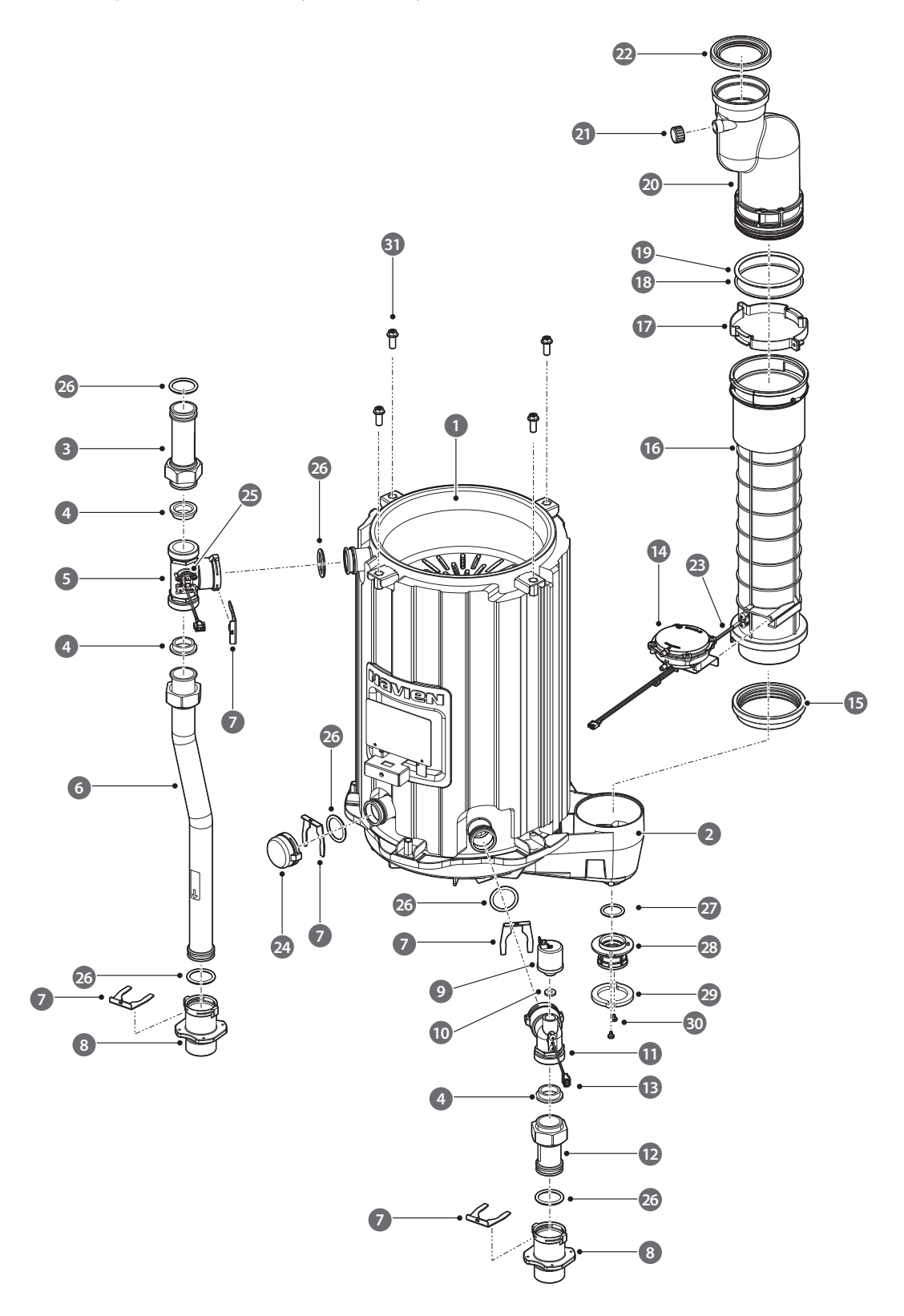

| #  | Description                    | Part #    | Remark  |
|----|--------------------------------|-----------|---------|
| 1  | Heat Evenander Accomply        | 30019155A | NFC-200 |
| I  | neat exchanger Assembly        | 30019724A | NFC-175 |
| 2  | Drain Pan Assembly             | 30019173A |         |
| 3  | Supply Pipe (Upper)            | 30019177A |         |
| 4  | Packing (P27)                  | 20041401A |         |
| 5  | Heat Exchanger Outlet Adapter  | 30019645A |         |
| 6  | Supply Pipe (Lower)            | 30019176A |         |
| 7  | Fastener                       | 20040255A |         |
| 8  | Heating Supply Adapter         | 20040244A |         |
| 9  | LWCO (Pressure Sensor)         | 30013223A |         |
| 10 | LWCO (Pressure Sensor) Packing | 20006873A |         |
| 11 | Heat Exchanger Inlet Adapter   | 30019648A |         |
| 12 | Return Pipe                    | 30019175A |         |
| 13 | Thermistor                     | 30012907A |         |
| 14 | Air Pressure Sensor            | 30015811A |         |
| 15 | Drain Pan Packing              | 20040241A |         |
| 16 | Exhaust Duct (Lower)           | 20040242A |         |
| 17 | Exhaust Duct Clip              | 20042741A |         |
| 18 | Exhaust Duct Packing (G90)     | 20027350A |         |
| 19 | Exhaust Duct Packing (P85)     | 20042823A |         |
| 20 | Exhaust Duct (Upper)           | 20040727B |         |
| 21 | Exhaust Duct Cap               | 20029712A |         |
| 22 | Exhaust Duct Packing (Upper)   | 20024690A |         |
| 23 | Thermistor (Exhaust)           | 30009478A |         |
| 24 | Heat Exchanger Drain Cap       | 20042237A |         |
| 25 | High Limit Switch              | 30002558A |         |
| 26 | O-ring (V32)                   | 20041403A |         |
| 27 | O-ring (P26)                   | 20032409A |         |
| 28 | Drain Pan Adapter              | 20041181A |         |
| 29 | Packing (Drain Pan Adapter)    | 20041449A |         |
| 30 | Screw (M4X6)                   | 20038752A |         |
| 31 | Screw (M8X20)                  | 20042814A |         |

### 7.3 Combustion Parts Assembly

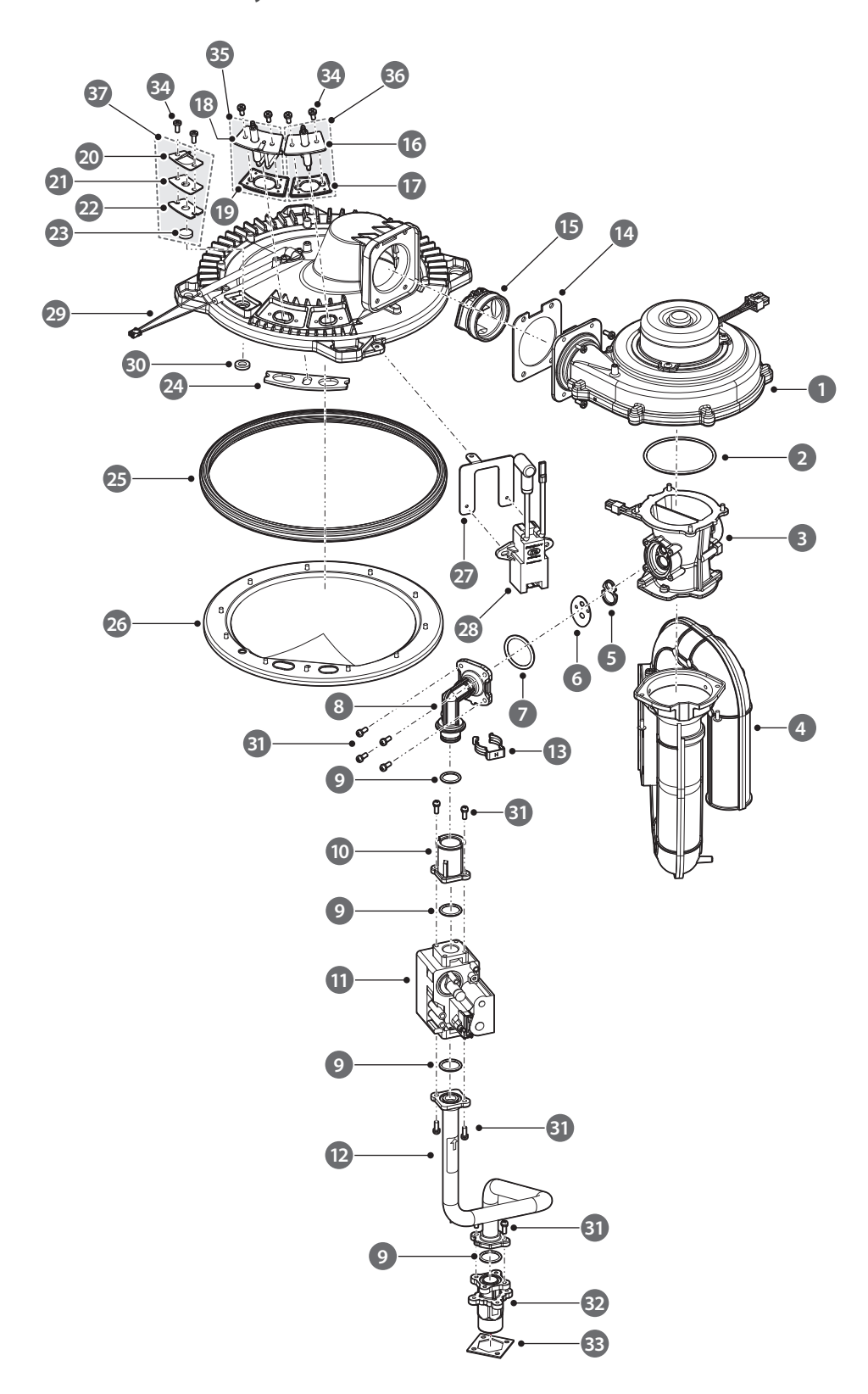

| #  | Description                                | Part #    | Remark                                 |
|----|--------------------------------------------|-----------|----------------------------------------|
|    |                                            | 30019668A | NFC-200                                |
| 1  | Fan Assembly                               | 30019106A | NFC-175                                |
| 2  | Venturi Packing                            | 20018079A |                                        |
| 3  | Dual Venturi                               | 30017402A |                                        |
| 4  | Intake Pipe                                | 30019120A |                                        |
| 5  | Orifice Packing                            | 20022660A |                                        |
|    |                                            | 20041039A | NFC-200 (NG)                           |
| e  | Cas Ovifica                                | 20041037A | NFC-175 (NG)                           |
| 0  |                                            | 20041040A | NFC-200 (LP)                           |
|    |                                            | 20041038A | NFC-175 (LP)                           |
| 7  | O-ring (P34)                               | 20019090A |                                        |
| 8  | Gas Connector (Upper)                      | 20042238A |                                        |
| 9  | O-ring (P20)                               | 20006934A |                                        |
| 10 | Gas Connector Adapter                      | 20042238A |                                        |
| 11 | Gas Valve                                  | 30011586A |                                        |
| 12 | Gas Pipe                                   | 30019180A |                                        |
| 13 | Fastener                                   | 20007878A |                                        |
| 14 | Fan Packing                                | 20042399A |                                        |
| 15 | Fan Damper                                 | 30008825A |                                        |
| 16 | Flame Rod                                  | 30019166A |                                        |
| 17 | Flame Rod Packing                          | 20040230A |                                        |
| 18 | Igniter                                    | 30019165A |                                        |
| 19 | Igniter Packing                            | 20040229A |                                        |
| 20 | Flame Inspection Window (Upper)            | 20040231A |                                        |
| 21 | Flame Inspection Window (Lower)            | 20040232A |                                        |
| 22 | Flame Inspection Window (Graphite Packing) | 20043399A |                                        |
| 23 | Flame Inspection Window (Glass)            | 20040236A |                                        |
| 24 | Packing (Graphite)                         | 20040233A |                                        |
| 25 | Burner Packing                             | 20040228A |                                        |
| 26 | Burner                                     | 20040226A |                                        |
| 27 | Ignition Transformer Bracket               | 20041154A |                                        |
| 28 | Ignition Transformer                       | 30019980A |                                        |
| 29 | Burner Temperature Fuse                    | 30020776A |                                        |
| 30 | Packing (Graphite)                         | 20040234A |                                        |
| 31 | Screw (M4X12)                              | 20006390A |                                        |
| 32 | Gas Inlet Adapter                          | 20042244A |                                        |
| 33 | Packing (EVA)                              | 20023581A |                                        |
| 34 | Screw (M4X10)                              | 20038758A |                                        |
| 35 | (SET) Igniter                              | 30021275A | Includes Igniter and Packing           |
| 36 | (SET) Flame Rod                            | 30021274A | Includes Flame Rod and Packing         |
| 37 | (SET) Flame Inspection Window              | 30021277A | Includes Upper/Lower/Glass and Packing |

### 8.1 Annual Servicing

In order to maintain its safe and efficient operation, it is recommended that the boiler is serviced annually.

#### 

Servicing must be performed by a qualified service agency or gas supplier.

#### Inspection

- Visual inspection for general signs of corrosion
- Checking and adjusting the gas/air ratio
- Checking Flue Gas
- Carrying out a Water Leak Test in Operation
- Carrying out a gas leak test in operation
- Checking Hot Water Temperature and Flow
- Checking Noise
- Checking venting systems
- Checking the PCB and Panel

#### Maintenance

- Draining the boiler and cleaning the inlet water filter
- Cleaning the Return Filter
- Cleaning the intake air filter
- Flushing the heat exchanger
- Replacement of parts

### 8.2 Maintenance Report

| Inspection Items                                              | References | Date: | Date: |
|---------------------------------------------------------------|------------|-------|-------|
| Draining the Boiler<br>and Cleaning the<br>Inlet Water Filter | YES / NO   |       |       |
| Cleaning the Return<br>Filter                                 | YES / NO   |       |       |
| Checking the Intake<br>Air Filter                             | YES / NO   |       |       |
| Flushing the Heat<br>Exchanger                                | YES / NO   |       |       |
| Replacement of<br>Parts                                       | YES / NO   |       |       |

### 8.3 Maintenance Schedules

| Owner maintenance       |                                                                                            |  |  |
|-------------------------|--------------------------------------------------------------------------------------------|--|--|
| Daily                   | Check boiler area                                                                          |  |  |
|                         | Check pressure / temperature gauge                                                         |  |  |
|                         | Check vent piping                                                                          |  |  |
|                         | Check air piping (if installed)                                                            |  |  |
| Monthly                 | <ul> <li>Check air and vent termination<br/>screens</li> </ul>                             |  |  |
|                         | Check relief valve                                                                         |  |  |
|                         | Check condensate drain                                                                     |  |  |
|                         | Check air vents                                                                            |  |  |
| Deriodically            | Test low water cut-off (if used)                                                           |  |  |
| Periodically            | Reset button (low water cut-off)                                                           |  |  |
| Every 6 months          | <ul> <li>Check boiler piping (gas and water)<br/>for leaks Operate relief valve</li> </ul> |  |  |
| End of season<br>months | <ul> <li>Shut boiler down (unless boiler used<br/>for domestic hot water)</li> </ul>       |  |  |

### 8.4 Inspection Report

| Inspection Items                                       | References | Date: | Date: |
|--------------------------------------------------------|------------|-------|-------|
| Visual Inspection<br>for General Signs of<br>Corrosion | YES / NO   |       |       |
| Checking &<br>Adjusting the Gas /<br>Air Ratio         | YES / NO   |       |       |
| Checking Flue Gas                                      | YES / NO   |       |       |
| Carrying Out a<br>Water Leak Test in<br>Operation      | YES / NO   |       |       |
| Carrying Out a<br>Gas Leak Test in<br>Operation        | YES / NO   |       |       |
| Checking Hot Water<br>Temperature and<br>Flow          | YES / NO   |       |       |
| Checking Noise                                         | YES / NO   |       |       |
| Checking Venting<br>Systems                            | YES / NO   |       |       |
| Checking the front panel.                              | YES / NO   |       |       |

# Service Manual NFC Condensing Boilers

#### **Getting Service**

If your boiler requires service, you have several options for getting service:

- Contact Technical Support at 1-800-519-8794 or on the website: www.navien.com.
- For warranty service, always contact Technical Support first.
- Contact the technician or professional who installed your boiler.
- Contact a licensed professional for the affected system (for example, a plumber or electrician).

When you contact Technical Support, please have the following information at hand:

- Model number
- Serial number
- Date purchased
- Installation location and type
- Error code, if any appears on the front panel display.

Version: 1.0 (Dec.10, 2018)

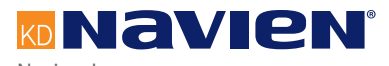

Navien, Inc 800.519.8794 | www.Navien.com 20 Goodyear Irvine, CA 92618